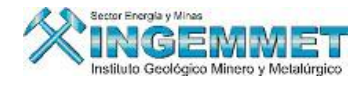

# Manual de Usuario

## SIDEMCAT REGIONALES

### I. <u>Objetivo</u>

Proveer a las Regiones Acreditadas mecanismos automatizados que faciliten la organización y gestión de la información referente a la Formulación de Petitorios y Seguimiento del Tramite Documentario del mismo, mediante el registro electrónico de los petitorios y su evaluación.

### II. <u>Funcionalidad</u>

El aplicativo SIDEMCAT incluye los pasos desde el registro de petitorios mineros hasta la Titulación del Derecho Minero, cabe resaltar que serán incluidos solo los titulares mineros que tengan acreditación PPM y PMA y que sean formulados en el departamento Acreditado donde se realice el trámite de solicitud.

Entre los objetivos principales del Sistema se distinguen:

- Simplificar y organizar los trámites y procesos administrativos vinculados al proceso de atención y Titulación del Derecho Minero.
- Apoyar a las oficinas y personas encargadas de atender los petitorios mineros y la titulación.
- Registrar, controlar y emitir los reportes de gestión de los petitorios mineros que se atendieron y títulos otorgados.
- Servir de herramienta para auto evaluación en diferentes niveles: citas programadas, visitas atendidas, clientes satisfechos en sus entrevistas, etc.

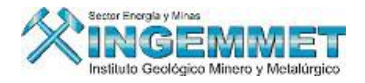

# Página de Inicio

Presione el botón de acceso para ingresar al SIDEMCAT, luego se cargará una ventana de acceso al Sistema tal como se muestra en la siguiente imagen:

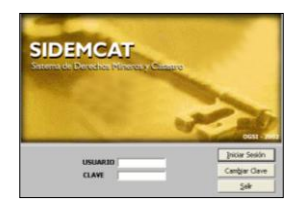

En esta ventana ingrese el Nombre de Usuario y Password para acceder al menú principal del SIDEMCAT luego presione botón **Iniciar Sesión**.

A continuación se presenta la pantalla Principal del Sistema SIDEMCAT con sus respectivas opciones:

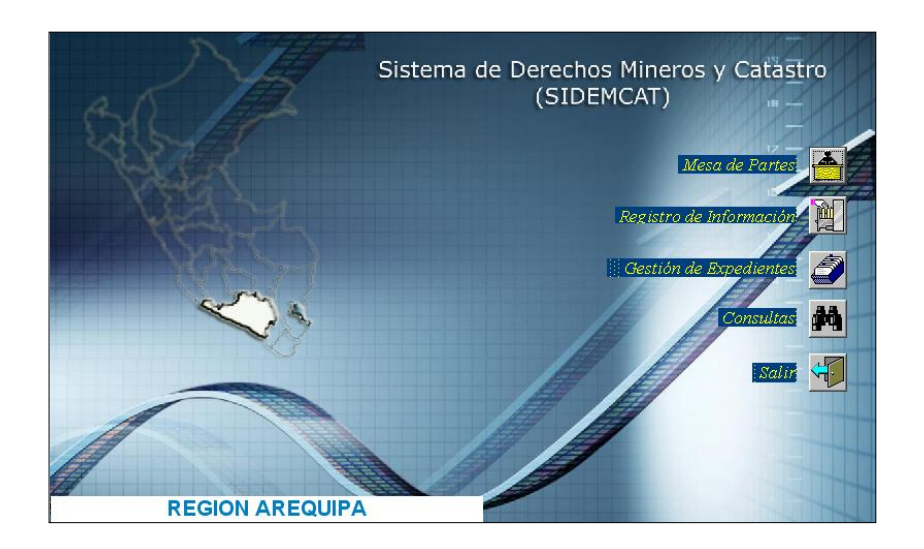

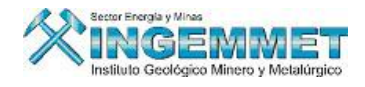

# III. Opciones del SIDEMCAT

### a) MESA DE PARTES

Esta opción comprende información principal del Derecho Minero, contiene opciones de generación de códigos correlativos (códigos que serán generados para los petitorios que se registren en el Sistema), registro de los datos iniciales del expediente, incluye también registro de escritos y copias.

### Manejo de la Opción de Mesa de Partes

Ingrese a la Opción de MESA UNICA, esta opción comprende el registro de petitorios y la recepción de documentos, ofrece un marcador del día y hora de recepción, se presenta el siguiente menú:

| Mesa Unica Trámite Varios                                          |   |
|--------------------------------------------------------------------|---|
| Generar Código de Barra                                            | 1 |
| Impresión de Códigos Generados en el día<br>Reimpresión de Códigos |   |
| Salir                                                              |   |
|                                                                    |   |
|                                                                    |   |
|                                                                    |   |
|                                                                    |   |
|                                                                    |   |
|                                                                    |   |

# I. <u>GENERAR CODIGO DE BARRA</u>

Permite generar la numeración de códigos para petitorios, escritos y UEA.

| GENERACIO           | ON DE CODIGOS : PETITORIO - PETIT | ORIO MINERO |
|---------------------|-----------------------------------|-------------|
|                     |                                   | MARCADOR    |
|                     | PETITORIO                         | 29/01/2008  |
|                     | U. E. A.                          | 12:36:33    |
|                     | TRAMITE                           |             |
|                     | A PETITORIO ACUMULACION           |             |
| Hasta el momento no | se han recepcionado documentos.   |             |

: Permite la Generación de códigos.

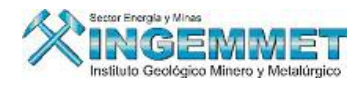

# Tipo de Documento.

### • Petitorio

Permite generar Códigos de Petitorio según el trámite realizado: Petitorio Minero (P) ó Petitorio Acumulación (A).

| GENERACIO           | ON DE CODIGOS : PETITORIO - PETI | TORIO MINERO    |
|---------------------|----------------------------------|-----------------|
|                     |                                  | MARCADOR        |
|                     | ESCRITO                          | 28/02/2008      |
|                     | U. E. A.                         | 10:51:18        |
|                     |                                  | CODIGO GENERADO |
|                     |                                  |                 |
| Hasta el momento se | han recepcionado 6 PETITORIO.    |                 |

Al seleccionar el botón para Generar Código según trámite Petitorio Minero (P), aparecerá una ventana de registro de Primeras coordenadas del Petitorio (Visto desde la Primera Coordenada Margen Superior Izquierdo del Formato de Solicitud de Petitorios).

| GENERACIO             | N DE CODIGOS :     | PETITORIO - PETITORIO MINERO                                      |
|-----------------------|--------------------|-------------------------------------------------------------------|
|                       | DOCUMENTO          | MARCADOR                                                          |
|                       | PETITORIO          | 28/02/2008                                                        |
|                       | ESCRITO            | Ingrese la Primera Coordenada del PETITORIO                       |
|                       | U. E. A.           | NORTE         ESTE           000000000000000000000000000000000000 |
|                       |                    | 🖌 🛃 🚽                                                             |
| <u>  82</u> 68        | P PETITORIO N      |                                                                   |
|                       | A PETITORIO ACUI   |                                                                   |
| Hasta el momento se l | han recepcionado 6 | PETITORIO.                                                        |

Luego presione botón aceptar

para generar el Código de Derecho Minero.

| GENERACIO           | ON DE CODIGOS : PETITORIO - PET  | ITORIO MINERO |
|---------------------|----------------------------------|---------------|
|                     | DOCUMENTO                        | MARCADOR      |
|                     | PETITORIO                        | 28/02/2008    |
|                     | ESCRITO                          |               |
|                     |                                  | 46,20,26      |
|                     | El Programa Generará el Código : | 10:20:20      |
|                     | 54-00008-08                      | GO GENERADO   |
|                     |                                  |               |
|                     |                                  |               |
| Hasta el momento se | han recepcionado 7 PETITORIO.    |               |

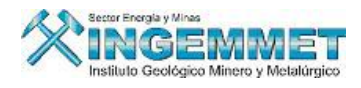

Se debe seleccionar el botón

Minero.

ootón 📝

para que se termine de generar el código del Derecho

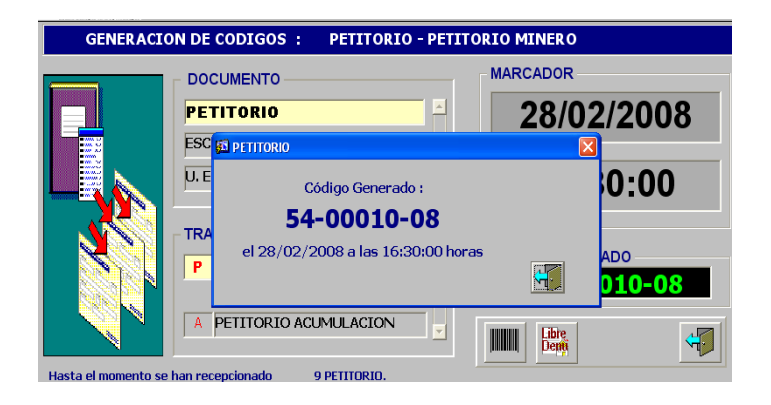

# Nota:

La generación del Código Único que se genera dependerá de la Oficina Regional donde se realice el registro del mismo, en el siguiente ejemplo se explica el caso:

- 51 REGION AMAZONAS
- 52 REGION ANCASH
- 53 REGION APURIMAC
- 54 REGION AREQUIPA
- 55 REGION AYACUCHO
- 56 REGION CAJAMARCA
- 57 REGION CALLAO
- 58 REGION CUSCO
- 59 REGION HUANCAVELICA
- 60 REGION HUANUCO
- 61 REGION ICA
- 62 REGION JUNIN
- 63 REGION LA LIBERTAD
- 64 REGION LAMBAYEQUE
- 65 REGION LIMA
- 66 REGION LORETO
- 67 REGIÓN MADRE DE DIOS
- 68 REGION MOQUEGUA
- 69 REGION PASCO
- 70 REGION PIURA
- 71 REGION PUNO
- 72 REGION SAN MARTIN
- 73 REGION TACNA
- 74 REGION TUMBES
- 75 REGION UCAYALI
- 76 REGIÓN LIMA METROPOLITANA

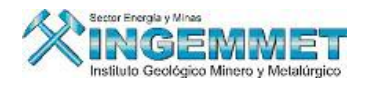

#### Escrito •

Permite generar Código de Escrito según el trámite realizado: Trámite P.O.M. (T)<sup>1</sup>, Documento (D).

- Tramite P.O.M (T): En caso el escrito sea un Tramite P.O.M se selecciona dicha opción como lo muestra la siguiente pantalla:

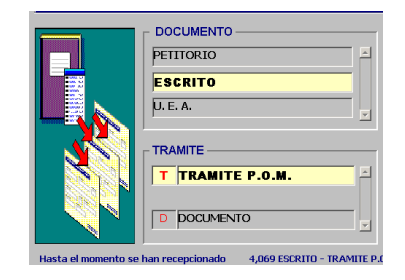

según opción de Trámite que en este caso Al seleccionar el botón para Generar Código sería Trámite P.O.M.(T), se genera un código único de trámite con terminación T.

| GENER          | 🖬 ESCRITO 🛛 🔀                                             |        |
|----------------|-----------------------------------------------------------|--------|
|                | El Programa Generará el Código :<br><b>54-000004-08-T</b> | 2/2008 |
|                |                                                           | 2:52   |
|                | TRAMITE                                                   | ADO    |
| Hasta el momer | DOCUMENTO                                                 |        |

Se debe seleccionar el botón

para que se termine de generar el código según opción de

Trámite.

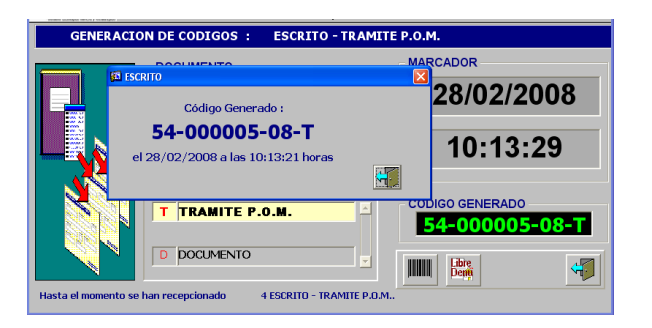

<sup>1</sup> POM: Procedimiento Ordinario Minero.

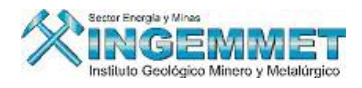

- Documento (D): En caso el escrito sea un trámite tipo Documento se selecciona dicha opción como lo muestra la siguiente pantalla:

| GENERACIO           | ON DE CODIGOS : ESCRITO - DOCUM         | IENTO           |
|---------------------|-----------------------------------------|-----------------|
|                     | DOCUMENTO                               | MARCADOR        |
|                     | PETITORIO                               | 28/02/2008      |
|                     | ESCRITO                                 |                 |
|                     | U. E. A.                                | 10:28:02        |
|                     |                                         |                 |
|                     | T TRAMITE P.O.M.                        | CODIGO GENERADO |
|                     |                                         |                 |
|                     | D DOCUMENTO                             |                 |
| Hasta el momento se | han recepcionado 1 ESCRITO - DOCUMENTO. |                 |

Al seleccionar el botón para Generar Código según opción de Trámite que en este caso sería Documento (D), se genera un código único de trámite con terminación D.

|                     | El Programa Generará el Código : <b>54-000001-08-D</b> |                    | °<br>02/2008 |
|---------------------|--------------------------------------------------------|--------------------|--------------|
|                     |                                                        |                    | ):25:20      |
|                     | TRAMITE                                                | - CODIGO G         | ENERADO      |
| Hasta el momento no | D DOCUMENTO                                            | <b>Libr</b><br>Dep |              |

Se debe seleccionar el botón Trámite.

para que se termine de generar el código según opción de

GENERACTON DE CODTOOS ECONTTO DOCUMENTO 🛍 ESCRITO MARCADOR Código Generado : 28/02/2008 54-000001-08-D el 28/02/2008 a las 10:26:23 horas 10:26:26 TRAMITE CODIGO GENERADO TRAMITE P.O.M. Т 54-000001-08-D D DOCUMENTO Libre Denti 4 Hasta el momento no se han recepcionado documentos

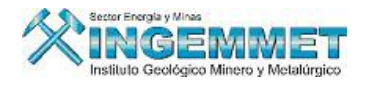

# • U.E.A.

Permite generar el Código de U.E.A. Según el trámite realizado: U.E.A. (U).

| GENERACIO           | N DE CODIGOS :                                | U. E. A U. E. A. |
|---------------------|-----------------------------------------------|------------------|
|                     | DOCUMENTO<br>PETITORIO<br>ESCRITO<br>U. E. A. |                  |
|                     | TRAMITE                                       |                  |
| Hasta el momento no | se han recepcionado doci                      | umentos.         |

Al seleccionar el botón para Generar Código según opción de Trámite U.E.A. (U). Luego le aparecerá una ventana de registro de las Primera coordenadas del UEA(Visto desde la Primera Coordenada Margen Superior Izquierda).

|                     | se la Primera Coordenada del | U. E. A. | ora 10:27:52 F1=Ayuda |
|---------------------|------------------------------|----------|-----------------------|
| GENER,              | NOR TE                       | ESTE     | RCADOR                |
|                     | ESCRITO                      | 🗾 🗹      | 28/02/2008            |
|                     | U. E. A.                     |          | 10:41:43              |
|                     | TRAMITE                      |          | CODIGO GENERADO       |
|                     |                              |          |                       |
| Hasta el momento no | se han recepcionado docum    | entos.   |                       |

Luego presione botón aceptar

se genera un código único de trámite con terminación U.

|                       |                                                   | ×               |
|-----------------------|---------------------------------------------------|-----------------|
|                       | El Programa Generará el Código :<br>54-00002-08-U | 02/2008         |
|                       |                                                   | ✓ I 2:45:20     |
|                       | TRAMITE                                           | CODIGO GENERADO |
|                       |                                                   |                 |
| lasta el momento se l | han recepcionado 1 U. E. A                        |                 |

1

Se debe seleccionar nuevamente el botón según opción de Trámite.

para que se termine de generar el código

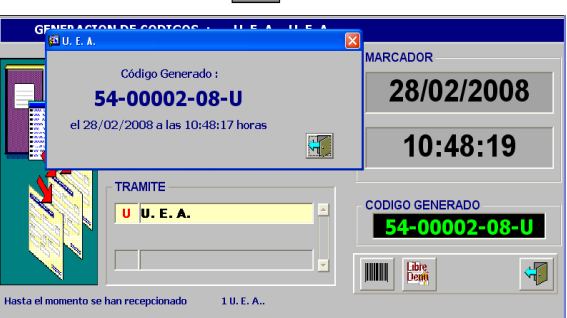

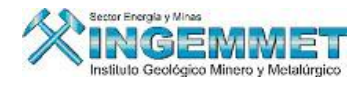

# II. <u>IMPRESIÓN DE CODIGOS GENERADOS EN EL DIA</u>

Esta opción permite imprimir códigos generados en el día y la constancia de recepción de documentos.

|                                               | CODICO                            | FECHA                    | HODA  | MADCA IM |
|-----------------------------------------------|-----------------------------------|--------------------------|-------|----------|
| OLGA MARTINEZ MELO<br>OLGA MARTINEZ MELO      | 010226404<br>010226504            | 22/07/2004<br>22/07/2004 | 09:23 |          |
| Total Registros 2<br>DBSERVACIONES A LA IMPRE | ON DE CODIGOS<br>Fils Num. © Col. | #1 🛃                     |       | Retornar |

# III. GENERACIÓN DE CONSTANCIA DE RECEPCION

| 調 SGR127N1: Previewer                                                                                                    |   |
|----------------------------------------------------------------------------------------------------|---|
| File View Help                                                                                                    |   |
| 🚊 🛃 🔚 🗙 😥 🔍 🗵 🗵 🖻 📔 Page 1                                                                                                    |   |
| CONSTANCIA DE RECEPCION                                                                                                    | - |
| Código Unico : *540002008*<br>- Datos de la Formulación del Petitorio                                                                                                    |   |
| Fecha de Formulación : 18/03/2008 Tipo de Trámite : PETITORIO MINERO                                                                                                    |   |
| Hora de Formulación : 09:02 Primera Coord. : 1000000.0000 - 120000.0000                                                                                                    |   |
| Lugar de recepción :                                                                                                    |   |
| Observaciones                                                                                                    |   |
| Recepcionado por :GOBIERNO REG. DE AREQUIPAAPlica Art. 125º de la Ley Nº 27444Aplica Art. 125º de la Ley Nº 27444Aplica Art. 126º de la Ley Nº 27444Aplica Art. 126º de la Ley Nº 27444 |   |
| XINGEMMET                                                                                                    |   |

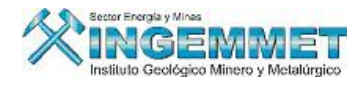

# IV. <u>REIMPRESIÓN DE CODIGOS</u>

Permite la reimpresión de códigos generados de petitorios o escritos.

| USUARIO GENERADOR                 | CODIGO    | FECHA | HORA  | MARCA IMP.      |
|-----------------------------------|-----------|-------|-------|-----------------|
| SOBJERNO REG. DE AREQUIPA         | 540000608 |       | 10:43 |                 |
| Total Registros 1                 |           |       |       |                 |
| OBSERVACIONES A LA IMPRESION DE C | ODIGOS    |       |       |                 |
| Modificar Coord, Cargo            | Fila Num. | #1    | )     | <u>R</u> etorna |

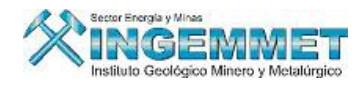

### Manejo de la Opción de Ingresar Petitorios

Ingrese a la Opción de Ingresar Petitorios, tal como se detalla a continuación:

### I. INGRESAR PETITORIO

Esta opción permite registrar información relevante del Petitorio Minero, la misma que se encuentra dividida por campos con Información del Derecho Minero, Coordenadas UTM(Primera Coordenada registrada al momento de generar el Código del Derecho Minero), Titulares, Propietario del Terreno y Conceptos de Pago.

| BUSQUEDA<br>Código de petitorio                  | ,                                | Ingrese el Códio<br>si no sabe el cód | zo utilizando el teclado o el lecto<br>digo, digite parte de él y presior | r de codigo de barras,<br>le Enter. |                    |
|--------------------------------------------------|----------------------------------|---------------------------------------|---------------------------------------------------------------------------|-------------------------------------|--------------------|
| DATOS DE RECEPCIO<br>Oficina regional<br>Usuario |                                  |                                       |                                                                           | Fecha de fo<br>Hora de for          | rmulación mulación |
| DATOS A REGISTRA                                 | R                                |                                       |                                                                           |                                     |                    |
| Datos Petitorio                                  | Coordenadas UT                   | M Titulare                            | s Propietaro Terrer                                                       | no Concepto de Pago                 |                    |
| Nombre del De<br>Clasificación<br>Héctareas      | recho Minero 🗍<br>s Formuladas 🗍 | <b>v</b> Tip                          | o de Exp. 📃<br>Zona 💽                                                     | ▼ Tipo de Sustancia                 | ×                  |
| Demarcación Geo<br>DISTRITO                      | agráfica                         |                                       | Click Derectio                                                            | OBSERVACION<br>GENERAL              | ×                  |
| Dpto.Pub.                                        | Código Dep                       | partamento                            | Provincia                                                                 | Distrito                            | Jefatura           |
|                                                  |                                  |                                       |                                                                           |                                     |                    |
|                                                  |                                  |                                       |                                                                           |                                     |                    |

La búsqueda del Código de petitorio puede realizarse mediante:

- Ingreso del código y presionando Botón Enter luego de registrarlo.
- Selección del Botón Enter en la casilla código de petitorio para ver los petitorios Ingresados solo en el día.

Para este caso hicimos la búsqueda de los petitorios generados en el día presionando Botón Enter, Seleccione el petitorio que desea actualizar y haga clic en el botón aceptar.

| PETITORIOS ING  | RESADOS EN E | L DIA |                  |                                  |  |
|-----------------|--------------|-------|------------------|----------------------------------|--|
| °2 🚰 😒          |              |       |                  |                                  |  |
| CODIGO          | FECHA        | HORA  | CLASIFICACION    | OFICINA REGISTRAL                |  |
| 540000608       | 28/02/2008   | 10:43 | PETITORIO MINERO | 54 REGION AREQUIPA               |  |
| 540000708       | 28/02/2008   | 15:01 | PETITORIO MINERO | 54 REGION AREQUIPA               |  |
|                 |              |       |                  |                                  |  |
|                 |              |       |                  |                                  |  |
|                 |              |       |                  |                                  |  |
|                 |              |       |                  |                                  |  |
|                 |              |       |                  |                                  |  |
|                 |              |       |                  |                                  |  |
|                 |              |       |                  |                                  |  |
|                 |              |       |                  |                                  |  |
|                 |              |       |                  |                                  |  |
|                 |              |       |                  |                                  |  |
| Total Registros | > 2          |       |                  | <u>A</u> ceptar <u>C</u> ancelar |  |

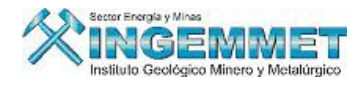

Aparecerá la siguiente pantalla:

| usqueda<br>Codigo de Petitorio                                                                     | 540000608 Ingrese el C                           | ódigo utilizando el teclado o el lecto<br>Loódigo, digete parte de él y presior | r de codigo de barras,<br>le Enter. |                                                       |
|----------------------------------------------------------------------------------------------------|--------------------------------------------------|---------------------------------------------------------------------------------|-------------------------------------|-------------------------------------------------------|
| Patos de Recepcion<br>Oficina Regional<br>Usuario<br>Nombre                                        | REGION AREQUIPA<br>GARE0745 GOBIERNO P           | IEG. DE AREQUIPA                                                                | Fech<br>Hora                        | a de Formulacion 28/02/2008<br>a de Formulacion 10:43 |
| atos a Registrar<br>Datos Petitorio Co<br>Nombre del Derech<br>Clasificación METo<br>Héctareas For | ordenadas UTM   Titula<br>no Minero  <br>ALICA I | Tipo Exped PETITORIO 708                                                        | Concepto de Pago                    | ×                                                     |
| Demarcación Geográ<br>DISTRITO                                                                     | ifica                                            | Click Derecho                                                                   | OBSERVACION<br>GENERAL              |                                                       |
| Dpto.Pub. Códi                                                                                     | go Departamento                                  | Provincia                                                                       | Distrito                            | Jefatura                                              |

Proceda con el ingreso de la información en los campos que se muestran en la pantalla de ingreso de petitorio.

Tenga en consideración los siguientes puntos:

Existen dos tipos de clasificación Metálica, No Metálica

En el caso que seleccione **Metálica** se desactivará el campo de tipo de sustancia como lo podemos apreciar en la siguiente pantalla:

| Rucounda            |                          |                                         |                                 |            |                |          |
|---------------------|--------------------------|-----------------------------------------|---------------------------------|------------|----------------|----------|
| Cadias de Datitavia | E40000608 Ingrese el Co  | ódigo utilizando el teclado o el lector | de codigo de barras,            |            |                |          |
| Coulgo de Petitorio | si no sabe el            | código, digete parte de él y presione   | e Enter.                        |            |                |          |
| Datos de Recepcion  |                          |                                         |                                 |            |                |          |
| Oficina Regional    | REGION AREQUIPA          |                                         |                                 | Fecha de F | ormulacion 28/ | (02/2008 |
| Usuario             | GARE0745 GOBIERNO R      | EG. DE AREQUIPA                         |                                 | Hora de Fr | ormulacion     | 10:43    |
| Nombre              |                          |                                         |                                 |            |                |          |
| Datos a Registrar   |                          |                                         |                                 |            |                |          |
| Datos Petitorio C   | oordenadas UTM Titular   | es Propietaro Terreno                   | Concepto de P                   | ago        |                |          |
| Nombre del Derec    | ho Minero YAQUELIN ROJAS |                                         |                                 |            |                |          |
| Clasificación       | ALICA                    | Tipo Exped PETITORIO 708                | <ul> <li>Tipo de Sus</li> </ul> | tancia     |                | <b>V</b> |
| Héctareas Fo        | rmuladas 100.000         | D Zona 17 💌                             | Carta 🗌 🗕 🦳                     | 15-F       |                |          |
| Demarcación Geogr   | áfica                    |                                         |                                 |            |                |          |
| DISTRITO            |                          | Click Derecho                           | DBSERVACION<br>GENERAL          |            |                | *        |
| Dpto.Pub. Cód       | igo Departamento         | Provincia                               | Distr                           | to         | Jefatura       |          |
|                     |                          |                                         |                                 |            |                |          |
|                     |                          |                                         |                                 |            |                |          |
|                     |                          |                                         |                                 |            |                |          |
|                     |                          |                                         | 1                               |            |                |          |
|                     |                          |                                         |                                 |            |                |          |

En el caso que seleccione **No Metálica** se activará el campo de tipo de sustancia mostrando un menú de las distintas sustancias que existen como lo podemos apreciar en la siguiente pantalla:

| Busqueda            |                |                                |                                                                          |                                         |            |                  |            |
|---------------------|----------------|--------------------------------|--------------------------------------------------------------------------|-----------------------------------------|------------|------------------|------------|
| Codigo de Petitorio | 540000608      | Ingrese el Có<br>si no sabe el | idigo utilizando el teclado o el le<br>código, digete parte de él y pres | tor de codigo de barras,<br>ione Enter. |            |                  |            |
| Datos de Recepcion  |                |                                |                                                                          |                                         |            |                  |            |
| Oficina Regional    | REGION AREQU   | IPA                            |                                                                          |                                         | Fech       | a de Formulacion | 28/02/2008 |
| Usuario             | GARE0745       | GOBIERNO R                     | EG. DE AREQUIPA                                                          |                                         | Hor        | a de Formulacion | 10:43      |
| Nombre              | Nombre         |                                |                                                                          |                                         |            |                  |            |
| Datos a Registrar   |                |                                |                                                                          |                                         |            |                  |            |
| Datos Petitorio     | oordenadas UTM | Titular                        | es Propietaro Terre                                                      | no 📔 Concepto de P                      | 990        |                  |            |
| Nombra dal Darac    | ho Minaro VM   | UELIN RO1AS                    |                                                                          |                                         |            |                  |            |
|                     |                | CLEININGSHS                    |                                                                          |                                         | –          |                  |            |
| Clasification NO    | METALICA       | -                              | Tipo Exped  PETITORIO 7                                                  | 108 Tipo de Sus                         | tancia     | CHINA CTONI CAN  | <u> </u>   |
|                     |                |                                |                                                                          |                                         | CAL        | BONIFERO         | <u>^</u>   |
| Héctareas Fo        | ormuladas      | 100.0000                       | Zona 17 💌                                                                | Carta –                                 | 15-F CH/   | NCADOS           |            |
|                     |                |                                |                                                                          |                                         | CLA        | SIFICADOS        |            |
| Demarcación Geogr   | áfica          |                                |                                                                          | [                                       | COL        | CENTRADOS        |            |
| DISTRITO            |                |                                | Click Derecho                                                            | OBSERVACION<br>GENERAL                  | EXT<br>FLC | SOLV+ELECT.DEP.  |            |
|                     |                |                                |                                                                          | GENERAL                                 | FUN        | DIDOS            |            |
| Dpto.Pub. Cóc       | ligo Depar     | tamento                        | Provincia                                                                | Distr                                   | ito GRA    | VAS Jeracura     | <u> </u>   |
|                     |                |                                |                                                                          |                                         |            |                  |            |
|                     |                |                                |                                                                          |                                         |            |                  |            |
|                     |                |                                |                                                                          |                                         |            |                  |            |
|                     |                |                                |                                                                          |                                         |            |                  |            |
|                     |                |                                |                                                                          |                                         |            |                  |            |
|                     |                |                                |                                                                          |                                         |            |                  |            |

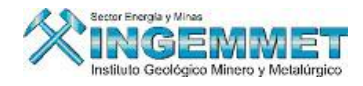

En el caso del campo Carta existe dos tipos de búsqueda:

- No ingresando ningún dato en los campos carta solo dando Botón Enter aparecerá la relación de cartas que existen como podemos apreciar en la siguiente pantalla:

| HOJAS IN  |             |      |
|-----------|-------------|------|
| S 🕯       | € <u>s</u>  |      |
| CODIGO    | DESCRIPCION |      |
| 01-A      |             |      |
| 01-B      |             |      |
| 01-C      |             |      |
| 01-D      |             |      |
| 01-E      |             |      |
| 01-F      |             |      |
| 01-G      |             |      |
| 02-A      |             |      |
| 02-B      |             |      |
| 02-C      |             |      |
| 02-D      |             |      |
| 02-E      |             |      |
| 02-F      |             |      |
| Total Reg | istros> 259 | elar |

- En el caso que se llene el primer campo de la Carta y se de Botón Enter aparecerá la siguiente pantalla de todas las cartas que existen con el primer campo llenado:

| ción B      | HOJAS IN             | IG              |               |                   |                   |          |                           |
|-------------|----------------------|-----------------|---------------|-------------------|-------------------|----------|---------------------------|
| l 🕁         | 56                   | <b>S</b>        |               |                   |                   |          |                           |
| INC         | CODIGO               | 1               |               | DESCRIPCION       |                   |          | ? F1=Ay                   |
| Busqu<br>Co | 15-A<br>15-B         |                 |               |                   |                   |          |                           |
| Datos       | 15-C<br>15-D<br>15-F | PACAS           | MAYO          |                   |                   |          |                           |
| (           | 15-F<br>15-G         | CAJAM<br>SAN MA | ARCA<br>IRCOS |                   |                   |          | on 20/02/2008<br>on 10:43 |
| Datos       |                      |                 |               |                   |                   |          |                           |
| Dato        |                      |                 |               |                   |                   |          |                           |
| No          | L                    |                 |               |                   |                   | <u> </u> |                           |
| Cla         | Total Re             | gistros         | > 7           |                   | Aceptar           | Cancelar | ×                         |
|             | Héctarea             | s Form          | Jadas 100.000 | 0 Zona 17 💌       | Carta 15 -        |          | P                         |
| Dem         | arcación Ge          | ográfic         | a             |                   | ORGEDVACION       |          |                           |
| DIST        | RITO                 |                 |               | Click Derecho     | GENERAL           |          | [                         |
|             | Dpto.Pub.            | Código          | Departamento  | Provincia         | Distrito          |          | Jefatura                  |
|             | V 0                  | 10000           | AMAZONAS      | PROV. NO UBICABLE | DIST. NO UBICABLE | IQUITOS  |                           |
|             |                      |                 |               |                   |                   |          |                           |
|             |                      |                 |               |                   |                   |          |                           |

Para el caso del llenado de información para Demarcación Geográfica, ubíquese en la casilla con el nombre de DISTRITO (esta opción se cargará por defecto la misma que puede ser modificada dando clic derecho y se desglosará un menú de búsqueda ya sea por distrito, provincia, etc. Tal como se muestra en la siguiente pantalla:

| Datos Retitorio Coordenadas IITM                                  | Titulares Propietaro Terre                   | no 🗍 Concento de Pago  |          |   |
|-------------------------------------------------------------------|----------------------------------------------|------------------------|----------|---|
| Nombre del Derecho Minero VAQUELIN F<br>Clasificación NO METALICA | IOJAS                                        | Tipo de Sustancia      |          | Ţ |
| Héctareas Formuladas 10                                           | 0.0000 Zona 17 💌                             | Carta _ 15-F           |          | P |
| DISTRITO                                                          | Buscar por Distrito                          | OBSERVACION<br>GENERAL |          |   |
| Dpto.Pub. Código Departament                                      | Buscar por Provincia                         | Distrito               | Jefatura |   |
| 010000 AMAZONAS                                                   | Buscar por Departamento<br>Buscar por Código | DIST. NO UBICABLE      | IQUITOS  |   |
|                                                                   |                                              |                        |          | Γ |

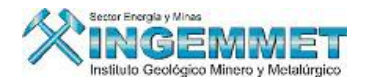

Explicaremos a continuación los ítems que comprende el módulo DATOS A REGISTRAR:

• **Coordenadas UTM:** Permite el ingreso de las coordenadas, Número de vértices del petitorio, este punto se incluye la coordenada con la cual fue generado el código del petitorio.

En la pestaña Coordenadas UTM, encontramos la opción Número de Vértices en la cual debemos elegir cuantos vértices tiene nuestro petitorio.

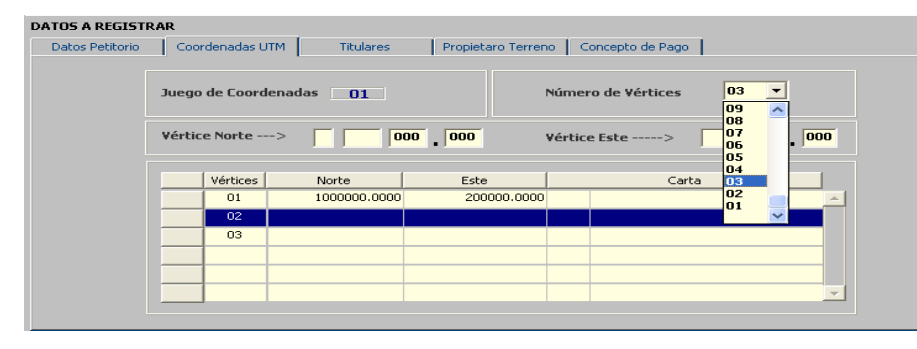

En el momento que elegimos el Número de Vértices automáticamente aparecerá el número elegido de vértices.

| Datos Petitorio | Coor    | denadas U | TM Titulares | Titulares Propietaro Terreno Concepto de Pago |                   |          |
|-----------------|---------|-----------|--------------|-----------------------------------------------|-------------------|----------|
|                 | Juego   | de Coord  | enadas 01    | 1                                             | úmero de Vértices |          |
|                 | Vértice | e Norte   | ->           | 00 . 000 V                                    | értice Este>      | 000 000  |
|                 |         | Vértices  | Norte        | Este                                          | Carta             |          |
|                 |         | 01        | 1000000.0000 | 200000.0000                                   |                   | <u> </u> |
|                 |         | 02        |              |                                               |                   |          |
|                 |         | 03        |              |                                               |                   |          |
|                 |         |           |              |                                               |                   |          |
|                 |         |           |              |                                               |                   |          |
|                 |         |           |              |                                               |                   |          |

De esta forma podremos llenar las coordenadas que nos faltan en la opción

Vértice Norte ---> 7 000 000,000 Vértice Este ---> 800 000,000, 100 , 100 , 10

| atos Petitorio | Coo    | rdenadas U | TM Titulares | Propietaro Terren | •   C  | Concepto de Pago    |     |
|----------------|--------|------------|--------------|-------------------|--------|---------------------|-----|
|                | Juego  | de Coord   | enadas 01    | 1                 | Núme   | ro de Vértices 03 💌 |     |
|                | Vértic | e Norte    | -> 7 000 00  | 000               | Vértic | e Este> 800 000     | 000 |
|                |        | Vértices   | Norte        | Este              |        | Carta               |     |
|                |        | 01         | 1000000.0000 | 200000.0000       |        |                     | -   |
|                |        | 02         | 500000.0000  | 600000.0000       |        |                     |     |
|                |        | 03         |              |                   |        |                     |     |
|                |        |            |              |                   |        |                     |     |
|                |        |            |              |                   |        |                     |     |
|                |        |            |              |                   |        |                     |     |

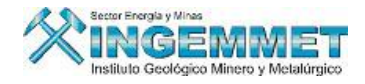

• Titulares: Permite el ingreso de información de datos del titular.

Primero debemos seleccionar el campo **Seleccione Tipo de Titular**.

| atos Petitorio | Coordenadas UTM      | Titulares   | Propietare | Terreno | Concepto de Pago         |                 |
|----------------|----------------------|-------------|------------|---------|--------------------------|-----------------|
| DATOS DE LOS   | TITULARES (referen   | '<br>ncial) |            |         |                          |                 |
| Seleccio       | ne Tipo de Titular 👖 |             | <b>_</b>   | c       | % de Participaciones Acu | muladas         |
| Código         | <u>ار</u>            | JRIDICO     |            | Titular | Tipo                     | % Participación |
|                |                      |             |            |         |                          |                 |
|                |                      |             |            |         |                          |                 |
|                |                      |             |            |         |                          |                 |
|                |                      |             |            |         |                          |                 |
|                |                      |             |            |         |                          |                 |
|                |                      |             |            |         |                          |                 |
|                |                      |             |            |         |                          | -               |

Luego damos clic derecho muestra las opciones de: Ingresar, Consulta, Propiedades, Cónyuge

| atos Petitorio | Coordenadas UTM      | Titulares   | Propietar | ro Terreno Con | cepto de Pago       |                 |          |
|----------------|----------------------|-------------|-----------|----------------|---------------------|-----------------|----------|
| DATOS DE LOS   | 5 TITULARES (refere  | encial)     |           |                |                     |                 |          |
| Seleccio       | ne Tipo de Titular 🛛 | NATURAL     | -         | % d            | e Participaciones A | cumuladas 🦳     |          |
| Código         | [                    | Nombre      |           | Titular        | Tipo                | % Participación |          |
|                |                      |             |           |                |                     |                 | <u>^</u> |
|                |                      | Ingresar    | h         |                |                     |                 |          |
|                |                      | Consulta    |           |                |                     |                 |          |
|                |                      | Propiedades |           |                |                     |                 |          |
|                |                      | Conyuge     |           |                |                     |                 |          |
|                |                      | PPM         |           |                |                     |                 |          |
|                |                      |             | J         |                |                     |                 | -        |
| Total de T     | itulares 0           |             | ₹         |                |                     |                 |          |

D-

Damos clic en Ingresar, nos muestra la siguiente pantalla en la cual encontramos los botones

| 0 <sup>e</sup> |
|----------------|
|                |

: Criterio de búsqueda

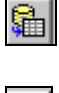

: Ejecutar Búsqueda

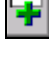

Ø

: Registra nuevo persona Natural o Jurídica

: Modificar datos de persona Natural o Jurídica

|   | 12 🖬 👎 🖸                                                                          |                       |
|---|-----------------------------------------------------------------------------------|-----------------------|
| [ |                                                                                   |                       |
|   | Ap.Paterno                                                                        |                       |
|   | Ap.Materno                                                                        |                       |
|   | Nombre                                                                            |                       |
|   |                                                                                   |                       |
|   | Estado Civil                                                                      | Sexo D.N.I.           |
|   | Nacionalidad                                                                      | Número de Ruc.        |
|   | Carnet Extranjer                                                                  | a Partida Electronica |
| a |                                                                                   |                       |
|   | Tipo Titular                                                                      | ORIGINAL              |
|   |                                                                                   |                       |
|   | % Participación                                                                   |                       |
|   | % Participación<br>Dirección<br>Urbanización                                      |                       |
|   | % Participación<br>Dirección<br>Urbanización<br>Demarca, (DIS)                    | Click Dereche         |
|   | % Participación<br>Dirección<br>Urbanización<br>Demarca. <b>(DIS)</b>             | Click Derecho         |
|   | % Participación<br>Dirección<br>Urbanización<br>Demarca. (DIS)<br>Teléfono        | Click Derecho         |
|   | % Participación<br>Dirección<br>Urbanización<br>Demarca. (DIS)<br>Teléfono<br>Fax | Click Derecho         |
|   | % Participación<br>Dirección<br>Urbanización<br>Demarca. (DIS)<br>Teléfono<br>Fax | Click Dereche         |

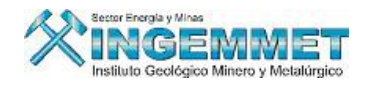

En el caso de que exista el titular utilizamos las opciones de búsqueda: digitamos el apellido, damos botón Enter y aparece un listado de todas las personas que existen con ese nombre y seleccionamos el titular, damos clic en aceptar y automáticamente se llena los campos del Titular.

| Personas Natural                                  | es       |                |                                 |          |          |
|---------------------------------------------------|----------|----------------|---------------------------------|----------|----------|
| 5 🛍 ∓ 🖻                                           | 2        | IJ             | ITULARES N                      | ATURALES | 3        |
| Ap.Paterno<br>Ap.Materno<br>Nombre                | ROJAS    |                |                                 | _        | Ξ        |
| Estado Civil<br>Nacionalidad<br>Carnet Extranjerí | a        | Sexo           | Número de Ri<br>Partida Electro | D.N.I.   |          |
| Tipo Titular                                      | ORIGINAL |                |                                 |          | <b>_</b> |
| % Participación                                   |          |                |                                 |          |          |
| Dirección                                         |          |                |                                 |          |          |
| Urbanización                                      |          |                |                                 |          |          |
| Demarca. (DIS)                                    |          | Click .        | Derecho                         |          |          |
| Teléfono                                          |          |                |                                 |          |          |
| Fax                                               |          | Dirección E-Ma | il                              |          |          |
|                                                   |          |                |                                 | Aplicar  | Cancelar |

| °2 🖁   |                  |                  |                 |          |
|--------|------------------|------------------|-----------------|----------|
| CODIGO | APELLIDO PATERNO | APELLIDO MATERNO | NOMBRE          | D.N.I    |
| 005785 | ROJAS            | RUIZ             | JOAQUIN WLMER   | 09381691 |
| 010226 | ROJAS            | RUIZ             | MARCO ELVIS     | 26707933 |
| 004336 | ROJAS            | SALDAÑA          | JOSE ROMULO     | 05206106 |
| 017237 | ROJAS            | SANCHEZ          | MARI            | 00000000 |
| 017236 | ROJAS            | SANCHEZ          | YAQUELIN        | 43723273 |
| 013909 | ROJAS            | SANTIAGO         | LEOCAIDA        | 10515535 |
| 009676 | ROJAS            | SANTISTEBAN      | MANUEL FERNANDO | 16447231 |
| 002436 | ROJAS            | SIFUENTES        | ABEL            | 26687363 |
| 009427 | ROJAS            | SIFUENTES        | CARMEN JANET    | 40228301 |
| 044929 | ROJAS            | SILVA            | MARIA IRMA      | 06779898 |
| 821620 | ROJAS            | SINCHE           | EDYTH JULIA     |          |
| 006658 | ROJAS            | SOLANO           | JULIAN          | 08972617 |
| 022124 | ROJAS            | SOSA             | ARNALDO HUGO    |          |

| Personas Natura          | les        |                |                  |
|--------------------------|------------|----------------|------------------|
| 5 S 7 S                  | 2          | TITULARES      | NATURALES        |
|                          |            |                |                  |
| Ap.Paterno               | ROJAS      |                |                  |
| Ap.Materno               | SANCHEZ    |                |                  |
| Nombre                   | YAQUELIN   |                |                  |
|                          |            |                |                  |
| Estado Civil <b>Solt</b> | ero(a)     | Sexo Femenino  | D.N.I. 43723273  |
| Nacionalidad             | Peruano(a) | Número de      | Ruc.             |
| Carnet Extranjer         | ía 📃       | Partida Electr | ronica           |
|                          |            |                |                  |
| Tipo Titular             | ORIGINAL   |                | <b>_</b>         |
| % Participación          | 100.00     |                |                  |
| Dirección                |            |                |                  |
| Urbanización             |            |                |                  |
| Demarca. (DIS)           |            | Click Derecho  |                  |
| T-146                    |            |                |                  |
| Feierono                 |            |                |                  |
| Fax                      | ] Dire     | ccion E-Mail   |                  |
|                          |            |                | Aplicar Cancelar |

Hacemos clic en aplicar y automáticamente se carga los datos en la pantalla Titulares.

| Datos P | etitorio  | Coordenadas UTM         | Titulares | Propietaro T | erreno  | Concepto de Pago   |                      |
|---------|-----------|-------------------------|-----------|--------------|---------|--------------------|----------------------|
| DATO    | S DE LO   | 5 TITULARES (referen    | ial)      |              |         |                    |                      |
|         | Seleccio  | one Tipo de Titular 🛛 🗛 | TURAL     | -            |         | % de Participacion | es Acumuladas 100.00 |
|         | Código    |                         | Nombre    |              | Titular | Tipo               | % Participación      |
| 0       | 17236     | YAQUELIN ROJAS SANC     | HEZ       | NA           | TURAL   | ORIGINAL           | 100                  |
|         |           |                         |           |              |         |                    |                      |
|         |           |                         |           |              |         |                    |                      |
|         |           |                         |           |              |         |                    |                      |
|         |           |                         |           |              |         |                    |                      |
|         |           |                         |           |              |         |                    |                      |
|         |           |                         |           |              |         |                    |                      |
| Т       | otal de T | itulares 1              |           | r            |         |                    |                      |

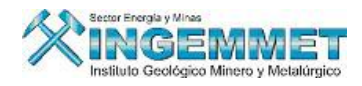

En el caso que el titular sea nuevo utilizamos las opciones de Registra nuevo persona Natural o Jurídica: Hacemos Clic en el botón ∓ luego ingresamos los dato de el titular en la pantalla.

| ERSONAS NAT      | URALES - Versió | in 1.50 - SGI | F069A1                          |
|------------------|-----------------|---------------|---------------------------------|
| Código           |                 |               |                                 |
| Nombres          | JOSE            |               |                                 |
| Apellido Paterno | LAZO            |               |                                 |
| Apellido Materno | ROJAS           |               |                                 |
| Sexo             | Masculino       | -             |                                 |
| DNI              | 70809050        |               | Procedencia RENIEC 💌            |
| Nº RUC           | 205121166       |               | Procedencia SUNAT 💌             |
| Carnet Ext.      |                 |               | Procedencia                     |
| Nacionalidad     | Peruano(a)      | -             | Procedencia RENIEC              |
| Estado Civil     | Soltero(a)      | •             | Procedencia RENIEC              |
|                  |                 |               |                                 |
|                  | 🕅 Baja          |               |                                 |
|                  |                 |               | <u>Aplicar</u> <u>R</u> etornar |

Damos clic en Aplicar y automáticamente se llena los campos en la pantalla Titular, llenamos el % de participación del Titular y los datos que faltan llenar en los campos vacíos.

| ersonas Natural           | es         |                  |                |            |          |
|---------------------------|------------|------------------|----------------|------------|----------|
| 9 <b>9 7</b> 2            | l          | Ш                | TULARES        | NATURALE   | <u>s</u> |
| An.Paterno                | LAZO       |                  |                |            | _        |
| Ap.Materno                | ROTAS      |                  |                |            |          |
| Nombre                    | JOSE       |                  |                |            |          |
|                           |            |                  |                |            |          |
| Estado Civil <b>Solte</b> | ero(a)     | Sexo Mas         | sculino        | D.N.I. 7   | 0809050  |
| Nacionalidad              | Peruano(a) |                  | Número de R    | tuc. 20512 | 1166     |
| Carnet Extranjería        | a 📃        | P                | artida Electro | onica      |          |
|                           |            |                  |                |            |          |
| Tipo Titular              | ORIGINAL   |                  |                |            | -        |
| % Participación           | 50.00      |                  |                |            |          |
| Dirección                 | J          |                  |                |            | <b>S</b> |
| Urbanización              |            |                  |                |            |          |
| Demarca. (DIS)            |            | Click L          | )erecho        |            |          |
|                           |            |                  |                |            |          |
| Teléfono                  |            |                  |                |            |          |
| Fax                       |            | Dirección E-Mail |                |            |          |
|                           |            |                  |                |            |          |

Hacemos clic en aplicar y automáticamente se carga los datos en la pantalla Titulares.

| Datos Petitorio | Coordenadas UTN     | 1 Titulares | Propietar | o Terreno | Concepto de Pago         |                 |          |
|-----------------|---------------------|-------------|-----------|-----------|--------------------------|-----------------|----------|
| DATOS DE LO     | S TITULARES (refe   | rencial)    |           |           |                          |                 |          |
| Seleccio        | one Tipo de Titular | NATURAL     | •         |           | % de Participaciones Acu | muladas 50.00   |          |
| Código          |                     | Nombre      |           | Titular   | Tipo                     | % Participación |          |
| 017238          | JOSE LAZO ROJAS     |             |           | NATURAL   | ORIGINAL                 | 50              | <u> </u> |
|                 |                     |             |           |           |                          |                 |          |
|                 |                     |             |           |           |                          |                 |          |
|                 |                     |             |           | -         |                          |                 |          |
|                 |                     |             |           |           |                          |                 |          |
|                 |                     |             |           |           |                          |                 |          |
|                 |                     |             |           |           |                          |                 | -        |
| Total de 1      | itulares 1          |             | *         |           |                          |                 |          |

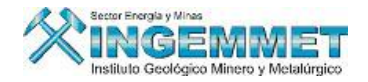

Propietario del Terreno: Permite el ingreso de datos del propietario del terreno, encontramos los • botones:

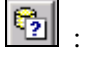

: Criterio de búsqueda

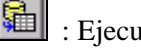

- : Ejecutar Búsqueda

: Registra nuevo propietario del terreno

 $\mathbf{\Sigma}$ : Modificar datos del propietario del terreno.

En el caso de que exista el Propietario de el Terreno utilizamos las opciones de búsqueda damos clic en el botón 📴 : digitamos el nombre de la institución damos botón Enter y aparece un listado de todas las Instituciones que existen con ese nombre.

| DATOS A REGISTRAR Datos Petitorio Coordenadas UTM Titulares Propietaro Terreno Concepto de Pago DATOS DEL PROPIETARIO DEL TERRENO                                                                                                    |  |
|----------------------------------------------------------------------------------------------------|--|
| Datos Petitorio     Coordenadas UTM     Titulares     Propietaro Terreno     Concepto de Pago       DATOS DEL PROPIETARIO DEL TERRENO                                                                                                    |  |
| DATOS DEL PROPIETARIO DEL TERRENO                                                                                                    |  |
| Image: Second second second |  |
| Nombre Institución  YAQUELIN                                                                                                    |  |
| Nombre Institución VAQUELIN                                                                                                    |  |
|                                                                                                    |  |
|                                                                                                    |  |
|                                                                                                    |  |
| Dirección                                                                                                    |  |
| Click Derector Urbanización                                                                                                    |  |
| Demarcación (DI5)     AREQUIPA AREQUIPA AREQUIPA 040101                                                                                                    |  |
| Teléfono Dirección E-Mail                                                                                                    |  |

| INSTITUCIONES    |              |
|------------------|--------------|
| °2 🙀 😪           |              |
| CODIGO           | Nombre       |
| 000418 YAQUELIN  |              |
|                  |              |
|                  |              |
|                  |              |
|                  |              |
|                  |              |
|                  |              |
|                  |              |
| Total Registros> | > 1 Cancelar |

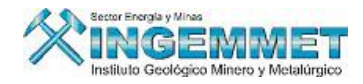

Seleccionamos la Institución que buscamos, damos clic en aceptar y automáticamente se llena los campos del Titular.

| acos recicono | Coordenadas UTM     | Titulares | Propietaro Terreno | Concepto de Pago       |   |
|---------------|---------------------|-----------|--------------------|------------------------|---|
| DATOS DEL PR  | OPIETARIO DEL TERRE | NO        |                    |                        |   |
| ę.            | 1 🛍 ∓ 🗹             |           |                    |                        |   |
|               |                     |           |                    |                        |   |
|               |                     |           |                    |                        |   |
|               | Nombre Institución  | YAQUELIN  |                    |                        |   |
|               |                     |           |                    |                        |   |
|               |                     |           |                    |                        |   |
|               | Dirección           |           |                    |                        |   |
| Click Derecht | , Urbanización      |           |                    |                        |   |
|               | 🌺 Demarcación (DIS) |           | AREQUIPA AI        | REQUIPA AREQUIPA 04010 | ι |
|               | - 177               |           | Dirección E Mail   |                        | - |

Luego procedemos a llenar los campos que faltan completar:

| atos Petitorio | Coordenadas UTM     | Titulares     | Propietaro Terreno                           | Concept | o de Pago       |      |  |
|----------------|---------------------|---------------|----------------------------------------------|---------|-----------------|------|--|
| DATOS DEL PRO  | PIETARIO DEL TERREM | 0             |                                              |         |                 |      |  |
| 2              | 🛍 ∓ 🖸               |               |                                              |         |                 |      |  |
|                |                     |               |                                              |         |                 |      |  |
|                | Nombre Institución  | YAQUELIN      |                                              |         |                 |      |  |
|                |                     |               |                                              |         |                 |      |  |
|                |                     |               |                                              |         |                 |      |  |
|                | Dirección           | LAS MILENRRAM | AS                                           |         |                 |      |  |
| Click Derecho  | Urbanización        | LAS FLORES    |                                              |         |                 |      |  |
| د              | Demarcación (DIS)   | AREQUIPA      |                                              | A AUTOR | AREQUIPA 040101 | L .  |  |
|                | Teléfono            |               | Buscar por Distrito                          |         |                 | - I. |  |
|                |                     |               | Buscar por Provincia<br>Buscar por Departame | nto     |                 |      |  |
|                |                     |               | bascal por Deparcame                         |         |                 |      |  |

Para llenar el campo Demarcación existe un menú se puede llenar ya sea por Distrito, Provincia, Departamento, Código.

| Sacos i Sacorio | Coordenadas UTM      | Titulares Propietaro Terreno Concepto de Pago |  |
|-----------------|----------------------|-----------------------------------------------|--|
| DATOS DEL PRO   | OPIETARIO DEL TERREM | NO                                            |  |
| <u>6</u> 2      | 1 🔁 👎 🖸              |                                               |  |
|                 |                      |                                               |  |
|                 | Nombre Institución   | YAQUELIN                                      |  |
|                 |                      |                                               |  |
|                 | Dirección            | LAS MILENRRAMAS                               |  |
|                 | , Urbanización       | LAS FLORES                                    |  |
| Click Derecho   | Demarcación (DIS)    | AREQUIPA                                      |  |
| Click Derecht   | P Demarcación (D15)  |                                               |  |
| Click Derecht   | Teléfono             | Dirección E-Mail                              |  |

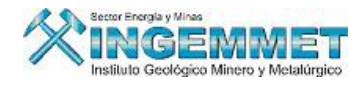

En el caso que el propietario sea nuevo utilizamos las opciones de Registra nuevo propietario del terreno: Hacemos Clic en el botón

| PROPIETAR             | IOS DE TER  | RENO - Versión 1.00 - SGF110A1 |   |         |
|-----------------------|-------------|--------------------------------|---|---------|
| Código<br>Descripción | JOSE        |                                |   |         |
|                       | ,<br>🔲 Baja | Fecha                          |   |         |
|                       |             | Aplicar                        | R | etornar |

Hacemos clic en aplicar y se carga automáticamente el nombre del propietario, llenamos los datos que faltan

| TOS A REGISTRA     | R                   |           |                    |                  |  |
|--------------------|---------------------|-----------|--------------------|------------------|--|
| Datos Petitorio    | Coordenadas UTM     | Titulares | Propietaro Terreno | Concepto de Pago |  |
| DATOS DEL PR       | OPIETARIO DEL TERRI | NO        |                    |                  |  |
| 6                  | b 🛍 🔚 🗹             |           |                    |                  |  |
|                    |                     |           |                    |                  |  |
|                    | Nombre Institución  | JOSE      |                    |                  |  |
|                    |                     |           |                    |                  |  |
|                    |                     |           |                    |                  |  |
|                    | Dirección           |           |                    |                  |  |
| Click Derech       | Urbanización        |           |                    |                  |  |
| Contra Distriction | bemarcación (DIS)   |           |                    |                  |  |
|                    | Teléfono            |           | Dirección E-Mail   |                  |  |
|                    |                     |           |                    |                  |  |
|                    |                     |           |                    |                  |  |

| TOS A REGISTR   | AR                   |               |                    |                        |         |
|-----------------|----------------------|---------------|--------------------|------------------------|---------|
| Datos Petitorio | Coordenadas UTM      | Titulares     | Propietaro Terreno | Concepto de Pago       |         |
| DATOS DEL PI    | ROPIETARIO DEL TERRE | NO            |                    |                        |         |
| E               | 2 🖬 ∓ 🗹              |               |                    |                        |         |
|                 | Nombre Institución   | JOSE          |                    |                        |         |
|                 |                      |               |                    |                        |         |
|                 | Dirección            | LOS MASTUERZO | 5                  |                        | 1       |
|                 | , Urbanización       | SAN JUAN      |                    |                        | <b></b> |
| Click Derec     | 100                  |               |                    |                        |         |
| Click Derec     | Demarcación (DIS)    | AREQUIPA      | AREQUIPA AF        | EQUIPA AREQUIPA 040101 |         |

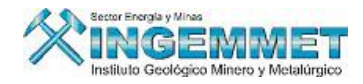

• Concepto de Pago: Permite la opción de Ingresos, Modificación, Consultas y Certificados de pagos.

| PAGO  | POR DERECHO DE VIO | GENCIA    |       |         |     |     |   |             |
|-------|--------------------|-----------|-------|---------|-----|-----|---|-------------|
| Banco | No.Cuenta          | No.Recibo | Soles | Dolares | PPM | PMA |   | Ingresar    |
|       |                    |           |       |         | Г   |     |   | ⊆ertificado |
|       |                    |           |       |         | Г   | Γ   |   | Pagos       |
|       |                    |           |       |         |     |     |   | Modificar   |
|       |                    | TOTAL :   |       |         |     |     |   | Consultar   |
| PAGO  | POR DERECHO DE TR  | AMITE     |       |         |     |     |   |             |
| Banco | No.Cuenta          | No.Recibo | Soles | Dolares | PPM | PMA |   |             |
|       |                    |           |       |         |     |     | - | Ingresar    |
|       |                    |           |       |         | Г   |     |   | Modificar   |
|       |                    |           |       |         | Г   | Γ,  | - | ⊆onsultar   |
|       |                    | TOTAL :   |       |         | [   |     |   |             |

Opción de Ingreso: Hacemos clic en el botón ingresar de la cabecera PAGO POR DERECHO DE VIGENCIA.

Llenamos los datos de la pantalla como Banco, Cuenta, Recibo, monto, etc.

| • |
|---|
|   |
| Т |
| 1 |
| 1 |
| _ |
|   |
|   |

Para el caso del Número de calificación hacemos clic en el botón 🛅 y apareceré la siguiente pantalla

| MANTENIMIENTO DE CALIFICACIONES DE PEQUEÑO PRODUCTOR - Versión 1.50 - SGF158A1                                                                     |   |
|----------------------------------------------------------------------------------------------------|---|
| CALIFICACION DE PEQUEÑO PRODUCTOR                                                                                                    |   |
| Búsqueda por<br>La búsqueda para personas NATURALES la debe realizar escribiendo el Apellido Paterno y para personas<br>JURIDICAS la Razon Social. |   |
| Datos del Titular a calificar como Pequeño Productor                                                                                               |   |
| Código                                                                                                    |   |
| Número de Ruc Partida Electronica Registral                                                                                                    |   |
| Certificado otorgado por DGM                                                                                                    |   |
| Tipo de Calificacion PPM - Pequeño Productor Minero 🔽 Fecha de Emisión                                                                             |   |
| Nro. Calificación – Fecha de Vencimiento                                                                                                    | 3 |
| Provincia (PMA)                                                                                                    | 1 |
| Observación                                                                                                    |   |
| PREFERENCIAL Res.                                                                                                    |   |

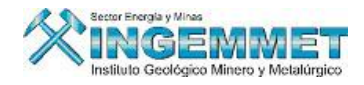

Buscamos según sea Persona Natural o Jurídica, damos botón Enter y nos muestra todas las Personas Naturales con eses nombre, seleccionamos la persona y pulsamos OK.

| MANTENIMIENTO DE CALIFICACIO                                                                    | NES DE PEQUEÑO PRODUCTO                        | OR - Versió     | n 1.50 - SGF158   | A1       |
|-------------------------------------------------------------------------------------------------|------------------------------------------------|-----------------|-------------------|----------|
| CAL                                                                                             | IFICACION DE PEQUEÑO PRODU                     | CTOR            |                   |          |
| Búsqueda por Persona Natural<br>La búsqueda para personas NATURAL<br>JURIDICAS la Razon Social. | FELIX<br>ES la debe realizar escribiendo el Aj | pellido Paterni | o y para personas |          |
| PERSONAS NATURALES                                                                              |                                                |                 |                   | ×        |
| Find %                                                                                          |                                                |                 |                   |          |
| APELLIDOS Y NOMBRES                                                                             |                                                | CODIGO          | DOC. IDENTIDAD    | CA       |
| FELIX FORTES DE SUCLLA ZELMA AUXILI                                                             | ADORA                                          | 822016          | 43304805          | <u>^</u> |
| FELIX HUACHACA JESUS                                                                            |                                                | 028981          | 06663772          |          |
| EELIX OBREGON ELMER                                                                             |                                                | 010886          | 15762236          |          |
| FELIX ONOFRE AMADOR                                                                             |                                                | 021986          | 31926827          |          |
| SUCLLA MUÑOZ ADOLFO SANTIAGO                                                                    |                                                | 034321          | 04812794          |          |
| •                                                                                               |                                                |                 |                   |          |
|                                                                                                 |                                                |                 |                   |          |
| Find                                                                                            | ОК                                             |                 | (                 | Tancel   |

Ingresamos los datos que faltan, y hacemos clic en Guardar.

| MANTENIMIENTO DE CALIFICACIONES DE PEQUEÑO PRODUCTOR - Versión 1.50 - SGF158A1                                                                                            |
|----------------------------------------------------------------------------------------------------|
| CALIFICACION DE PEQUEÑO PRODUCTOR                                                                                                    |
| Búsqueda por <b>Persona Natural</b><br>La búsqueda para personas IMTURALES la debe realizar escribiendo el Apellido Paterno y para personas<br>JURIDICAS la Razon Social. |
| Datos del Titular a calificar como Pequeño Productor                                                                                                    |
| Código 028981<br>Persona Natural FELIX HUACHACA JESUS                                                                                                    |
| Número de Ruc Partida Electronica Registral                                                                                                    |
| Car. de Extranjeria                                                                                                    |
| Certificado otorgado por DGM                                                                                                    |
| Tipo de Calificacion PPM - Pequeño Productor Minero 💌 Fecha de Emisión 22/09/2006                                                                                         |
| Nro. Calificación 0001 – 2006 🗾 Fecha de Vencimiento 22/09/2008                                                                                                    |
| Provincia (PMA)                                                                                                    |
| Observación                                                                                                    |
| PREFERENCIAL Res.                                                                                                    |

Se carga automáticamente los datos ingresados en la pantalla Concepto de Pago:

| Datos Petitorio | Coordenadas UTM | Titulares         | Propietaro Terreno | Concepto de l | Pago    |     |     |             |
|-----------------|-----------------|-------------------|--------------------|---------------|---------|-----|-----|-------------|
|                 | PAGO            | POR DERECHO DE VI | GENCIA             |               |         |     |     |             |
|                 | Banco           | No.Cuenta         | No.Recibo          | Soles         | Dolares | PPM | PMA | Ingresar    |
| CREDITO - PAGO  | NET             | 1931150383029     | 001                | 100.00        |         |     |     | Certificado |
|                 |                 |                   |                    |               |         |     |     | Pagos       |
|                 |                 |                   |                    |               |         |     |     | Modificar   |
|                 |                 |                   | TOTAL :            | 100.00        | .00     |     |     | Consultar   |
|                 | PAGO            | POR DERECHO DE TR | AMITE              |               |         |     |     |             |
|                 | Banco           | No.Cuenta         | No.Recibo          | Soles         | Dolares | PPM | PMA |             |
|                 |                 |                   |                    |               |         |     |     | Ingresar    |
|                 |                 |                   |                    |               |         | Г   |     | Modificar   |
|                 |                 |                   |                    |               |         |     |     | Consultar   |
|                 |                 |                   | тотац . Г          | 00            | 00      |     |     |             |

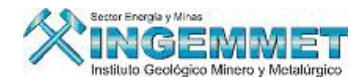

Si hacemos clic en la opción <sup>⊆ertificado</sup>, muestra la pantalla donde se llenaran los datos del cerificado de devolución.

| Recibo de Pago      |                |               |            |
|---------------------|----------------|---------------|------------|
| CERTIFICADO DE      |                | IN - PAGO DE  | VIGENCIA   |
|                     | C MEM          | C RPM         | INACC      |
| Nº de Certificado   | 02114          |               |            |
| Fecha de Expedición | 21/09/2006     | ;             | Aplicar    |
| Monto               |                | 500.00        | Cancelar   |
|                     | • <u>Soles</u> | O Dolares     |            |
| Calificacion :      | Pequeño Pr     | oductor Miner | -          |
| Num. Cal. :         |                | <b>#</b>      | <b>%</b> ங |

Hacemos clic en Aplicar y los datos se cargan en la pantalla Concepto de Pago:

Recibo de Dao

| Datos Petitorio | Coordenadas UTM | Titulares        | Propietaro Terreno | Concepto de | Pago    |     |     |                   |
|-----------------|-----------------|------------------|--------------------|-------------|---------|-----|-----|-------------------|
|                 | PAGO            | POR DERECHO DE V | IGENCIA            |             |         |     |     |                   |
|                 | Banco           | No.Cuenta        | No.Recibo          | Soles       | Dolares | PPM | PMA | Ingresar          |
| CREDITO - PAGOI | NET             | 1931150383029    | 001                | 100.00      |         |     |     | Certificad        |
| CERTIFICADO DE  | ۷.              | CERTIFICADO S/   | 02114              | 500.00      |         |     |     | Pagos             |
|                 |                 |                  |                    |             |         |     |     | Modificar         |
|                 |                 |                  | TOTAL :            | 600.00      | .00     |     |     | Consulta          |
|                 | PAGO            | POR DERECHO DE T | RAMITE             |             |         |     |     |                   |
|                 | Banco           | No.Cuenta        | No.Recibo          | Soles       | Dolares | PPM | PMA |                   |
|                 |                 |                  | Í                  |             |         |     |     | Ingresar          |
|                 |                 |                  |                    |             |         | Г   |     | <u>M</u> odificar |
|                 |                 |                  |                    |             |         |     |     | Conculta          |

Si hacemos clic en la opción Pagos, muestra la pantalla Recibo Pago donde se hará una búsqueda por número de recibo y por fecha hacemos clic en Ejecutar Búsqueda y luego Clic en Aplicar.

| Buscar Nº Recibo :<br>Numero recibo<br>001 056 0057 | 001<br>Moneda<br>DOLARES | × Fecha Pago<br>Importe<br>1,334.00 | 20/03/2008 / /<br>Fecha Pago / /<br>29/04/2000 ^ |
|-----------------------------------------------------|--------------------------|-------------------------------------|--------------------------------------------------|
|                                                     |                          |                                     |                                                  |
| Ejecutar Bú                                         | isqueda                  | Aplicar                             | Cancelar                                         |
| Fecha 24/0                                          | 3/2008                   | Aplica                              | ar <u>C</u> ancelar                              |

Si hacemos clic en la opción Modificar, nos permitirá modificar los datos que ingresamos ya sea el Banco, Numero de Cuenta, etc. Luego hacemos clic en aplicar y se act5ualiza la pantalla Concepto de Pago.

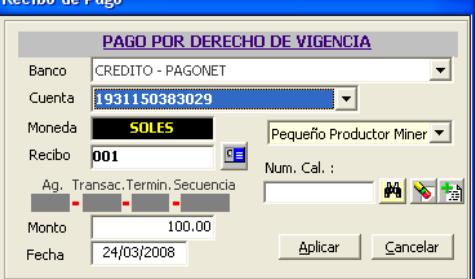

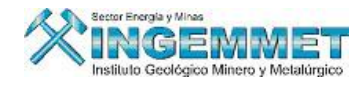

Si hacemos clic en la opción **Consultar**, permite visualizar los datos ingresados pero no modificarlos en esta pantalla se encuentra desactivada la opción Aplicar.

| Recibo de l | Pago                   |                                 |
|-------------|------------------------|---------------------------------|
|             | PAGO POR DERECH        | O DE VIGENCIA                   |
| Banco       | CREDITO - PAGONET      |                                 |
| Cuenta      | 1931150383029          | •                               |
| Moneda      | SOLES                  | Pequeño Productor Miner 💌       |
| Recibo      | 001                    | Num. Cal. :                     |
| Ag. Tra     | ansac.Termin.Secuencia | M > 1                           |
| Monto       | 100.00                 |                                 |
| Fecha       | 24/03/2008             | <u>Aplicar</u> <u>C</u> ancelar |

Opción de Ingreso: Hacemos clic en el botón ingresar, de la cabecera PAGO POR DERECHO DE TRAMITE. Recibo de Pago

|        | PAGO POR DEREC         | HO DE TRAMITE                  |
|--------|------------------------|--------------------------------|
| Banco  | CREDITO - PAGONET      |                                |
| Cuenta | 1931150383029          | -                              |
| Moneda | SOLES                  | Pequeño Productor Miner 💌      |
| Recibo | 001                    | Num. Cal. :                    |
| Ag. Tr | ansac.Termin.Secuencia | M 💊 🐄                          |
| Monto  | 100.00                 |                                |
| Fecha  | 24/03/2008             | <u>Aplicar</u> <u>Cancelar</u> |

Llenamos los datos de la pantalla, hacemos clic en aplicar los datos cargan automáticamente en la pestaña PAGO POR DERECHO DE TRAMITE.

| Datos Petitorio Coordenadas | UTM Titulares          | Propietaro Terreno | Concepto de | Pago    |     |     |                   |
|-----------------------------|------------------------|--------------------|-------------|---------|-----|-----|-------------------|
|                             | PAGO POR DERECHO DE VI | GENCIA             |             |         |     |     |                   |
| Banco                       | No.Cuenta              | No.Recibo          | Soles       | Dolares | PPM | PMA | Ing. Page         |
| CREDITO - PAGONET           | 1931150383029          | 001                | 100.00      |         |     |     | Ing. Cark D       |
| CERTIFICADO DEV.            | CERTIFICADO S/         | 02114              | 500.00      |         |     |     | Ing. Cerc. D      |
|                             |                        |                    |             |         |     |     | <u>M</u> odificar |
|                             |                        | TOTAL :            | 600.00      | .00     | ī   |     | Consultar         |
|                             | PAGO POR DERECHO DE TR | AMITE              |             |         |     |     |                   |
| Banco                       | No.Cuenta              | No.Recibo          | Soles       | Dolares | PPM | PMA | Ing, Page         |
| CREDITO - PAGONET           | 1931150383029          | 001                | 100.00      |         |     |     |                   |
|                             |                        |                    |             |         |     | F   |                   |
|                             |                        |                    |             |         |     |     | Modificar         |
|                             |                        | TOTAL ·            | 00          | 0       | 1   |     | Consultar         |

Si hacemos clic en la opción Modificar, nos permitirá modificar los datos que ingresamos ya sea el Banco, Numero de Cuenta, etc. Luego hacemos clic en aplicar y se actualiza la pantalla PAGO POR DERECHO DE TRAMITE

| Recibo de | Pago                   |                                |
|-----------|------------------------|--------------------------------|
|           | PAGO POR DERE          | CHO DE TRAMITE                 |
| Banco     | CREDITO - PAGONET      | <b>_</b>                       |
| Cuenta    | 1931150383029          | <b>•</b>                       |
| Moneda    | SOLES                  | Pequeño Productor Miner 💌      |
| Recibo    | 001                    | Num Cal :                      |
| Ag. Tr    | ansac.Termin.Secuencia |                                |
| Monto     | 100.00                 |                                |
| Fecha     | 24/03/2008             | <u>Aplicar</u> <u>Cancelar</u> |
|           |                        |                                |

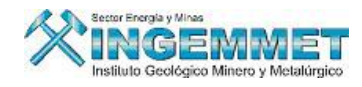

Si hacemos clic en la opción **Consultar**, permite visualizar los datos ingresados pero no modificarlos en esta pantalla se encuentra desactivada la opción Aplicar.

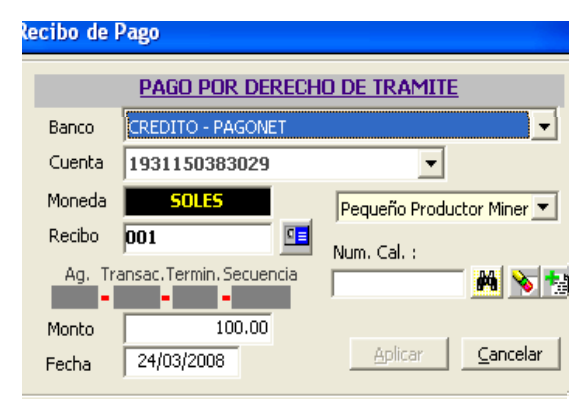

# II. ACTUALIZAR DATOS PETITORIOS

Esta opción le permitirá actualizar y modificar la información registrada en la opción INGRESO DE PETITORIO, Esta opción posee los mismos campos de registro de la opción INGRESO DE PETITORIO (Ver opción INGRESO DE PETITORIO).

### III. REPORTE

### **REPORTE POR CONCEPTO DE PAGO PETITORIOS**

Permite la opción de selección por rango de fechas para la impresión de los conceptos de pagos.

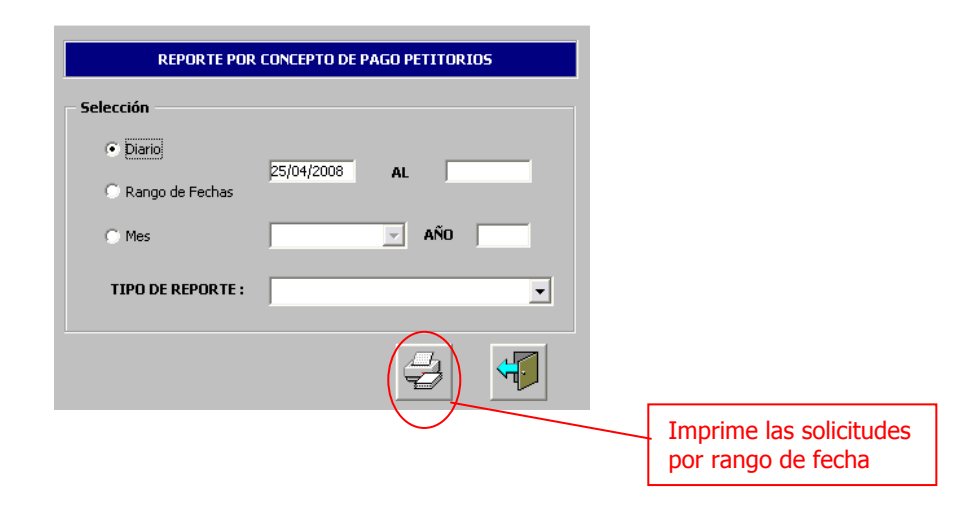

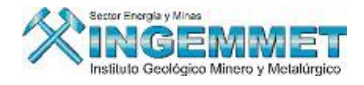

#### IV **INGRESAR ESCRITOS**

Se ingresan los datos de los escritos y la cantidad de documentos que presenta el escrito, por primera y única vez.

Explicaremos a continuación los ítems que comprende este módulo:

Datos Escrito: esta pantalla tiene los siguientes botones: •

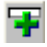

王 : Registro Nuevo Tipo de Tramite.

: Modificar un Tipo de Tramite de Escrito. 0

Ingresamos el Código del Escrito o hacemos la búsqueda del Escrito digitando parte del código y damos Enter, nos mostrara una lista de todos los Escritos que tengan en común la parte digitada del código seleccionamos el código y hacemos clic en Aceptar.

| Usuario                                                               |                                                      |                                                                             |                                          |                                                                                       | Fecha                                                                                                    |
|-----------------------------------------------------------------------|------------------------------------------------------|-----------------------------------------------------------------------------|------------------------------------------|---------------------------------------------------------------------------------------|----------------------------------------------------------------------------------------------------|
| Oficina reg                                                           | gional                                               |                                                                             |                                          | Jefatur                                                                               | Hora a                                                                                                    |
| escrito                                                               | RECEPO                                               |                                                                             | U.E.A.S                                  | Personas Envian Co                                                                    | ncepto de Pago   Cuadernos                                                                                                    |
|                                                                       |                                                      |                                                                             |                                          |                                                                                       |                                                                                                    |
|                                                                       | IGO                                                  | FECHA                                                                       | HORA                                     | CLASIFICACION                                                                         | OFICINA REGISTRAL                                                                                                    |
| CODI                                                                  |                                                      | FECHA<br>27/02/2008                                                         | HORA<br>16:30                            | CLASIFICACION<br>TRAMITE P.O.M.                                                       | OFICINA REGISTRAL                                                                                                    |
| CODI<br>540000010<br>540000020                                        |                                                      | FECHA<br>27/02/2008<br>27/02/2008                                           | HORA<br>16:30<br>16:30                   | CLASIFICACION<br>TRAMITE P.O.M.<br>TRAMITE P.O.M.                                     | OFICINA REGISTRAL<br>54 REGION AREQUIPA<br>54 REGION AREQUIPA<br>54 REGION AREQUIPA                                             |
| CODI<br>540000020<br>540000040<br>540000040<br>540000040              | IGO                                                  | FECHA<br>27/02/2008<br>27/02/2008<br>28/02/2008<br>28/02/2008               | HORA<br>16:30<br>16:30<br>10:06<br>10:13 | CLASIFICACION<br>TRAMITE P.O.M.<br>TRAMITE P.O.M.<br>TRAMITE P.O.M.<br>TRAMITE P.O.M. | OFICINA REGISTRAL<br>S4 REGION AREQUIPA<br>S4 REGION AREQUIPA<br>54 REGION AREQUIPA<br>54 REGION AREQUIPA                       |
| CODI<br>340000010<br>540000010<br>540000010<br>540000010<br>540000010 | IGO<br>081<br>081<br>087<br>087<br>087<br>087<br>080 | FECHA<br>27/02/2008<br>27/02/2008<br>28/02/2008<br>28/02/2008<br>28/02/2008 | HORA<br>16:30<br>10:06<br>10:13<br>10:26 | CLASIFICACION<br>TRAMITE P.O.M.<br>TRAMITE P.O.M.<br>TRAMITE P.O.M.<br>DOCUMENTO      | OFICINA REGISTRAL<br>ST REGION AREQUIPA<br>S4 REGION AREQUIPA<br>S4 REGION AREQUIPA<br>S4 REGION AREQUIPA<br>S4 REGION AREQUIPA |
| COD<br>540000010<br>540000010<br>540000000<br>540000010               | IGO<br>08T<br>08T<br>08T<br>08T<br>08T<br>08T<br>08D | FECHA<br>27/02/2008<br>27/02/2008<br>28/02/2008<br>28/02/2008<br>28/02/2008 | HORA<br>16:30<br>10:06<br>10:13<br>10:26 | CLASIFICACION<br>TRAMITE P.O.M.<br>TRAMITE P.O.M.<br>TRAMITE P.O.M.<br>DOCUMENTO      | OFICINA REGISTRAL<br>S4 REGION AREQUIPA<br>54 REGION AREQUIPA<br>54 REGION AREQUIPA<br>54 REGION AREQUIPA<br>54 REGION AREQUIPA |

Seleccionamos la opción 📕, nos permitirá ingresar un Nuevo Tipo de Tramite llenando los campos de esta pantalla luego hacemos clic en Aplicar.

| Tipo de Tra  | amite SGF022A2 vers. 1.0 |         |                      |               |
|--------------|--------------------------|---------|----------------------|---------------|
| Código       |                          |         |                      |               |
| Descripción  | NOTIFICACION             |         |                      |               |
| Tpo Escrito  | DOCUMENTO                | •       |                      |               |
| Tupa         | RM. 225-93-EM/VM         | -       | 🗌 Asi                | ento Presente |
| Oficina      | TRAMITE - NOTIFICACION   | •       | % Aplic.             | 000.00        |
| Base Legal   |                          |         | % UIT                | 000.00        |
| Observacione | es :                     | 📃 🗖 Par | a <u>I</u> mpugnar P | Resoluciones  |
|              |                          |         |                      |               |
| Baia         | Fecha                    |         |                      |               |
| , 19,6       | ,                        |         | Aplicar              | Retornar      |

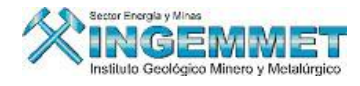

| Codigo de<br>Clasificaci                                                         | e escrito<br>ion                                                   | TRAMITE                                                     | P.O.M.                          | si no sabe                        | el codigo, di     | gite parte de el | y presione l | Enter.       |       |            |
|----------------------------------------------------------------------------------|--------------------------------------------------------------------|-------------------------------------------------------------|---------------------------------|-----------------------------------|-------------------|------------------|--------------|--------------|-------|------------|
|                                                                                  |                                                                    |                                                             |                                 |                                   |                   |                  |              |              |       |            |
| Usuario                                                                          | . KLELFE                                                           | GARE074                                                     | 5                               |                                   |                   |                  |              |              | Fecha | 27/02/2008 |
|                                                                                  |                                                                    | GOBIERNO                                                    | ) REG. D                        | E AREQU                           | IPA               |                  |              |              | Hora  | 16:30      |
| Oficina re                                                                       | gional                                                             | REGION A                                                    | REQUIP                          | A                                 |                   | j,               | efatura      |              |       |            |
| s Escrito                                                                        | Derecho                                                            | s Mineros                                                   | U.I                             | E.A.S                             | Perso             | nas Envian       |              | to de Pago   | Í Cua | adernos    |
|                                                                                  |                                                                    |                                                             |                                 |                                   |                   |                  |              |              |       |            |
| Datos Gene                                                                       | rales                                                              |                                                             |                                 |                                   |                   |                  |              |              |       |            |
| Fecha de Ing                                                                     |                                                                    | mite Doc                                                    | 28/03/2                         | 008                               |                   |                  | Num          | nero de Eoli | oc 11 | 1          |
| Fecha de Ingr                                                                    | reso a Tra                                                         | mite Doc.                                                   | 28/03/2                         | 008                               |                   |                  | Nu           | mero de Foli | os 10 | D          |
| Fecha de Ingi                                                                    | reso a Tra<br>] Tipo de                                            | mite Doc.  <br>Tramite   5                                  | 28/03/2<br>79 - SOL             | 008<br>ICITA ULT                  | IMA NOTI          | FICACION         | Nu           | mero de Foli | os 10 |            |
| Fecha de Ingi                                                                    | reso a Tra<br>D Tipo de<br>Oficina                                 | mite Doc.<br>9 Tramite 5<br>Destino : 6                     | 28/03/2<br>79 - SOL<br>REGION # | 008<br>ICITA ULT<br>AREQUIPA      | IMA NOTI<br>- 1D  | FICACION         | Nu           | mero de Foli | os 10 |            |
| Fecha de Ing                                                                     | reso a Tra<br>J Tipo de<br>Oficina<br><b>os</b>                    | mite Doc.<br>9 Tramite 5<br>Destino : F                     | 28/03/2<br>79 - SOL<br>REGION # | 008<br>ICITA ULT<br>AREQUIPA      | IMA NOTI<br>- 1D  | FICACION         | Nu           | mero de Foli | os 10 |            |
| Fecha de Ing<br>Documento<br>N? Docu                                             | reso a Tra<br>Tipo de<br>Oficina<br><b>os</b><br>umento            | mite Doc.  <br>9 Tramite   5<br>Destino :   F               | 28/03/2<br>79 - SOL<br>REGION / | 008<br>ICITA ULT<br>AREQUIPA<br>2 | IMA NOTI<br>- 1D  | FICACION         | Nu           | mero de Foli | os 10 |            |
| Fecha de Ing<br>E<br>Documento<br>N? Docu<br>Otro Do                             | reso a Tra<br>Dipo de<br>Oficina<br>os<br>umento<br>ocumento       | mite Doc.  <br>e Tramite   5<br>Destino :   F<br>(Opcional) | 28/03/2<br>79 - SOL<br>REGION / | 008<br>ICITA ULT<br>AREQUIPA<br>2 | IMA NOTII<br>- 1D | FICACION         | Nu           | nero de Fol  | os 10 |            |
| Fecha de Ing<br>Documento<br>N? Docu<br>Otro Do<br>Observ                        | reso a Tra                                                         | mite Doc.<br>3 Tramite 5<br>Destino : F<br>(Opcional)       | 28/03/2<br>79 - SOL<br>REGION # | 008<br>ICITA ULT<br>AREQUIPA<br>2 | IMA NOTII<br>- 1D | FICACION         | Nu           | mero de Fol  | os 10 |            |
| Fecha de Ingi<br>Fecha de Ingi<br>E<br>Cocumento<br>N? Docu<br>Otro Do<br>Observ | reso a Tra<br>Oficina<br>Oficina<br>umento<br>ocumento<br>vaciones | mite Doc.<br>• Tramite 5<br>Destino : F<br>(Opcional)       | 28/03/2<br>79 - SOL<br>REGION # | 008<br>ICITA ULT<br>AREQUIPA<br>2 | IMA NOTII         | FICACION         | Nu           | mero de Fol  |       |            |
| Fecha de Ingi<br>E Cocumento<br>N? Docu<br>Otro Do<br>Observ                     | reso a Tra<br>Oficina<br>Oficina<br>umento<br>ocumento<br>vaciones | mite Doc.  <br>> Tramite 5<br>Destino :  F<br>(Opcional)    | 28/03/2<br>79 - SOL<br>REGION # | 008<br>ICITA ULT<br>AREQUIPA<br>2 | IMA NOTII         | FICACION         | Nu           | mero de Foli |       |            |

### Se procede a llenar los datos del Trámite:

• **Derechos Mineros:** Descripción del Derecho o Derechos Mineros a los cual se hace referencia en el tramite.

| Datos B | Escrito Dere | thos Mineros U. | E.A.S         | Personas Envian | Concepto de Pago | Cuadernos |
|---------|--------------|-----------------|---------------|-----------------|------------------|-----------|
|         |              |                 |               |                 |                  |           |
|         | Codigo       |                 | Derecho N     | finero          | Der.Min.O        | positor   |
|         |              |                 |               |                 |                  |           |
|         |              |                 |               |                 |                  |           |
|         |              |                 |               |                 |                  |           |
|         |              |                 |               |                 |                  |           |
|         |              |                 |               |                 |                  |           |
|         |              |                 |               |                 |                  |           |
|         |              |                 |               |                 |                  |           |
|         |              |                 |               |                 |                  |           |
|         |              | Clid            | Derecho Activ | ar Menu         |                  |           |

Hacemos clic Derecho en los campos en blanco y nos sale un menú de ingresar, Consultar, Propiedades.

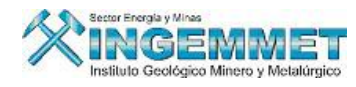

| Datos Escrito | Derechos Min | ros U.E.A.S         | Personas Envian                          | Concepto de Pago | Cuadernos |
|---------------|--------------|---------------------|------------------------------------------|------------------|-----------|
|               | igo          | Derecho<br>Cc<br>Pr | Minero<br>gresar<br>onsulta<br>opiedades | Der.Min.O        | postor    |
|               |              | Click Derecho Act   | ivar Menu                                |                  |           |

En el caso de Ingresar:

| Nuevo            |             |                                                   |                                                                                                    |                                |
|------------------|-------------|---------------------------------------------------|----------------------------------------------------------------------------------------------------|--------------------------------|
| CODIGO<br>Nombre | 540002208 C | Enter<br>Activa Lista Cod<br>Estado del Petitorio | igo 540002208                                                                                                    | Rel.Cuaderno?                  |
| Titular          | Demarca     | cion Pa<br>Pa<br>EX                               | ntida didron di dron di dron di dron di dron di dron di dron di dron di dron di dron di dron di dron di dron di<br>Ante di dron di dron di dron di dron di dron di dron di dron di dron di dron di dron di dron di dron di dron di<br>Ante di dron di dron di dron di dron di dron di dron di dron di dron di dron di dron di dron di dron di dron di<br>Ante di dron di dron di dron di dron di dron di dron di dron di dron di dron di dron di dron di dron di dron di<br>Ante di dron di dron di dron di dron di dron di dron di dron di dron di dron di dron di dron di dron di dron di<br>Ante di dron di dron di dron di dron di dron di dron di dron di dron di dron di dron di dron di dron di dron di<br>Ante di dron di dron d | Aplicar<br>10 <u>C</u> ancelar |

Hacemos clic en Aplicar, automáticamente se carga en la pantalla el Derecho Minero:

| Datos Escrito | tos Escrito Derechos Mineros |                    | Personas Envian | Concepto de Pago | Cuadernos | 1 |
|---------------|------------------------------|--------------------|-----------------|------------------|-----------|---|
|               |                              |                    |                 |                  |           |   |
| Codig         | jo                           | Derecho I          | Minero          | Der.Min.Op       | oositor   |   |
| 54000220      | 8 YAQUELIN R                 |                    |                 |                  |           |   |
|               |                              |                    |                 |                  |           |   |
|               |                              |                    |                 |                  |           |   |
|               |                              |                    |                 |                  |           |   |
|               |                              |                    |                 |                  |           |   |
|               |                              | 1                  |                 |                  |           |   |
|               |                              | Click Derecho Acti | var Menu        |                  |           |   |

• U.E.A.S (Unidad Económica Administrativas): En el caso de que el tramite que se este realizando aplique a UEAS.

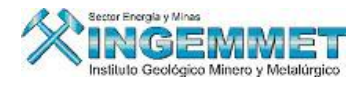

| Datos Escrito | Derechos Mineros | U.E.A.S          | Personas Envian                     | Concepto de Pago | Cuadernos |  |
|---------------|------------------|------------------|-------------------------------------|------------------|-----------|--|
| Codigo        | 0                | N                | ombre U.E.A.                        |                  |           |  |
|               |                  |                  | Ingresar<br>Consulta<br>Propiedades |                  |           |  |
|               |                  | Click Demotes Ac | ivar Manu                           |                  |           |  |

En el caso de Ingresar: Digitamos el nombre de la UEA damos botón Enter para efectuar la búsqueda, luego seleccionamos la UEA correspondiente.

| Ir | ngresar de UE       | AS            |                         |             |                    |  |  |  |  |
|----|---------------------|---------------|-------------------------|-------------|--------------------|--|--|--|--|
|    | NOMBRE              | ANA           | 🗲 Enter para activar la | lista       |                    |  |  |  |  |
|    | U.E.A.<br>Hectareas |               | Estado de la UEA        |             |                    |  |  |  |  |
|    | U.E.A.S             |               |                         |             |                    |  |  |  |  |
|    | 12 1                |               |                         |             |                    |  |  |  |  |
|    | CODIGO              | NOMBR         | E U.E.A.                | ESTADO      | SITUACION          |  |  |  |  |
| Н  | 010007972U          | ANA MARIA     |                         | CONSTITUIDO |                    |  |  |  |  |
|    | 010004874U          | ANA MARIA Nº1 | R                       | EN TRÀMITE  | X EXTINGUIDO       |  |  |  |  |
|    | 010002673U          | ANAIMOSO      |                         | CONSTITUIDO | X EXTINGUIDO       |  |  |  |  |
|    | 010017172U          | ANAMARAY      | R                       | EN TRÀMITE  | X EXTINGUIDO       |  |  |  |  |
|    |                     |               |                         |             |                    |  |  |  |  |
|    |                     |               |                         |             |                    |  |  |  |  |
|    |                     |               |                         |             |                    |  |  |  |  |
|    |                     |               |                         |             |                    |  |  |  |  |
|    |                     |               |                         |             |                    |  |  |  |  |
|    |                     |               | =                       |             |                    |  |  |  |  |
|    |                     |               | =                       |             |                    |  |  |  |  |
|    |                     |               |                         |             |                    |  |  |  |  |
|    |                     |               |                         |             | <b></b>            |  |  |  |  |
|    | Total Registr       | ros> 4        |                         | Acepta      | r <u>C</u> ancelar |  |  |  |  |

Los datos de la UEA al hacer clic en aceptar se cargara automáticamente en la pantalla **Ingresar de UEAS** 

| NOMBRE      | ANA         | 💒 Enter , | para activar la lista |                  |  |
|-------------|-------------|-----------|-----------------------|------------------|--|
| U.E.A.      | 010007972U  | ANA MARIA |                       |                  |  |
| Hectareas   |             |           | Estado de la UEA      | TRC-TRAMITE CONC |  |
| Solicitante |             |           |                       |                  |  |
| TOMAS CENZ  | ANO CACERES |           |                       | <u>^</u>         |  |
| Demarcacion |             |           |                       |                  |  |

Hacemos clic en el botón Aplicar y se carga en la pestaña UEAS los datos ingresados.

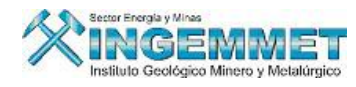

|            |           | <br>L         | 1 |   |
|------------|-----------|---------------|---|---|
|            | 1         |               |   |   |
| Codigo     |           | Nombre U.E.A. |   |   |
| 010007972U | ANA MARIA |               |   | A |
|            |           |               |   |   |
|            |           |               |   |   |
|            |           |               |   |   |
|            |           |               |   |   |
|            |           |               |   |   |
|            |           |               |   |   |
|            |           |               |   |   |
|            |           |               |   |   |
|            |           |               |   |   |
|            |           |               |   |   |

En el caso de Consultar: podremos visualizar los datos de la UEA.

| Ingresar de UEAS |            |         |                               |                  |          |
|------------------|------------|---------|-------------------------------|------------------|----------|
| NOMBRE           |            |         | 🗲 Enter para activar la lista |                  |          |
| U.E.A.           | 010007972U | ANA MAR | IA                            |                  |          |
| Hectareas        |            |         | Estado de la UEA              | TRC-TRAMITE CONC |          |
| Solicitante      |            |         |                               |                  |          |
| TOMAS CENZAN     | O CACERES  |         |                               | *<br>*           |          |
| Demarcacion      |            |         |                               |                  | Aplicar  |
|                  |            |         |                               | ×                | Cancelar |

En el caso de Propiedades: Solo permite visualizar los datos ya ingresados.

| Ingresar de UEAS |            |           |                               |                  |          |
|------------------|------------|-----------|-------------------------------|------------------|----------|
| NOMBRE           |            |           | 🖢 Enter para activar la lista |                  |          |
| U.E.A.           | 010007972U | ANA MARIA |                               |                  |          |
| Hectareas        |            |           | Estado de la UEA              | TRC-TRAMITE CONC |          |
| Solicitante      |            |           |                               |                  |          |
| TOMAS CENZANO    | CACERES    |           |                               | *<br>*           |          |
| Demarcacion      |            |           |                               |                  | Aplicar  |
|                  |            |           |                               | ×                | Cancelar |
|                  |            |           |                               |                  | Gancolar |

• Personas Envían: Se registra información de la persona que realiza la solicitud de atención.

| Datos Escrito | Derechos Mineros U.E.A.S | Personas Envian C                   | Concepto de Pago | Cuadernos |  |
|---------------|--------------------------|-------------------------------------|------------------|-----------|--|
| Codigo        | Nombre                   |                                     | Persona          |           |  |
|               |                          | Ingresar<br>Consulta<br>Propiedades |                  |           |  |
|               |                          | L                                   | -                |           |  |
|               | Click Dereche Activ      | ar Menu                             |                  |           |  |

En el caso de Ingresar: en esta pantalla encontramos los siguientes botones:

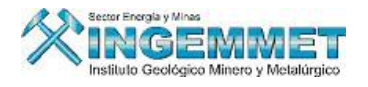

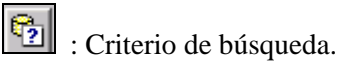

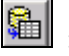

: Ejecutar Búsqueda.

| C | • |  |  |  |
|---|---|--|--|--|
|   |   |  |  |  |

: Registra nueva Persona Natural o Jurídica.

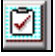

: Modificar datos Persona Natural o Jurídica.

Utilizando los botones de criterio de búsqueda ubicamos la persona.

| PERSONA  | S NATURALES      |                  |                  |          |  |
|----------|------------------|------------------|------------------|----------|--|
| <b>6</b> | <b>S</b>         |                  |                  |          |  |
|          |                  |                  |                  |          |  |
| CODIGO   | APELLIDO PATERNO | APELLIDO MATERNO | NOMBRE           | D.N.I    |  |
| 015012   | ROJAS            | ABANTO           | LILIAM ROXANA    | 07242851 |  |
| 016140   | ROJAS            | ABANTO           | LUIS FERNANDO    | 43712596 |  |
| 005684   | ROJAS            | ACOSTA           | RENE             | 08291960 |  |
| 821033   | ROJAS            | AGUILAR          | MARIA ALICIA     |          |  |
| 823315   | ROJAS            | ALARCON          | CORALI           | 28290180 |  |
| 821919   | ROJAS            | ALARCON          | LUZ NORA         | 06999444 |  |
| 018953   | ROJAS            | ALCALDE          | MAURO GILBERTO   |          |  |
| 022943   | ROJAS            | ALCALDE          | RICARDO ABELARDO |          |  |
| 820253   | ROJAS            | ALONZO           | SANTA            | 23533206 |  |
| 005359   | ROJAS            | ALTAMIRANO       | FELIPE SANTIAGO  | 08742930 |  |
| 011921   | ROJAS            | ALVAREZ          | GERARDO RAMIRO   | 06319549 |  |
| 010958   | ROJAS            | ALVAREZ          | RUFINO           | 04036761 |  |
| 010159   | ROJAS            | ALVITES          | LUCIANA FIORELLA | 43140139 |  |
| Total Re | gistros> 237     |                  | <u>A</u> ceptar  | Cancelar |  |

Seleccionamos la persona que buscamos, damos clic en aceptar y se carga automáticamente en la pantalla de **Persona.** 

| Personas                                           |                              |                                  |                          |
|----------------------------------------------------|------------------------------|----------------------------------|--------------------------|
| 5 <b>6</b> 7 0                                     | • NATURA                     | L 🔿 JURIDICA                     | C TERCEROS               |
| Ap.Paterno<br>Ap.Materno<br>Nombre                 | ROJAS<br>SANCHEZ<br>YAQUELIN |                                  |                          |
| Estado Civil<br>Nacionalidad<br>Carnet Extranjeria | Soltero(a)<br>Peruano(a)     | Sexo<br>D.N.I.<br>Numero de Ruc. | Femenino<br>43723273     |
| Direccion<br>Urbanizacion<br>Demarca. (COD)        |                              | ck Derecho                       | <u></u>                  |
| Telefono<br>Fax<br>Direccion E-Mail                |                              |                                  |                          |
|                                                    |                              | į                                | Aplicar <u>C</u> ancelar |

Hacemos clic en aplicar, cargara automáticamente los datos ingresados en la pestaña Persona Envían.

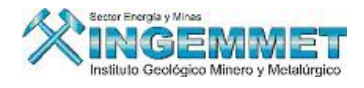

| Datos Escrito | Derechos Mineros  | U.E.A.S              | Personas Envian | Concepto de | Pago    | Cuadernos |  |
|---------------|-------------------|----------------------|-----------------|-------------|---------|-----------|--|
|               |                   |                      |                 |             |         |           |  |
| Codigo        |                   | Nombre               |                 |             | Persona |           |  |
| 017236        | YAQUELIN ROJAS SA | NCHEZ                |                 | NA          | TURAL   |           |  |
|               |                   |                      |                 |             |         |           |  |
|               |                   |                      |                 |             |         |           |  |
|               |                   |                      |                 |             |         | _         |  |
|               |                   |                      |                 |             |         | _         |  |
|               |                   |                      |                 |             |         |           |  |
|               |                   |                      |                 |             |         |           |  |
|               |                   | Click Derecho Activa | ar Menu         |             |         |           |  |

En el caso de Consultar: Solo permite visualizar los datos ya ingresados.

| Personas                                           |                              |               |                                 |                            |
|----------------------------------------------------|------------------------------|---------------|---------------------------------|----------------------------|
| <u> 9 8 7 0</u>                                    |                              | MATURAI       | . 🗢 JURIDI                      | CA 🔍 TERCERDS              |
| Ap.Paterno<br>Ap.Materno<br>Nombre                 | rojas<br>Sanchez<br>Yaquelin |               |                                 |                            |
| Estado Civil<br>Nacionalidad<br>Carnet Extranjeria | Soltero(a)<br>Peruano(a      | )<br>a)       | Sexo<br>D.N.I.<br>Numero de Rue | Femenino<br>43723273<br>c. |
| Direccion<br>Urbanizacion<br>Demarca. (DIS)        |                              | <b>L</b> Cite | k Derecho                       | <b></b>                    |
| Telefono<br>Fax<br>Direccion E-Mail                |                              |               |                                 |                            |
|                                                    |                              |               | [                               | Aplicar Cancelar           |

• Concepto de pago: Se registran el número de comprobante y todos los datos generales del concepto pago.

| Datos Escrito | Derechos Mineros | U.E.A.S                           | Personas Envian Concepto de | Pago Cuaderno | os    |
|---------------|------------------|-----------------------------------|-----------------------------|---------------|-------|
| Tipo          | Fecha            | No.Recibo                         | Ofic. Pago                  | Nro. Cuenta   | Monto |
|               |                  | Ingresar<br>Consulta<br>Propiedad | jes                         |               |       |
|               | · · · ·          |                                   |                             | TOTAL         |       |
|               |                  | Click Derecho Activa              | r Menu                      |               |       |

En el caso de Ingresar: encontramos dos tipos de concepto de pago:

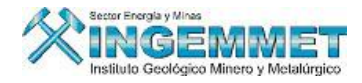

- Pago x Derecho de Tramite.
- Documento Adjunto.
- Pago x Derecho de Tramite: Llenamos los datos requeridos y damos clic en Aplicar

| Recibos ( | de Pago        |        |   |          |                  |
|-----------|----------------|--------|---|----------|------------------|
|           |                |        |   |          |                  |
| PAG0      | ) X DERECHO TR | RAMITE | 0 | DOCUMENT | TO ADJUNTO       |
|           |                |        |   |          |                  |
|           |                |        |   |          |                  |
| Banco     | CAJA INACC     |        |   |          | -                |
| Cuenta    | CAJA           |        |   |          | •                |
| Moneda    | SOLES          |        |   |          |                  |
| Recibo    | 001            |        |   |          |                  |
| Monto     | 200            |        |   |          |                  |
| Fecha     | 25/03/2008     |        |   |          |                  |
|           | ,              |        |   | Aplicar  | <u>C</u> ancelar |

Automáticamente se cargara los datos ingresados a la pestaña Concepto de Pago.

| Datos Escrito  | Derechos | Mineros    | U.E.A.S              | Personas Envian Concepto de | Pago Cuaderno | is       |
|----------------|----------|------------|----------------------|-----------------------------|---------------|----------|
|                |          |            |                      | 1                           |               |          |
| Tipo           |          | Fecha      | No.Recibo            | Ofic. Pago                  | Nro. Cuenta   | Monto    |
| PAGO X TRAMITE |          | 25/03/2008 | 001                  | CAJA INACC                  | CAJA          | 200.00 🔼 |
|                |          |            |                      |                             |               |          |
|                |          |            |                      |                             |               |          |
|                |          |            |                      |                             |               |          |
|                |          |            |                      |                             |               |          |
|                |          |            |                      |                             |               |          |
|                |          |            |                      |                             |               | -        |
|                |          |            |                      |                             | TOTAL         | 200.00   |
|                |          |            |                      |                             |               |          |
|                |          |            | Click Derecho Activa | r Menu                      |               |          |

- Documento Adjunto: Llenamos los datos requeridos y damos clic en Aplicar.

| Documen  | tos Adjuntos    |             |      |               |                  |
|----------|-----------------|-------------|------|---------------|------------------|
| O PAGO   | ) X DERECHO TI  | RAMITE      | ۲    | DOCUMEN       | fo adjunto       |
| • Recibo | o / Boleta 👘 🔿  | Certificado |      |               |                  |
| Banco    | CREDITO - PAGON | ET          |      |               | -                |
| Cuenta   | 1931150383029   | I           |      |               | -                |
| Moneda   | SOLES           |             | Pequ | ie?o Producto | r Minerc 💌       |
| Recibo   | 002             |             | Num. | Cal. :        |                  |
| Monto    | 1000            |             |      |               | M 💊 🐄            |
| Fecha    | 25/03/2008      |             |      |               |                  |
|          |                 |             |      | Aplicar       | <u>C</u> ancelar |

Automáticamente se cargara los datos ingresados a la pestaña Concepto de Pago.

| Datos Escrito  | Derechos | s Mineros  | U.E.A.S               | Personas Envian   | Concepto de Pago | Cuadernos    |          |
|----------------|----------|------------|-----------------------|-------------------|------------------|--------------|----------|
|                |          |            |                       |                   |                  |              |          |
| Tipo           |          | Fecha      | No.Recibo             | Ofic. Pa          | ago              | Nro. Cuenta  | Monto    |
| PAGO X TRAMITI | 2        | 25/03/2008 | 001                   | CAJA INACC        |                  | CAJA         | 200.00 🔺 |
| DOCUMENTO A    | DJUNTO   | 25/03/2008 | 002                   | CREDITO - PAGONET | 1                | 931150383029 | 1,000.00 |
|                |          |            |                       |                   |                  |              |          |
|                |          |            |                       |                   |                  |              |          |
|                |          |            |                       |                   |                  |              |          |
|                |          |            |                       |                   |                  |              | -        |
|                |          |            |                       |                   |                  | TOTAL        | 1,200.00 |
|                |          |            |                       |                   |                  |              |          |
|                |          |            | Click Derectio Activa | r Menu            |                  |              |          |

En el caso de Consultar: Solo permite visualizar los datos ya ingresados.

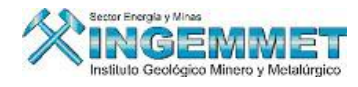

etc.

| Recibos o  | de Pago         |             |   |         |            |
|------------|-----------------|-------------|---|---------|------------|
| O PAG      | ) X DERECHO TR  | RAMITE      | ۲ | DOCUMEN | to adjunto |
| Recibility | o / Boleta 💦 🔿  | Certificado |   |         |            |
| Banco      | CREDITO - PAGON | ET          |   |         | •          |
| Cuenta     | 1931150383029   |             |   |         | •          |
| Moneda     | SOLES           |             |   |         |            |
| Recibo     | 002             |             |   |         |            |
| Monto      | 1,000.00        |             |   |         |            |
| Fecha      | 25/03/2008      |             |   |         |            |
|            |                 |             |   | Aplicar | Cancelar   |

En el caso de propiedades: permite Modificar los datos

| Tipe                        | >             | Fecha                    | No.Recibo              | Ofic. Pago                     | Nro. Cuenta                 | Monto    |
|-----------------------------|---------------|--------------------------|------------------------|--------------------------------|-----------------------------|----------|
| DOCUMENTO -<br>PAGO X TRAMI | ADJUNTO<br>IE | 25/03/2008<br>25/03/2008 | 002                    | CREDITO - PAGONET<br>SIN BANCO | 1931150383029<br>SIN CUENTA | 1,000.00 |
|                             |               |                          | Banco<br>Cuenta        |                                | DOCUMENTO ADJ               | UNTO .00 |
|                             |               |                          | Click. Moned<br>Recibo | a SOLES                        | -                           |          |

• Cuadernos: Se registra los documentos adicionales que pueda tener un escrito como queja, vigencia,

| Datos Escrito | Derechos Mineros | U.E.A.S P   | ersonas Envian    | Concepto de Pago     | Cuadernos |
|---------------|------------------|-------------|-------------------|----------------------|-----------|
|               | Codigo           | Descripcion |                   |                      | Tipo      |
|               |                  |             |                   | Ingresar<br>Eliminar |           |
|               |                  |             |                   |                      |           |
|               |                  | cid         | Derecho Activar M | enu                  |           |

En el caso de Ingresar: utilizamos el buscador el cual genera una lista de valores seleccionamos según nuestro requerimiento.

| CODIGO                                               | Activa Lista                                                     |                                                      |               |
|------------------------------------------------------|------------------------------------------------------------------|------------------------------------------------------|---------------|
| Descripcion                                          | Tipo de l                                                        | Cuaderno                                             |               |
| sta de Valores                                       |                                                                  |                                                      |               |
| 🔁 😭 😪                                                |                                                                  |                                                      |               |
| Cuaderno                                             | Descripcion                                                      | Tipo                                                 | Fecha Ingreso |
| 000000100K                                           | SANTIAGO MAYOR                                                   | RECUSACION                                           | 26/11/1998    |
| 000000173K                                           | CHAVEZ Nº 5                                                      | INTERNAMIENTO                                        |               |
| 000000182K                                           | PREDILECTA                                                       | INTERNAMIENTO                                        |               |
| 000000184K                                           | POTRERO                                                          | QUEJA                                                |               |
| 000000185K                                           | ESTRELLA DE PATAZ Nº 6                                           | NULIDAD                                              |               |
|                                                      | HERRERA                                                          | NULIDAD                                              | 26/11/1998    |
| 000000187K                                           |                                                                  |                                                      |               |
| 000000187K<br>000000188K                             | SAN LUIS Nº 2                                                    | INTERNAMIENTO                                        |               |
| 000000187K<br>000000188K<br>000000189K               | SAN LUIS Nº 2<br>SEÑOR DE LUREN R.G.A.N. Nº 2                    | INTERNAMIENTO<br>INTERNAMIENTO                       |               |
| 000000187K<br>000000188K<br>000000189K<br>000000190K | SAN LUIS Nº 2<br>SEÑOR DE LUREN R.G.A.N. Nº 2<br>LOS GRINGOS 1-B | INTERNAMIENTO<br>INTERNAMIENTO<br>SOCIEDADES LEGALES |               |

Seleccionamos Aplicar Automáticamente se cargará los datos ingresados a la pestaña Cuaderno.

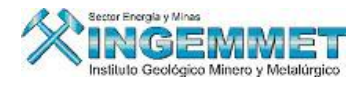

| Datos Escrito | Derechos Minero | os   U.E.A.S | Personas Envian           | Concepto de Pago | Cuadernos |
|---------------|-----------------|--------------|---------------------------|------------------|-----------|
|               | Codigo          | Descript     | cion                      | Tip              |           |
|               |                 |              |                           |                  |           |
|               |                 |              |                           |                  |           |
|               |                 |              | Click Derecho Activar Mei | זע               |           |

En el caso de Eliminar: Seleccionamos el cuaderno que deseamos Eliminar.

| Datos Escrito | Derechos Miner | ros U.E.A.S | Personas Envian           | Concepto de Pago          | Cuadernos  |
|---------------|----------------|-------------|---------------------------|---------------------------|------------|
|               |                |             |                           |                           |            |
|               |                |             |                           |                           |            |
|               | Codigo         | De          | scripcion                 | Tipo                      | D          |
|               | 000000191K     | COYOTE Nº 1 |                           | NULIDAD                   | <u>^</u>   |
|               |                |             |                           |                           |            |
|               |                | Aviso       |                           |                           |            |
|               |                |             | Esta seguro de Eliminar P | Retirar el Cuaderno : 000 | 1000191K ? |
|               |                |             | OK                        | Cancel                    | <u> </u>   |
|               |                |             | Click Derecho Activar Mer | U                         |            |
|               |                |             |                           |                           |            |

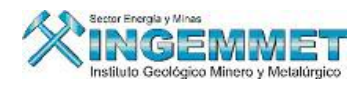

# V MANTENIMIENTO DE ESCRITOS

Permite realizar las modificaciones o cambios que se han realizado en la pantalla de INGRESO DE ESCRITOS.

| Datos de F     | Reception    |          |          |                  |                |  |
|----------------|--------------|----------|----------|------------------|----------------|--|
| Usuario        |              |          |          |                  | Fecha y Hora   |  |
| Oficina Re     | g.           |          |          | J                | efatura        |  |
| Datos del      | Escrito —    |          |          |                  |                |  |
| Fecha de i     | ingreso a Tr | amite    |          | Numero de Folios | N? Documento   |  |
| 7              | Tipo de Tra  | amite    |          |                  | <b>M</b>       |  |
| Oficin         | a INACC De   | stino    |          |                  | •              |  |
|                | Observaci    | ones     |          |                  |                |  |
| - Resolucior   | nes de res   | puesta — |          |                  |                |  |
| Nro.Resolucion | Fecha        | Estado   | Decision | Descripcion      | Derecho Minero |  |
|                |              |          |          |                  |                |  |
|                |              |          |          |                  |                |  |

# b) **<u>REGISTRO DE INFORMACION</u>**

Esta opción comprende información de UEAS (Generación de Código, Mantenimiento de UEAS), mantenimiento de Derechos Mineros, Opción de ingresos de Notificaciones.

### Manejo de Opción de Registro de información

Ingrese a Opción de Registro de Información, tal como se detalla a continuación:

### I. Opción Generar Código UEAS

Seleccione Opción de Generar, aparecerá la siguiente pantalla donde podrá generar el código de la UEA a ingresar tal como se muestra en la pantalla:

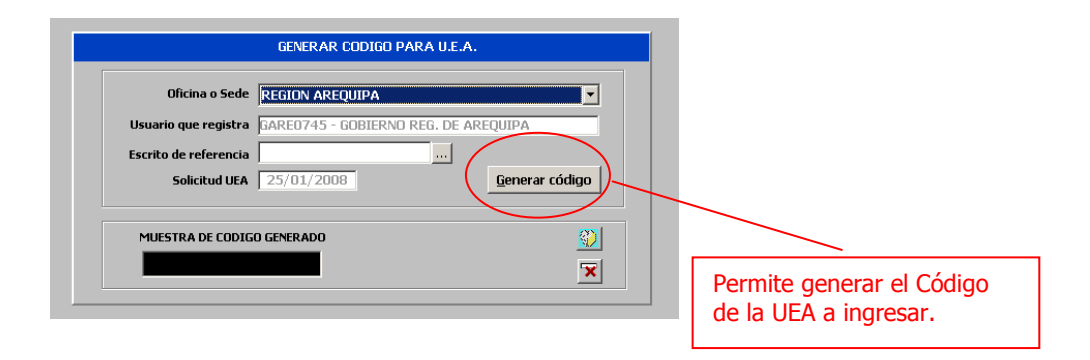
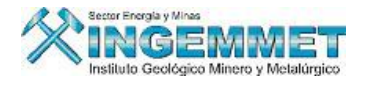

# II. Mantenimiento

#### A. Opción de Mantenimiento de Derechos Mineros

Seleccione la opción de Derechos Mineros, en esta ventana podrá realizar el registro de información concerniente al Derecho Minero peticionado, tal como se muestra a continuación:

En esta pantalla haga clic derecho y seleccione el criterio de búsqueda para el Derecho Minero al cual se va a modificar la información, luego de la selección del tipo de búsqueda; ingrese el criterio de búsqueda (Código, Nombre, Partida, Padrón, Departamento, etc.), presione botón Enter para realizar la búsqueda.

A continuación se visualizará la información que previamente se registró (**Léase Generación de Código y Mantenimiento de Derechos Mineros**), de allí proceda a registrar los datos adicionales al Petitorio seleccionado.

|                                                                                             | – Datos Generales del Derec   | ho Minero                                                                                                    |                                                                  |                   | 1  |
|---------------------------------------------------------------------------------------------|-------------------------------|----------------------------------------------------------------------------------------------------|------------------------------------------------------------------|-------------------|----|
| <u>₹</u>                                                                                    | Derecho Minero                | Buscar por Nombre<br>Buscar por Código                                                                                              | Pagos No-Calificados                                             |                   |    |
| ~                                                                                           | Oficina Regional              | Buscar por Padrón                                                                                                    |                                                                  | Número Partida    |    |
| ~                                                                                           | Jefatura                      | Buscar por Partida                                                                                                    |                                                                  | Número Padrón     |    |
| ×                                                                                           |                               | Buscar por Expedientes                                                                                                    |                                                                  | Número Expediente | 1  |
| 1<br>1<br>1<br>1<br>1<br>1<br>1<br>1<br>1<br>1<br>1<br>1<br>1<br>1<br>1<br>1<br>1<br>1<br>1 | Tipo de Exp. Situación Estado | Buscar por Tit. Juridicos (referencial)<br>Buscar por Tit. Natural (referencial)<br>Buscar por Departamento<br>Buscar por Provincia | ▼<br>Por Apellido Paterno<br>Por Apellido Materno<br>Por Nombres | HECTAREAS         |    |
| Ĕ.                                                                                          | Actualización                 | Buscar por Distrito                                                                                                    |                                                                  | Formuladas :      |    |
|                                                                                             | Usuario                       |                                                                                                    |                                                                  | Rectificadas :    | 11 |
| ×                                                                                           | Fecha                         | Observación                                                                                                    | <u>^</u>                                                         | Formadas :        | 11 |
| ×?                                                                                          |                               | <u> </u>                                                                                                    | ×                                                                | Reducidas :       | 11 |
| 8                                                                                           |                               | <u>·</u>                                                                                                    |                                                                  | Disponibles :     | 1  |
| <b>[</b> ]                                                                                  | Caracteristicas Dema          | rcaciones                                                                                                    |                                                                  |                   | 1  |
| <b>E</b>                                                                                    | _                             |                                                                                                    |                                                                  |                   | 1  |
| $\left  \mathcal{X} \right $                                                                |                               |                                                                                                    |                                                                  |                   | 1  |
| $\overline{\mathbb{Q}}$                                                                     |                               |                                                                                                    |                                                                  |                   | 1  |
| Z                                                                                           |                               |                                                                                                    |                                                                  |                   | 1  |
|                                                                                             |                               |                                                                                                    |                                                                  |                   | 1  |
| E)                                                                                          |                               |                                                                                                    |                                                                  |                   | 11 |
| <b>8</b>                                                                                    |                               |                                                                                                    |                                                                  |                   | 1  |
| Ø.                                                                                          |                               |                                                                                                    |                                                                  |                   |    |

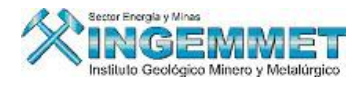

| י<br>ביי     | Datos Generales del Derecho Minero<br>NOMBRE MARIO                                                           | 📈 Click Derecho 🛛 Pagos Vigencia                                                                             |                                                                                  |
|--------------|----------------------------------------------------------------------------------------------------|----------------------------------------------------------------------------------------------------|----------------------------------------------------------------------------------|
|              | Derecho Minero 15004951X01 MAR                                                                               |                                                                                                    |                                                                                  |
|              | Oficina Regional Usi<br>Jefatura <b>TRUJILLO F</b> i<br>H                                                    | uario Recepciona : ADMINISTRADOR DEL SISTEMA<br>echa Formulación : 04/11/1965<br>Iora Formulación : 11:00:00 | Número Partida 004951<br>Número Padrón 000239<br>Número Expediente 507933        |
| े<br>5<br>जे | Tipo de Exp. DENUNCIO (D.LEG. 109 Y ANTERI<br>Situación EXTINGUIDO                                           | Clasificación METALICO     Sustancia SIN SUSTANCIAS                                                          | INCORPORADO A LA LEY<br>CATASTRO CON FECHA                                       |
|              | Estado TIT-TITULADO(CONCESION)<br>Actualización<br>Usuario JULIO IVAN VIZCARDO CASTAÑEDA<br>Fecha 13/12/2002 | V Zona 18 V<br>Hoja ING 17-H<br>Observación V                                                                | HECTAREAS Formuladas : 80 Rectificadas : Formadas : Reducidas : 50 Disponibles : |
| §7           | Caracteristicas Demarcaciones DISTRITO                                                                       | 🖌 Click Derecho                                                                                              |                                                                                  |
|              | Demarcaciones Geográficas                                                                                    | 1                                                                                                    | 1                                                                                |
| <b>W</b>     | Dep.Pub. Código Departamento                                                                                 | SANCHEZ CARRION SARIN                                                                                        |                                                                                  |
|              |                                                                                                    |                                                                                                    |                                                                                  |

En esta ventana se muestran los datos del Derecho Minero: MARIO (Datos generales del Derecho Minero que fueron registrados en el Ingreso previo al Sistema).

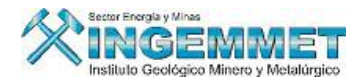

**Pagos de Vigencia:** Muestra un registro detallado de deudas de penalidades y de derecho de vigencia por año, pagos de penalidades del derecho minero, pagos de derecho de vigencia del derecho minero.

|                   | AR POR                                                          | CODIGO<br>1INERO | )<br>s —      | 0400                | 8032X01             |                | A         | lic De | recho       |                | ATOS               | ACTU/  | ALES DEL DEI<br>07/05/1935 | RECHOS MIN            | NERO —                       | álica                  |                    |
|-------------------|-----------------------------------------------------------------|------------------|---------------|---------------------|---------------------|----------------|-----------|--------|-------------|----------------|--------------------|--------|----------------------------|-----------------------|------------------------------|------------------------|--------------------|
| <b>CO</b><br>0400 | D <b>IGO</b><br>08032X01                                        | ٦<br>(           | NOMB<br>MARIC | RE                  |                     |                |           |        | ~           | Sus            | stancia<br>s.Dispo | nibles | SIN SUSTAN                 | CIAS Has.Fo<br>Has.Re | rmuladas<br>educidas         | 2                      |                    |
|                   |                                                                 |                  |               |                     |                     |                |           |        | -           | Tm,<br>Cor     | /Día<br>ndición    | I      | VIGENTE                    | Tipo<br>Estado        | DENUNCI<br>TIT-TIT<br>Dedrág | D (D.LEG.:<br>JLADO(CC | 109 Y AN<br>DNCESI |
| REG               | REGISTRO DE DEUDAS DE PENALIDADES Y DERECHO DE VIGENCIA POR AÑO |                  |               |                     |                     |                | uemcac    |        |             |                |                    |        |                            |                       |                              |                        |                    |
| AÑO               | CAL                                                             | HAS.             | F<br>P.H.     | PAGOS DE V<br>DEUDA | IGENCIA (<br>PAGADO | US\$)<br>SALDO | HAS.      | Р.     | PAG<br>H. D | ios di<br>Euda | E VIGE<br>PAC      | NCIA ( | (S/.) PV<br>SALDO ST       | PENAL<br>DEUDA        | IDADES (<br>PAGADO           | US \$)<br>SALDO        | PE<br>ST           |
| 2004              | ·                                                               | .1250            | 3.00          | 0.38                |                     |                |           |        |             |                |                    |        | NP                         | 0.75                  |                              |                        |                    |
| 2003              |                                                                 | .1250            | 3.00          | 0.38                |                     |                |           |        |             |                |                    |        | NP                         | 1                     |                              |                        |                    |
| 2002              |                                                                 | .1250            | 3.00          | 0.38                | 0.76                | 0.38           |           |        |             |                |                    |        | PA                         | •                     |                              |                        | •                  |
| TIT               | ULARES                                                          |                  |               |                     |                     |                | OBS       |        |             |                |                    |        |                            | ÷                     | ÷ Ve                         | er Certifica           | ados               |
|                   | GOS DE P                                                        | ENALID           | ADES          | DEL DEREC           | HO MINER            | o ———          |           |        |             |                | AFEC               | TACIO  | ON DEUDAS                  |                       | OTR                          | :OS                    |                    |
| AÑO               | BANCO                                                           | NºCUE            | NTA           | REFEREN.            | Nº BOLE             | TA FE          | C.PAGO    | MON    | PAGA        | DO             | MON                | T.C.   | IMPORTE                    | IMP.DEV               |                              | UE. NY                 | I FECH<br>PUBL     |
|                   |                                                                 |                  |               |                     |                     |                |           |        |             | _              | $\vdash$           |        |                            |                       | <u> </u>                     |                        |                    |
|                   |                                                                 |                  |               |                     |                     |                |           |        |             |                |                    |        |                            |                       | -                            |                        |                    |
| USUA              | RIO                                                             |                  |               |                     | FEC                 | HA REGIST      | RO        |        | OBS         | ERV.           |                    |        |                            |                       |                              |                        |                    |
|                   | GOS DE D                                                        | ERECHO           | D DE Y        | IGENCIA D           | EL DERECH           |                | ) ——      |        |             |                | AFEC               | TACIO  | ON DEUDAS                  |                       | INF.                         | HISTORI                | CA                 |
| AÑO               | BANCO                                                           | NºCUE            | NTA           | REFEREN.            | Nº BOL              | ETA F          | EC.PAGO   | MON    | PAGA        | NDO            | MON                | T.C.   | IMPORTE                    | IMP.DEV               | HA                           | S. DIF.                | DOL                |
| 2002              | BWS                                                             | 070361           | 88442         |                     | 086050070           | 0050 20        | /06/2003  | US\$   | (           | 0.76           | US\$               |        | 0.76                       |                       |                              |                        |                    |
| 2001              | BWS                                                             | 070361           | 88442         |                     | 170050070           | 0038 24        | 5/06/2001 | US\$   | (           | 0.50           | US\$               |        | 0.50                       |                       |                              |                        |                    |
| 2000              | BWS                                                             | 070361           | 88442         |                     | 049001821           | 2164 30        | 0/06/2000 | US\$   | 4           | 4.00           | US\$               |        | 4.00                       |                       |                              |                        | <u> </u>           |
| USUA              | RIO IRM                                                         |                  | LIAC          | ALDERON A           | ALOSII FEC          | HA REGIST      | TRO 21/0  | 6/20   | 03 OBS      | ERV.           |                    |        |                            |                       |                              |                        |                    |

En el lado izquierdo se observa una lista de iconos con sus descripciones. A continuación veremos la opción **Datos de Derechos Mineros** el cuál comprende Coordenadas UTM, Titulares, Apoderado Común, Propietario del Terreno, Recibo de Pago, Modificar Datos S.M.R.L.

| <u>_</u>          | Datos Derecho Minero del Derecho Minero                                                                                                    |                                                |                |                                    |                  |
|-------------------|----------------------------------------------------------------------------------------------------|------------------------------------------------|----------------|------------------------------------|------------------|
| R                 | Modificar Datos Generales <sup>ARIO</sup>                                                                                                    | 🖌 Click Derecho 🔤                              | Pagos Vigencia |                                    |                  |
| Ś                 | Deutsche Minero 15004951X01 MARIO                                                                                                    | o Recep                                        |                | Número Partida                     | 004951           |
| ⊘ <br>∦           | Consultar Notificaciones <b>RUJILLO</b> Fech<br>Libre Denunciabilidad Hor                                                                                                    | a Formu Coordenadas U<br>a Formul Titulares    | TM             | Número Padrón<br>Número Expediente | 000239<br>507933 |
|                   | Consejo de Minería<br>Consulta de Cambios al Derecho Minero<br>Sicuatron EXTINGUIDO                                                                                                    | Clasif Apoderado Com<br>Sust Propietario del 1 | iún<br>Terreno | INCORPORADO A<br>CATASTRO CON      | LA LEY<br>FECHA  |
| A.                | Fraccionamiento                                                                                                    | Zona<br>Recibo de Pago<br>Hoja                 |                | HECTARE<br>Formuladas :            | AS 80            |
| 74)<br><b>5</b> 1 | Superpuestos<br>Superpuestos<br>Su | Modificar Datos<br>Observación                 | S.M.R.L.       | Rectificadas :<br>Formadas :       | _                |
| ۲                 | Cuadernos Lucicación del Expediente                                                                                                    | J                                              | Y<br>A<br>Y    | Reducidas :<br>Disponibles :       | 50               |
| ø                 | Actos Registrales del D.M narcaciones                                                                                                    |                                                |                |                                    |                  |
|                   | Visualización del Expediente                                                                                                    | 💒 Click Derecho                                |                |                                    |                  |
| 1                 | Pub. Ley Catastrojones Geográficas                                                                                                    | 4                                              | 1              | 4                                  |                  |
| 0                 | Inscripción Registral Código Departamento                                                                                                    | Provincia                                      | Distrito       | Jefat                              | ura              |
|                   | 130907 LA LIBERTAD                                                                                                    | SANCHEZ CARRION                                | SARIN          | TRUJILLO                           |                  |
|                   |                                                                                                    |                                                |                |                                    |                  |
|                   |                                                                                                    |                                                |                |                                    |                  |

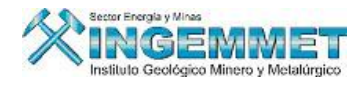

#### **DATOS DE DERECHOS MINERO:**

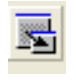

**Coordenadas UTM:** La cuál nos muestra las coordenadas sobre el denuncio del Derecho Minero que se ha solicitado, se podrá modificar la cantidad de número de vértices. Al agregar número de vértices se habilitan las opciones Eliminar, Agregar y Grabar.

La opción retornar se encuentra habilitada en todo momento.

| DENUNCIO 15004951X01 MARIO |                |                   |       |                            |          |          |
|----------------------------|----------------|-------------------|-------|----------------------------|----------|----------|
| Coortó                     | flee           |                   |       |                            |          |          |
| Geogra                     |                | >   <b>18</b>   N | lumer | ro de vertices j <u>ua</u> |          |          |
| Vér                        | tice Norte     | 000 000           |       | Vértice Este               | 00 000   |          |
|                            | ,,             |                   |       | · ·                        | •,       |          |
| Vértices                   | Norte          | Este              |       | Carta                      |          |          |
| 001                        | 9,111,823.0500 | 174,255.3300      | 17-H  | PALLASCA                   | <b>_</b> | Eliminar |
| 002                        | 9,110,822.5100 | 174,219.9800      | 17-H  | PALLASCA                   |          | haroan   |
| 003                        | 9,110,835.2600 | 173,724.7800      | 17-H  | PALLASCA                   |          | Adrega   |
| 004                        | 9,111,835.7300 | 173,755.1300      | 17-H  | PALLASCA                   |          | Grabar   |
|                            |                |                   |       |                            |          |          |
|                            |                |                   |       |                            |          | Retorna  |

**Titulares:** Presenta toda la descripción que corresponde a los titulares, permitiendo las opciones de crear nuevos titulares, modificar y eliminar.

| PETITORIO           | 010000198                | OLDEVILLA I      |                                         |                                         |                                         |
|---------------------|--------------------------|------------------|-----------------------------------------|-----------------------------------------|-----------------------------------------|
| Tipo de Persona     | NATURAL                  | - <b>8</b> 6     | 🛛 🐨 🖄 🛄                                 | Nu                                      | evo                                     |
| Apellido Paterno    | CHIPANA                  |                  |                                         | Moc                                     | lificar                                 |
| Apellido Materno    | CUSI                     |                  |                                         | Elin                                    | ainar                                   |
| Nombres             | SIXTO                    |                  |                                         |                                         | licer                                   |
| Ectado Civil        | (Carada(a)               |                  | Massuling                               |                                         | 11.521<br>                              |
| Nacionalidad        | Peruano(a)               | DNI              | 29084103                                | <u></u> et                              | ornar                                   |
| Carnet Extranjería  |                          | Número de Ruc.   |                                         | Con                                     | yuge                                    |
|                     |                          |                  |                                         | $ \longrightarrow $                     | ````                                    |
| Tipo Titular        | (MD)                     | Esta             |                                         | Constancia                              | ; PPM / PMA                             |
| % Participación     | 25.00 P/                 |                  |                                         |                                         |                                         |
| Dirección           | 1 DE JUNIO, MZ, P. LOT   | íE 4             | <b></b>                                 | 199999999999999999999999999999999999999 | 444999999966688888888888888888888888888 |
| Urbanización        | PAMPA DE SAN JUAN        |                  | ر فــــــــــــــــــــــــــــــــــــ |                                         |                                         |
| Demarcación (DIS)   | L L                      | IMA LIMA SAN JU/ | AN DE MIRAFLORES 1                      | 50133                                   |                                         |
| Teléfono 🖓          | Fax Fax                  | Direcci          | ión E-Mail                              |                                         |                                         |
| Relacion de Titular | es del Derecho Minero    |                  | To                                      | odos los Titulares (incl                | uidos No Vigent                         |
|                     | Código y Nombre del Titu | ılar             | Usua                                    | ario y Fecha de Regisi                  | tro                                     |
| I 045116 SIXTO CHIP | ANA CUSI                 |                  | ADMINISTRADOR                           | DEL SISTEMA                             |                                         |
| 045117 ABEL CHIPA   | ANA CUCHO                |                  | ADMINISTRADOR                           | DEL SISTEMA                             |                                         |
| 041558 NOE CHIPA    | NA CUCHO                 |                  | JAIME LAM SULEN                         | м                                       | 03/01/2002                              |
| U41563 EFRAIN CH    | IPANA CUCHO              |                  |                                         | М                                       | 03/01/2002                              |
|                     |                          |                  |                                         |                                         |                                         |
|                     |                          |                  |                                         |                                         |                                         |
|                     |                          |                  |                                         |                                         |                                         |
| L Seleco            | cionar Constanc          | ias              |                                         |                                         |                                         |

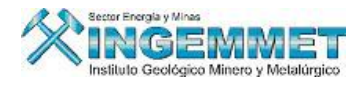

Al seleccionar la opción Constancias PPM/PMA nos permitirá **Ingresar nuevos certificados** y **Listar los** certificados vigentes y vencidos del titular del Derecho Minero.

| Tipo :<br>Nombre : |               |                   |                   | Ingre            | sar Nuevo Certificado |
|--------------------|---------------|-------------------|-------------------|------------------|-----------------------|
| ro. Calificación   | Fecha Emisión | Fecha Vencimiento | Activo / Inactivo | o Fecha Registro | Origen                |
|                    |               |                   |                   |                  |                       |
|                    |               |                   |                   |                  |                       |
|                    | ·             |                   |                   |                  | ,                     |
|                    |               |                   |                   |                  |                       |
|                    | ļ             |                   |                   |                  |                       |
|                    |               |                   |                   |                  |                       |

**Apoderado Común:** Muestra los datos del apoderado Común ingresados en las oficinas de Tramite Documentario.

| DENUNCIO                                              | 04008032X01 MARIO                                            |
|-------------------------------------------------------|--------------------------------------------------------------|
| Apellido Paterno                                      | Cingresar Criterio de Búsqueda                               |
| Apellido Materno<br>Nombre                            | Ejecutar Búsqueda Registrar nueva Persona Natural Aplicar    |
| Dirección<br>Urbanización<br>Demarcación <b>(DIS)</b> | Modificar Datos Persona Natural o Jurídica Eliminar Retornar |
| Teléfono                                              | Dirección E-Mail                                             |

Presenta las siguientes opciones:

- Ingresar Criterios de Búsqueda Se hace una búsqueda por si el apoderado ya este registrado se selecciona y los campos se llenan automáticamente.
- Ejecutar Búsqueda : Al seleccionar esta opción me permitirá identificar el los demás registros de

| los | titu | lares. |
|-----|------|--------|
|     |      |        |

| °2 👫   | <b>S</b>         |                  |                |          |
|--------|------------------|------------------|----------------|----------|
| CODIGO | APELLIDO PATERNO | APELLIDO MATERNO | NOMBRE         | D.N.I    |
| 794002 | ABAD             | ADARMES          | CONSTANTINO    | 20648866 |
| 826784 | ABAD             | BEJARANO         | PAOLO SANDRO   | 07873645 |
| 034264 | ABAD             | BERMUDEZ         | JUAN           |          |
| 017784 | ABAD             | CABRERA          | JUAN JOSE      | 08657907 |
| 017752 | ABAD             | CABRERA          | MIGUEL         | 23676389 |
| 017783 | ABAD             | CABRERA          | SOCRATES       | 08621924 |
| 017751 | ABAD             | CABRERA          | VICTOR RAUL    | 23676865 |
| 002778 | ABAD             | DE VERA          | GRACIELA       |          |
| 005790 | ABAD             | JAIME            | MIGUEL ANGEL   | 42194139 |
| 005791 | ABAD             | JAIME            | ROSY JASSEL    | 80015153 |
| 017753 | ABAD             | JAIME            | TANIA JANET    | 20084124 |
| 031576 | ABAD             | OBALDO           | GREGORIO       |          |
| 020053 | ABAD             | REQUEJO          | JOSE VICTORINO |          |

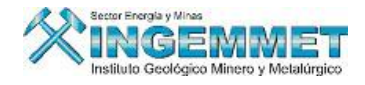

- **Registrar Nueva Persona Natural** E: Permite registrar una nueva persona Natural o modificar valores.

| PERSON | AS NATURALE   | 5 - Versión 1.50 - SGF06        |
|--------|---------------|---------------------------------|
|        | Código        | 017752                          |
|        | Nombre        | MIGUEL                          |
| Ape    | llido Paterno | ABAD                            |
| Apel   | lido Materno  | CABRERA                         |
|        | Sexo          | Masculino                       |
|        | D . N. I.     | 23676389                        |
| Núr    | nero de RUC   |                                 |
| Carnel | t Extranjeria |                                 |
|        | Estado Civil  | Casado(a)                       |
| 1      | Nacionalidad  | Peruano(a)                      |
|        |               | 🗖 Baja                          |
|        |               | <u>Aplicar</u> <u>R</u> etornar |

- Modificar Datos Persona Natural o Jurídico El Permite modificar los datos de la persona.

Una vez llenado todos los campos me aparecerá la siguiente pantalla

| DERADO COMUN - 1   | Versión 1.00 - SGF039A1   |
|--------------------|---------------------------|
| PETITORIO          | 540001108 YAQUELIN        |
|                    | 52 Ga 🐨 🔟                 |
| Apellido Paterno   | ROJAS                     |
| Apellido Materno   | 5ANCHEZ                   |
| Nombre             | YAQUELIN Aplicar          |
|                    | Elizinar                  |
| Dirección          | JR LA SMILENRAMAS 835     |
| Urbanización       | LAS FLORES                |
| Demarcación (DIS)  | LIMA                      |
|                    | LIMA LIMA                 |
| Teléfono           | 5790959 Dirección E-Mail  |
| Usuario de Regitro | GOBIERNO REG. DE AREQUIPA |
| Fecha de Registro  | 29/02/2008                |

Propietario del terreno: Muestra los datos del apoderado Común ingresados en las oficinas de Tramite

| Documentario. | PROPIETARIO TERRENO - 1                 | Versión 1.00 - SGF041A1                 |  |
|---------------|-----------------------------------------|-----------------------------------------|--|
|               | PETITORIO                               | 540001108 YAOUELIN                      |  |
|               |                                         |                                         |  |
|               |                                         |                                         |  |
|               | Nombre/Razón Social                     | al YAQUELIN                             |  |
|               |                                         | Aplicar                                 |  |
|               | Dirección                               | JR LAS MILENRAMAS 835                   |  |
|               | Urbanización                            | LAS FLORES Retornar                     |  |
|               | Demarcación (DIS)                       |                                         |  |
|               | - 14                                    |                                         |  |
|               | Telerono                                | 999999999 Direction E-Mail              |  |
|               | Usuario de Regitro<br>Fecha de Registro | SOBIERNO REG. DE AREQUIPA<br>29/02/2008 |  |
| L             |                                         |                                         |  |

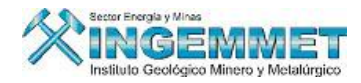

**Recibos de Pago:** Comprende las opciones de concepto de pago por derecho: **Trámite, Escrito o Vigencia,** pagos a los diferentes bancos, Cuenta, moneda, fecha etc. Mostrando también la relación de pagos efectuados.

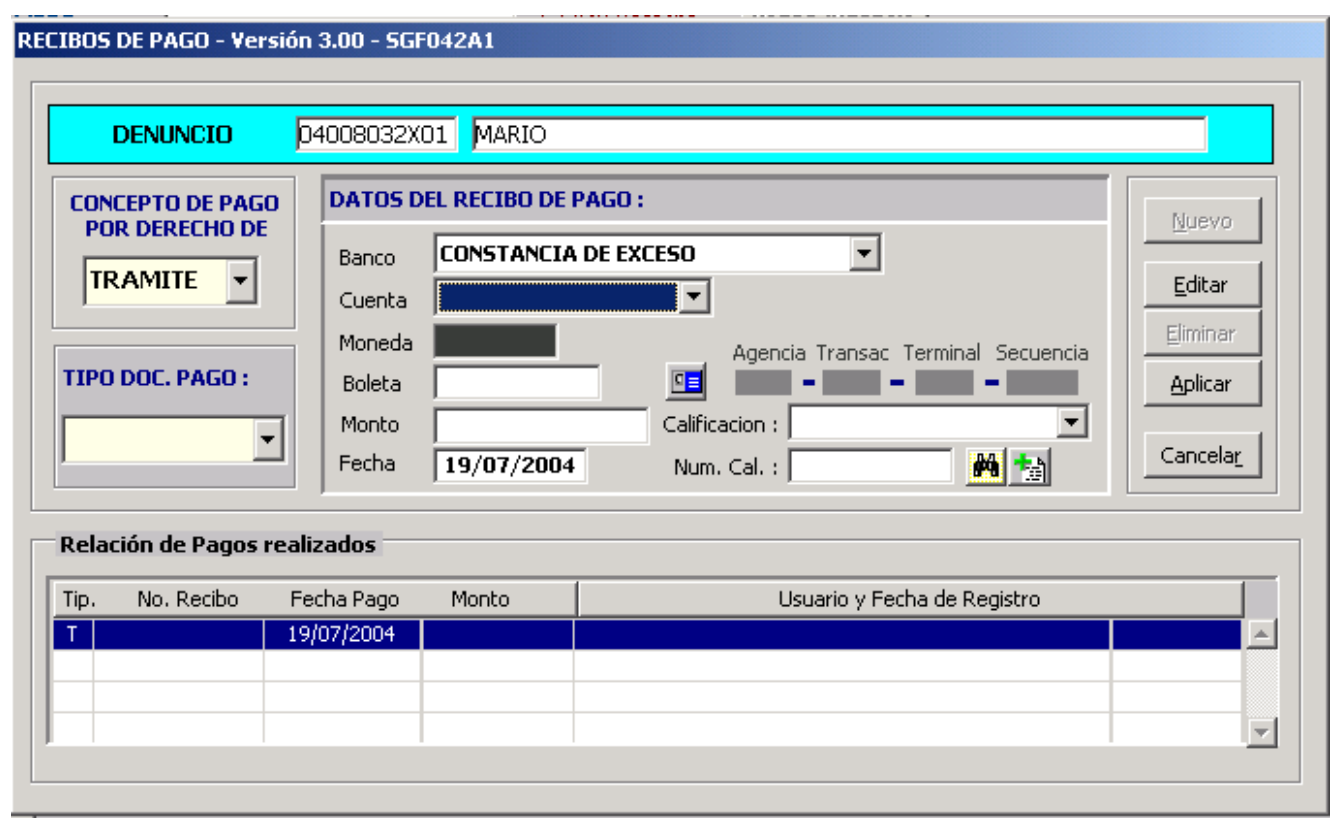

**Orden de Pago:** Se genera un certificado de devolución, por la cantidad que excede, el cliente cuando realice otro tipo de pago presenta este certificado para que se lo validen.

| 🚮 ORDENES DE PAGO          | - Vers 1.00 SGF326A1   |     |                                       |   |
|----------------------------|------------------------|-----|---------------------------------------|---|
| DENUNCIO                   | 09008258X01 AREQUIPA-I | Ч   |                                       | 1 |
| Listado d                  | e Ordenes de pago      |     |                                       |   |
| Número                     | A favor de             | _   | Orden de Pago Nº                      |   |
|                            |                        | - ^ | Importe Nº de secuencia               |   |
|                            |                        |     | Expediente                            |   |
| <br>                       |                        | -   | Resolución                            |   |
|                            |                        |     | Concepto                              |   |
|                            |                        | -   | A favor de                            | 1 |
|                            |                        |     |                                       |   |
|                            |                        | _   | Afectación                            |   |
|                            |                        | -   | · · · · · · · · · · · · · · · · · · · |   |
| Registros Hallados         | D                      |     | Observac.                             |   |
| Fecha y Usuario de Ingreso |                        |     |                                       |   |
|                            | Imprimir Beta          |     | emisión Anulación                     |   |
|                            |                        | mar |                                       |   |

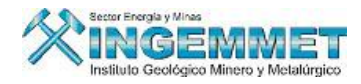

Modificar datos S.M.R.L (Sociedades Mineras): permite ingresar, Modificar o actualizar información de las Sociedades Mineras como por ejemplo: eliminar o ingresar nuevo integrante, Aumentar derechos Mineros, Modificar el Capital de la Sociedad Minera.

| MANTENIMIENTO DE SM      | RL - Versi | ón 1.00 - SGF: | B30A1     |                 |                |              |          |                  |
|--------------------------|------------|----------------|-----------|-----------------|----------------|--------------|----------|------------------|
|                          |            |                |           |                 |                | EN TRAMIT    | IE [     |                  |
| Sociedad Legal           | 002894     | 5.M.R.L. AREQU | JIPA I    |                 |                |              |          | 7                |
| Capital Inicial          | 2          | 2,000.00       |           | Nº Pa           | articipaciones |              | 100      |                  |
| Valor de Participación   |            | 20.00          | Gerente 🖡 | SILBERT HUGO AR | IAS CARBAJ     | AL.          |          |                  |
| Resol. Sociedad          | 001944-20  | D6-INACC/J     |           | Fe              | echa Resol. S  | MRL 05/05/20 | 006      |                  |
| Código                   | 050006005  | AREQUIPA I     |           | Fe              | echa Concent   | im. 10/07/20 | 006      |                  |
| Datos de Inscripción SUN | ARP :      |                |           |                 |                |              |          |                  |
| Zona Registral           |            |                |           |                 |                |              |          |                  |
| Nº Partida Electrónica   |            |                |           |                 |                |              |          |                  |
| 🗾 🛛 Nº Ficha Registral   |            |                |           |                 | Nº             | Asiento      |          | <u>R</u> etornar |
| Integrantes              |            |                |           |                 |                |              |          |                  |
| Integrantes              |            |                |           | Nº Participac.  | % Particip.    | Fecha Inic   | Usuari   | io / Fecha 🛛 🕱   |
| ▼ 1 N 009394 GILBER      | T HUGO AR  | IAS CARBAJAL   |           | 50.00           | 50.000         | 0 25/05/2005 | JVIL0568 | 10/05/2006 -     |
| 2 N 009396 MARIO         | ROBERTO S  | SAHUANAY LEIVA |           | 50.00           | 50.000         | 025/05/2005  | JVIL0568 | 10/05/2006       |
|                          |            |                |           |                 |                |              |          |                  |
|                          |            |                |           |                 |                |              |          |                  |
|                          |            |                |           |                 |                |              |          |                  |
|                          |            |                |           |                 |                |              |          |                  |
|                          |            |                |           |                 |                |              |          | -                |
| 2 Integrantes            |            |                |           | 100.00          | 100.0000       |              |          |                  |

MODIFICAR DATOS GENERALES: Al seleccionar esta opción se visualizará la pantalla correspondiente a

las Resoluciones.

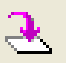

Esta opción nos permite Modificar los datos generales de los derechos mineros

| ares der b | erectio Philiero                                                                                         |                                                                                                    |                                                                                                    |                                                                                                    |                                                                                                    |                                                                                                    | 1                                                                                                    |                                                                                                    |
|------------|----------------------------------------------------------------------------------------------------|----------------------------------------------------------------------------------------------------|----------------------------------------------------------------------------------------------------|----------------------------------------------------------------------------------------------------|----------------------------------------------------------------------------------------------------|----------------------------------------------------------------------------------------------------|----------------------------------------------------------------------------------------------------|----------------------------------------------------------------------------------------------------|
| YAQI       | UELIN                                                                                                    |                                                                                                    | Click De                                                                                                    | recho                                                                                                    | Pagos                                                                                                    | No-Calificados                                                                                                    | Cancelar Cambios a los                                                                                                    | Datos Genera                                                                                                    |
| ro 🔽       | 540001108                                                                                                | YAQUEL                                                                                                    | IN                                                                                                    |                                                                                                    |                                                                                                    |                                                                                                    |                                                                                                    |                                                                                                    |
| hal REGI   | ON AREQUIPA                                                                                              | Usuario                                                                                                    | Recepciona : G                                                                                                    | OBIERNO                                                                                                    | D REG. DE                                                                                                    | AREQUIPA                                                                                                    | Número Partida                                                                                                    |                                                                                                    |
| ICA        |                                                                                                    | Fecha                                                                                                    | Formulación : 29                                                                                                    | 9/02/200                                                                                                    | 18                                                                                                    |                                                                                                    | Número Padrón                                                                                                    |                                                                                                    |
|            |                                                                                                    | Hora                                                                                                    | Formulación : 11                                                                                                    | :15:00                                                                                                    |                                                                                                    |                                                                                                    | Número Expediente                                                                                                    | 1                                                                                                    |
| PETITORI   | 10 (D.LEG. 708)                                                                                          | -                                                                                                    | Clasificación                                                                                                    | METAL                                                                                                    | ICO                                                                                                    | •                                                                                                    | NO INCORPORADO A                                                                                                    | A LA LEY                                                                                                    |
| LICCOL     |                                                                                                    |                                                                                                    | Sustancia                                                                                                    | VESO                                                                                                    |                                                                                                    |                                                                                                    | CATASTRO                                                                                                    | -                                                                                                    |
| VIGENTE    |                                                                                                    | <u> </u>                                                                                                    | _                                                                                                    | 10.50                                                                                                    |                                                                                                    |                                                                                                    |                                                                                                    |                                                                                                    |
| TRA-TRAI   | MITE                                                                                                    | -                                                                                                    | Zona                                                                                                    | 18                                                                                                    | -                                                                                                    |                                                                                                    | HECTARE                                                                                                    | 15                                                                                                    |
|            |                                                                                                    |                                                                                                    | Hoja ING                                                                                                    |                                                                                                    |                                                                                                    |                                                                                                    | Formuladas :                                                                                                    | 100                                                                                                    |
| IERNO REG  | 6. DE AREQUIPA                                                                                           |                                                                                                    |                                                                                                    |                                                                                                    |                                                                                                    | <u><u></u></u>                                                                                                    | Rectificadas :                                                                                                    |                                                                                                    |
| 2/2008     |                                                                                                    | _                                                                                                    | Observación                                                                                                    | CCC                                                                                                    |                                                                                                    | <u>^</u>                                                                                                    | Formadas :                                                                                                    |                                                                                                    |
|            |                                                                                                    | <u> </u>                                                                                                    |                                                                                                    | ·                                                                                                    |                                                                                                    | -                                                                                                    | Reducidas :                                                                                                    |                                                                                                    |
|            |                                                                                                    | <u> </u>                                                                                                    |                                                                                                    |                                                                                                    |                                                                                                    |                                                                                                    | Disponibles :                                                                                                    |                                                                                                    |
| risticas   | Demarcacio                                                                                               | nes Formul                                                                                                    | ladas                                                                                                    |                                                                                                    |                                                                                                    |                                                                                                    |                                                                                                    |                                                                                                    |
| ro 🔽       |                                                                                                    |                                                                                                    | Click                                                                                                    | Derecho                                                                                                    | 0                                                                                                    |                                                                                                    |                                                                                                    |                                                                                                    |
| iones Ge   | ográficas ——                                                                                             | 1                                                                                                    | _                                                                                                    |                                                                                                    |                                                                                                    |                                                                                                    | 1                                                                                                    | 1                                                                                                    |
| . Código   | Departamen                                                                                               | ito                                                                                                    | Provincia                                                                                                    |                                                                                                    | <u> </u>                                                                                                    | Distrito                                                                                                    | Fecha de registro                                                                                                    |                                                                                                    |
| 110201     | ICA                                                                                                    | СН                                                                                                    | INCHA                                                                                                    |                                                                                                    | CHINCH                                                                                                    | 4 ALTA                                                                                                    | 29/02/008                                                                                                    |                                                                                                    |
|            |                                                                                                    |                                                                                                    |                                                                                                    |                                                                                                    |                                                                                                    |                                                                                                    |                                                                                                    |                                                                                                    |
|            |                                                                                                    |                                                                                                    |                                                                                                    |                                                                                                    |                                                                                                    |                                                                                                    |                                                                                                    |                                                                                                    |
|            |                                                                                                    |                                                                                                    |                                                                                                    |                                                                                                    |                                                                                                    |                                                                                                    |                                                                                                    |                                                                                                    |
|            | PETITOR.<br>PETITOR.<br>VIGENTE<br>ICA<br>IRA-IRA.<br>IRA-IRA.<br>IRA-IRA.<br>IRA-IRA.<br>ICA<br>IIIO201 | VAQUELIN VAQUELIN VAQUELIN VAQUELIN VAQUELIN VAQUELIN VAQUELIN VACUE VACUE VAC | YAQUELIN         YAQUELIN         YAQUEL         Nal       REGION AREQUIPA       Usuaria         ICA       Fecha         Hora       Fecha         ICA       Fecha         VIGENTE       Image: Comparison of the second second se | YAQUELIN       Click be         ro       540001108       YAQUELIN         nal       REGION AREQUIPA       Usuario Recepciona : GG         ICA       Fecha Formulación : 25         Hora Formulación : 11       PETITORIO (D.LEG. 708)       Clasificación         VIGENTE       Image: Clasificación       Sustancia         TRA-TRAMITE       Image: Clasificación       Sustancia         TRA-TRAMITE       Image: Clasificación       Sustancia         2/2008       Image: Clasificación       Sustancia         risticas       Demarcaciones Formuladas       Observación         risticas       Demarcaciones Formuladas       Image: Click interest Clasificación         110201       ICA       CHINCHA       Image: Click interest Click interest Click interest Click interest Click interest Click interest interest in | YAQUELIN       Click berecho         ro       540001108       YAQUELIN         nal       REGION AREQUIPA       Usuario Recepciona : GOBIERNO         ICA       Fecha Formulación : 29/02/200         Hora Formulación : 11:15:00       Image: Click Derecho         RETITORIO (D.LEG. 708)       Image: Click Derecho         ITA-TRAMITE       Image: Click Derecho         ITA-TRAMITE       Image: Click Derecho         Italian       Observación         Italian       Click Derecho         Italian       Image: Click Derecho         Italian       Image: Click Derecho | YAQUELIN       Click Derecho       Pages         ro       540001108       YAQUELIN         aal       REGION AREQUIPA       Usuario Recepciona : GOBIERNO REG. DE         ICA       Fecha Formulación : 29/02/2008         Hora Formulación : 11:15:00         PETITORIO (D.LEG. 708)       Clasificación         VIGENTE       Sustancia         YESO         TRA-TRAMITE       Clasificación         TRA-TRAMITE       Observación         CCC         risticas       Demarcaciones Formuladas         TO       Código         Incest reconsciences       Provincia         110201       ICA | YAQUELIN       Click Derecho       Pages       No-Calificades         no       540001108       YAQUELIN       Usuario Recepciona : GOBIERNO REG. DE AREQUIPA         ICA       Fecha Formulación : 29/02/2008       Hora Formulación : 29/02/2008         RETITORIO (D.LEG. 708)       ICasificación       METALICO         VIGENTE       ICasificación       METALICO       ICasificación         ITRA-TRAINITE       ICasificación       METALICO       ICasificación         ITRA-TRAINITE       ICasificación       METALICO       ICasificación         Ital:       Ital:       Sustancia       YESO       ICasificación         Ital:       Ital:       Ital:       Ital:       Ital:       Ital:         Ital:       Ital:       Ital:       Ital:       Ital:       Ital:       Ital:         Ital:       Ital:       Ita | VAQUELIN       Click Derecho       Pages       No-Calificades       Cancelar Cambios a los         ro       540001108       YAQUELIN       Número Partida       Número Partida       Número Padrón         ICA       Fecha Formulación : 29/02/2008       Número Padrón       Número Padrón       Número Padrón         ICA       Fecha Formulación : 11:15:00       METALICO       ✓       No INCORPORADO / CATASTRO         ///GEN/TE       ✓       Clasificación       METALICO       ✓       No INCORPORADO / CATASTRO         ///GEN/TE       ✓       Clasificación       METALICO       ✓        HECTARE/         ///GEN/TE       ✓       Clasificación       METALICO       ✓         HECTARE/         ///GEN/TE       ✓       Clasificación       METALICO       ✓ <t< td=""></t<> |

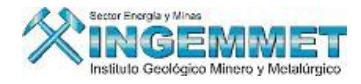

**RESOLUCIONES:** Al seleccionar esta opción se visualizará la pantalla correspondiente a las Resoluciones.

# Kesoluciones

Aquí se podrá realizar las siguientes Operaciones: Crear una Nueva Resolución o Modificar una Notificación existente. Cuando realice alguna de estas operaciones podrá Añadir Decisiones, y cuando se realice esto es que se invocara a las aplicaciones de Cambios Automáticos.

| 🛱 RESOLUCIONES - Versión - SG                                            | F062B1                                                                                                    |                                 | ×                                                                                              |
|--------------------------------------------------------------------------|----------------------------------------------------------------------------------------------------|---------------------------------|------------------------------------------------------------------------------------------------|
| PETITORIO 5400                                                           | 01108 YAQUELIN                                                                                                    |                                 |                                                                                                |
| N° Resolución Fecha Resol.<br>000000-2008-GR 03/03/2008 ×                | General     Varios       Tipo de Resolución       GOBIERNO REGIONAL       GOBIERNO REG. DE AREQUIPA       DECISIONES       D=Decreto A=Auto R=Resolución       Código     Descripción       R     SR-TITU-01       CONCESION MINERA | Nº Resolución<br>000000-2008-GR | Fecha Resol. Nº Folio<br>03/03/2008 2<br>Nº Secuencia<br>0000435737<br>Observaciones<br>PRUEBA |
| Fecha y Usuario de Actualización<br>18/03/2008 GOBIERNO REG. DE AREQUIPA |                                                                                                    | <b></b>                         |                                                                                                |
| Registros hallados 1                                                     | Fecha Provisional<br>de Notificación                                                                                                    | Notificación                    |                                                                                                |
| Consentida                                                               | Pre-Consentim.                                                                                                    | Certificación                   |                                                                                                |
| Certificada                                                              | Apercibimiento                                                                                                    | Impugnación                     |                                                                                                |
| Notificada Sólo ingreso                                                  | Consentimiento                                                                                                    | E <u>x</u> clusión              |                                                                                                |
| <u>Nuevo</u> <u>M</u> odificar <u>Grabar</u>                             | Publicación 12/12/2007                                                                                                    | Nulidad                         |                                                                                                |
| Eliminar Imprimir Retornar                                               | Fecha y usuario de registro: 18/03/2008 G                                                                                                    | OBIERNO REG. DE AREQUIPA        |                                                                                                |

En la pestaña General encontramos varias opciones:

- : Adicionar Nuevas Decisiones
- 🗵 : Modificar datos de una decisión Seleccionada.

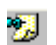

: Incorporar Decisiones mas Usadas.

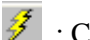

: Cambio Automático.

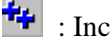

: Incorporar una Decisión.

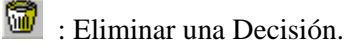

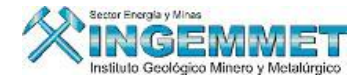

Opción <u>Nuevo</u>, la cual nos permite seleccionar el Tipo de Resolución e Ingresar Decisiones Nuevas:

|   | General               | Varios                          |                 |          |                    |                                                                                                    |              |          |
|---|-----------------------|---------------------------------|-----------------|----------|--------------------|----------------------------------------------------------------------------------------------------|--------------|----------|
|   | -                     | lipo de Resoluc                 | ión             |          | Nº Resoluciór      | n in the second second s | Fecha Resol. | Nº Folio |
|   | DIRECCIO              | ON GRAL DE MI                   | VERIA           | -        | 000000-200         | 8-                                                                                                    |              |          |
|   | D.G. DE D<br>DECRETO  | ERECHO DE VI<br>JEFATURAL       | GENCIA          | ^        |                    |                                                                                                    | N° Secuenci  | а        |
|   | DIRECCIO<br>EX-JEFATI | UN GRAL DE MIN<br>JRA REG. DE M | NERIA<br>INERIA |          | <u>*1 2 % / / </u> | * 🗑 _                                                                                                    | Observacion  | es       |
|   | JEFATURA<br>PODER JL  |                                 | AL              |          |                    | Plazo                                                                                                    |              | Ê        |
|   | PRESIDEN<br>RESOLUC   | ICIA DE CONSE<br>ION DIRECTOR   | JO<br>AL        |          |                    |                                                                                                    |              | -        |
|   |                       |                                 |                 | <u> </u> |                    | <b>•</b>                                                                                                    |              |          |
|   | Fecha Pr<br>de Noti   | ovisional                       |                 |          | Ngtificación       |                                                                                                    |              |          |
| ſ | Pre-Cor               | sentim.                         |                 |          | Certificación      |                                                                                                    |              |          |
|   | Apercib               | imiento                         |                 |          | Impugnación        |                                                                                                    |              |          |
|   | ⊆onsen                | timiento                        |                 |          | E <u>x</u> clusión |                                                                                                    |              |          |
|   | Pub                   | licación                        |                 |          | Nulidad            |                                                                                                    |              |          |
|   | Fecha y (             | usuario de regis                | tro:            |          |                    |                                                                                                    |              |          |
| _ |                       |                                 |                 |          |                    |                                                                                                    |              |          |
|   | Sele                  | ccionar                         |                 |          |                    |                                                                                                    |              |          |

🛅 Adicionar Nuevas Decisiones:

Explicaremos a continuación los ítems que comprende esta pantalla

Datos Generales: Debemos de llenar los datos que requiere esta pantalla, existe diferentes tipos de temas, Tipo de descripción, etc.

| mero Decisión Descripo<br>ID-MCAU-05 NUEVO                                               | ión<br>REGISTRO                                    | Código Decisión Aplic                                               |
|------------------------------------------------------------------------------------------|----------------------------------------------------|---------------------------------------------------------------------|
| Tema [JUD] MEDIDA CAU<br>rea Emisora [JUD] PODER JUDI                                    | JTELAR   Decisiór CIAL                             | n Padre                                                             |
| Datos Generales Modificac                                                                | ón de Datos 🛛 Cambios a Consultar 📔 Pr             | rocesos a Efectuar                                                  |
| DECRETO<br>EON: ● <u>C</u> onsentimiento © A<br>PARA: © Para Dar Título                  | Percibimiento Plazo de tiempo Para Extinguir Otros | Decisión que la antecede u origina                                  |
|                                                                                          |                                                    |                                                                     |
| Otros Clasificadores<br>Para Notificación<br>Para Publicación<br>Para Devolución de Pago | Indicador de Baja                                  | Resolución Genérica<br>Tema en el que se incluye como genérico Baja |

Modificación de Datos: Permite seleccionar el cambio a efectuar.

| úmero Decisión Descripción<br>UD-MICAU-05 NUEVO REGISTRO                                                                                                    |                                                                                                    | Código Decisión                                                        |      | Aplic         |
|----------------------------------------------------------------------------------------------------|----------------------------------------------------------------------------------------------------|------------------------------------------------------------------------|------|---------------|
| Tema [JUD] MEDIDA CAUTELAR<br>rea Emisora [JUD] PODER JUDICIAL                                                                                                    | Decisión Padre                                                                                                    | •                                                                      | _    | <u>R</u> etor |
| Datos Generales Modificación de Dato                                                                                                    | s Cambios a Consultar Procesos a Efectuar                                                                                                    |                                                                        |      |               |
|                                                                                                    |                                                                                                    |                                                                        |      | <b></b>  '    |
|                                                                                                    |                                                                                                    |                                                                        |      |               |
| Descripción del Cambio a Efectua                                                                                                    | Tabla y Campo afectado                                                                                                    | Valor a<br>Colocar                                                     | Auto | D/H           |
| Descripción del Cambio a Efectuar<br>Extinción de Derecho Minero                                                                                                    | Tabla y Campo afectado<br>Tabla Dinamica de Registro de Petitori/Situacion de Expediente                                                                                                    | Colocar<br>X                                                           | Auto | D/H           |
| Descripción del Cambio a Efectuar<br>Extinción de Derecho Minero<br>Extinción / Renuncia de UEA                                                                                                    | Tabla y Campo afectado<br>Tabla Dinamica de Registro de Petitori/Situacion de Expediente<br>Tabla Dinamica de Unidades Economic(Situación del Expediente                                                                                                    | Colocar<br>X                                                           | Auto | D/H           |
| Descripción del Cambio a Efectuar<br>Extinción de Derecho Minero<br>Extinción / Renuncia de UEA<br>Ingreso de Area Reducida                                                                                                    | Tabla y Campo afectado<br>Tabla Dinamica de Registro de Petitorisituacion de Expediente<br>Tabla Dinamica de Unidades Economicisituación del Expediente<br>Tabla Dinamica de Registro de Petitori                                                                                                    | Valor a<br>Colocar<br>X<br>X<br>0                                      | Auto |               |
| Descripción del Cambio a Efectuar<br>Extinción de Derecho Minero<br>Extinción / Renuncia de UEA<br>Ingreso de Area Reducida<br>Ingreso de Area Reducida                                                                                                    | Tabla y Campo afectado<br>Tabla Dinamica de Registro de Petitoriólituacion de Expediente<br>Tabla Dinamica de Unidades Economic/Situación del Expediente<br>Tabla Dinamica de Registro de Petitori<br>Tabla Dinamica de Registro de Petitori                                                                                                    | Valor a<br>Colocar<br>X<br>X<br>0<br>0                                 | Auto |               |
| Descripción del Cambio a Efectuar<br>Extinción de Derecho Minero<br>Extinción / Renuncia de UEA<br>Ingreso de Area Reducida<br>Ingreso de Area Rectificada<br>Ingreso de Nombre para el Derecho Min                                                                                                    | Tabla y Compo afectado     Tabla Dinamica de Registro de Petitoriisituacion de Expediente     Tabla Dinamica de Unidades EconomicSituación del Expediente     Tabla Dinamica de Registro de Petitori     Tabla Dinamica de Registro de Petitori     Tabla Dinamica de Registro de Petitori                                                                                                    | Valor a<br>Colocar<br>X<br>X<br>0<br>0                                 |      |               |
| Descripción del Cambio a Efectuar<br>Extinción de Derecho Minero<br>Extinción / Renuncia de UEA<br>Ingreso de Area Redutida<br>Ingreso de Area Reduticad<br>Ingreso de Area Reduticada<br>Ingreso de Nombre para el Derecho Mini<br>Titulacion de Acumulación                                                                                                    | Tabla y Compo afectado           Tabla Dinamica de Registro de Petitori/Situación de Expediente           Tabla Dinamica de Unidades Economic/Situación del Expediente           Tabla Dinamica de Registro de Petitori/           Tabla Dinamica de Registro de Petitori/           Tabla Dinamica de Registro de Petitori/           Tabla Dinamica de Registro de Petitori/           Tabla Dinamica de Registro de Petitori/           Tabla Dinamica de Registro de Petitori/           Tabla Dinamica de Registro de Petitori/                                                                                                    | Valor a<br>Colocar<br>X<br>X<br>0<br>0<br>0<br>0<br>T                  | Auto |               |
| Descripción del Cambio a Efectuar           Extinción de Derecho Minero           Extinción / Renuncia de UEA           Ingreso de Area Reducida           Ingreso de Area Reducida           Ingreso de Area Reducida           Ingreso de Area Reducida           Ingreso de Area Reducida           Ingreso de Suras Reducida           Cambio de Sustancia para el DM                                                                                                    | Tabla y Campo afectado     Tabla y Campo afectado     Tabla Dinamica de Registro de Petitori/Situación de Expediente     Tabla Dinamica de Unidades Economic/Situación del Expediente     Tabla Dinamica de Registro de Petitori     Tabla Dinamica de Registro de Petitori ro Tabla Dinamica de Registro de Petitori/Nombre de Derecho Minero     Tabla Dinamica de Registro de Petitori/Nombre de Derecho Minero     Tabla Dinamica de Registro de Petitori/Nombre de Derecho Minero     Tabla Dinamica de Registro de Petitori/Nombre de Derecho Minero     Tabla Dinamica de Registro de Petitori/Nombre de Derecho Minero     Tabla Dinamica de Registro de Petitori/Nombre de Derecho Minero     Tabla Dinamica de Registro de Petitori/Metalica No Metalica                                                                                                    | Valor a<br>Colocar<br>X<br>X<br>0<br>0<br>0<br>0<br>0<br>1<br>T<br>N/M | Auto |               |
| Descripción del Cambio a Efectuar     Extinción de Derecho Minero     Extinción / Renuncia de UEA     Ingreso de Area Reducida     Ingreso de Area Reducida     Ingreso de Area Reducida     Ingreso de Area Reducida     Cambio de Sustancia para el DM     Titulacion de Concesion Minera                                                                                                    | Tabla Y Compo ofectado     Tabla Y Compo ofectado     Tabla Dinamica de Registro de PetitoriiSituación del Expediente     Tabla Dinamica de Unidades Economic/Situación del Expediente     Tabla Dinamica de Registro de Petitori     Tabla Dinamica de Registro de Petitori     Tabla Dinamica de Registro de Petitori     Tabla Dinamica de Registro de Petitori     Tabla Dinamica de Registro de Petitori     Tabla Dinamica de Registro de Petitori     Tabla Dinamica de Registro de Petitori     Tabla Dinamica de Registro de Petitori     Tabla Dinamica de Registro de Petitori     Tabla Dinamica de Registro de Petitori     Tabla Dinamica de Registro de Petitori     Tabla Dinamica de Registro de Petitori     Tabla Dinamica de Registro de Petitori     Tabla Dinamica de Registro     Tabla Dinamica de Registro de Petitori     Tabla Dinamica de Registro     Tabla Dinamica de Registro     Tabla     Tabla Dinamica de Registro     Tabla     Tabla Dinamica de Registro     Tabla     Tabla Dinamica de Registro     Tabla     Tabla     Tabla     Tabla     Tabla     Tabla     Tabla     Tabla     Tabla     Tabla     Tabla | Colocar<br>Colocar<br>X<br>X<br>0<br>0<br>0<br>0<br>0<br>7<br>T<br>N/M | Auto |               |
| Descripción del Cambio a Efectuar           Extinción de Derecho Minero           Extinción / Penuncia de UEA           Ingreso de Area Reducida           Ingreso de Area Reducida           Ingreso de Area Reducida           Ingreso de Area Reducida           Ingreso de Area Reducida           Ingreso de Area Reducida           Ingreso de Area Reducida           Ingreso de Area Reducida           Titulacion de Acumulación           Cambio de Sustancia para el DM           Titulacion de Concesion Minera           Extinción de Cuaderno | Tabla y Compo afectado     Tabla Dinamica de Registro de PetitoriSituación de Expediente     Tabla Dinamica de Unidades Economic/Situación del Expediente     Tabla Dinamica de Registro de Petitori     Tabla Dinamica de Registro de Petitori     Tabla Dinamica de Registro de Petitori     Tabla Dinamica de Registro de Petitori     Tabla Dinamica de Registro de Petitori     Tabla Dinamica de Registro de Petitori     Tabla Dinamica de Registro de Petitori     Tabla Dinamica de Registro de Petitori     Tabla Dinamica de Registro de Petitori     Tabla Dinamica de Registro de Petitori     Tabla Dinamica de Registro de Petitori     Tabla Dinamica de Registro de Petitori     Tabla Dinamica de Registro de Petitori     Tabla Dinamica de Registro de Petitori     Tabla Dinamica de Cuderno                                                                                                    | Valora<br>X<br>X<br>0<br>0<br>T<br>T<br>N/M<br>T<br>X                  | Auto |               |

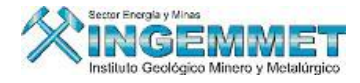

Cambios a Consultar: los cambios a efectuar según la condición a analizar.

| mero Decisión Descripció<br>ID-MCAU-05 NUEVO R | in<br>REGISTRO                              |                                                          | Código   | Decisión | Aplicar         |
|------------------------------------------------|---------------------------------------------|----------------------------------------------------------|----------|----------|-----------------|
| Tema [JUD] MEDIDA CAUT                         | IAL                                         | Decisión Padre                                           |          | •        | <u>R</u> etorna |
| Datos Generales 🛛 Modificació                  | n de Datos   Cambios a Co                   | nsultar Procesos a Efectuar                              |          |          |                 |
| Descripción del Cambio a                       | Efectuar                                    | Condición a Analizar                                     |          |          | Auto D/H        |
| Fraccionamiento/Division de Co                 | ica Partan focal de Un DM<br>ncesion Minera | Segun el Tipo de AdandonoLelegido<br>Segun el Tipo de DM |          |          |                 |
|                                                | Información                                 | n a Modificar según sea el Caso                          | Auto D/H |          |                 |
| Casos a Analizar<br>rea Total del Petitorio    | DITUACION DM                                |                                                          |          |          |                 |

Procesos a Efectuar: Muestra el proceso que se ejecutara.

| me  | ro Decisión Descripción                                                                                                    |                         | Código Decisión                                                                                                    | Aplica   |
|-----|----------------------------------------------------------------------------------------------------|-------------------------|----------------------------------------------------------------------------------------------------|----------|
| ID- | MEAU-05 NUEVO REGISTRO                                                                                                    |                         | <b>E19</b>                                                                                                    |          |
|     | Tema [JUD] MEDIDA CAUTELAR                                                                                                    | Decisión                | Padre                                                                                                    |          |
| rea | Emisora [JUD] PODER JUDICIAL                                                                                                    |                         | -                                                                                                    | Retorn   |
| Dat | os Generales   Modificación de Datos   Cambios a Co                                                                                                    | nsultar Pro             | ocesos a Efectuar                                                                                                    |          |
|     | Acción a Realizar                                                                                                    | Pantalla<br>a ¥isualiza | r Proceso a Ejecutar                                                                                                    | Auto D/H |
| Γ   | Inclusion DM                                                                                                    | SGF180A2                | SISGEM.PACK_DBA_CAMBIOS_AUTOMATICOS.Inclusi                                                                                                    | ion 🗖 🗖  |
|     | Sociedad Legal Constituida                                                                                                    | SGF181A1                | SISGEM.PACK_DBA_CAMBIOS_AUTOMATICOS.Titulo                                                                                                    | Ior 🔽 🗖  |
|     | Constitucion de Sociedad Legal                                                                                                    | SGF182A1                | SISGEM.PACK_DBA_CAMBIOS_AUTOMATICOS.Titulos                                                                                                    | iod 🗸 🗖  |
|     | Constitucion de UEA                                                                                                    | SGF183A2                | SISGEM.PACK_DBA_CAMBIOS_AUTOMATICOS.Consti                                                                                                    | tu 🗆 🗖   |
| _   | Libre Denunciabilidad                                                                                                    |                         | SISGEM.PACK_DBA_CAMBIOS_AUTOMATICOS.LibreD                                                                                                    | en🔽 🗖    |
|     |                                                                                                    | SGF177A1                | SISGEM.PACK_DBA_CAMBIOS_AUTOMATICOS.Anular                                                                                                    | Re🔽 🗖    |
|     | Nulidad de Resolucion y/o Decisiones Inmediatas                                                                                                    |                         |                                                                                                    |          |
|     | Nulidad de Resolucion y/o Decisiones Inmediatas<br>Reduccion / Rectificacion de Hectareas                                                                                                    | SGF195A1                | SISGEM.PACK_DBA_CAMBIOS_AUTOMATICOS.ActHe                                                                                                    | cta 🗆 🗖  |
|     | Nulidad de Resolucion y/o Decisiones Inmediatas<br>Reduccion / Rectificacion de Hectareas<br>Incorporación de coordenada UTM al Catastro Minero                                                                                | SGF195A1                | SISGEM.PACK_DBA_CAMBIOS_AUTOMATICOS.ActHe<br>SISGEM.PACK_DBA_CAMBIOS_AUTOMATICOS.Incorp                                                                                              | or I     |
|     | Nulidad de Resolucion y/o Decisiones Inmediatas<br>Reduccion / Rectificacion de Hectareas<br>Incorporación de coordenada UTM al Catastro Minero<br>Incorporación de coordenada UTM al Catastro Minero                          | 5GF195A1                | SISGEM.PACK_DBA_CAMBIOS_AUTOMATICOS.ActHe<br>SISGEM.PACK_DBA_CAMBIOS_AUTOMATICOS.Incorp<br>SISGEM.PACK_DBA_CAMBIOS_AUTOMATICOS.Incorp                                                | or.      |
|     | Nulidad de Resolucion y/o Decisiones Inmediatas<br>Reduccion / Rectificacion de Hectareas<br>Incorporación de coordenada UTM al Catastro Minero<br>Incorporación de coordenada UTM al Catastro Minero<br>Título de Acumulación | 5GF195A1                | SISGEM.PACK_DBA_CAMBIOS_AUTOMATICOS.ActHe<br>SISGEM.PACK_DBA_CAMBIOS_AUTOMATICOS.Incorp<br>SISGEM.PACK_DBA_CAMBIOS_AUTOMATICOS.Incorp<br>SISGEM.PACK_DBA_CAMBIOS_AUTOMATICOS.TituloA |          |

Modificar datos de una decisión Seleccionada: Permite actualizar los datos de la decisión seleccionada.

|                                                                                                    | Descripción<br>ABANDONO TRAMITE NO                             | DRMAL (EXTINCIÓN)           |                                  | Código Decisi<br>203                           | ión <u>Aplicar</u> |
|----------------------------------------------------------------------------------------------------|----------------------------------------------------------------|-----------------------------|----------------------------------|------------------------------------------------|--------------------|
| Tema                                                                                                 |                                                                | Decisio                     | ón Padre                         |                                                |                    |
| Area Emisora [JEF] JE                                                                                | FATURA INSTITUCIONAL                                           | <b>_</b>                    |                                  |                                                | Retorna            |
| Datos Generales                                                                                      | Modificación de Datos C                                        | ambios a Consultar          | Procesos a Efectuar              |                                                |                    |
| Tipo de Decisión                                                                                     |                                                                |                             | Antecedentes                     |                                                |                    |
| RESOLUCION                                                                                           | <b>_</b>                                                       |                             | Decisión que la                  | a antecede u origina                           |                    |
|                                                                                                    |                                                                |                             |                                  |                                                |                    |
| PARA : C Para Dar<br>- Otros Clasificado                                                             | Título 💿 Para Extinquir<br>pres Indicador                      | C Otros                     |                                  |                                                |                    |
| PARA : C Para Dar<br>Otros Clasificado<br>Para Notificación<br>Para Publicación                      | Título 💿 Para Extinguir<br>pres Indicador<br>D Baja            | O Otros<br>de Baja<br>Fecha | - Resolución Ger                 | érica                                          |                    |
| PARA : C Para Dar<br>Otros Clasificado<br>Para Notificación<br>V Para Publicación<br>Para Devolución | Titulo ( Para Extinguir<br>ores Indicador<br>D Baja<br>de Pago | C Otros<br>de Baja<br>Fecha | Resolución Gen<br>Tema en el que | i <mark>érica</mark><br>se incluye como genéri | ico Baja           |

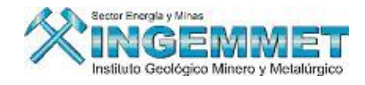

<sup>2</sup> Incorporar Decisiones mas Usadas: Permite incorporar una Decisión a la Resolución.

| LISTA DE DECISIONES MAS USADAS                                  |                |
|-----------------------------------------------------------------|----------------|
| Find %                                                          |                |
| DESCRIPCION                                                     | CODIGO         |
| CONCESION MINERA                                                | JEF-TITU-01 🔺  |
| EXPIDASE LOS CARTELES                                           | DGCM-CART-01   |
| CADUCIDAD - N.P. DE VIGENCIA                                    | JEF-EXTI-02    |
| RECTIFICACION - UBICACION DEL PETITORIO + EXPIDASE LOS CARTELES | 1HJ+DGCM-CAF   |
| TRAMITE NORMAL + PUBLIQUESE                                     | JEF-EXTI-10-01 |
|                                                                 | <b>*</b>       |
| 4                                                               | •              |
| Find                                                            | Cancel         |

Seleccionamos una Decisión y hacemos clic en OK, se adiciona automáticamente la decisión seleccionada, Luego hacemos clic en el botón Grabar.

| 🗱 RESOLUCIONES - Versión - SG             | F062B1                                                                |                                  |                                       |
|-------------------------------------------|-----------------------------------------------------------------------|----------------------------------|---------------------------------------|
| PETITORIO 5400                            | D2208 YAQUELIN R                                                      |                                  |                                       |
| Nº Resolución Fecha Resol.                | General Varios<br>Tipo de Resolución<br>D.G. DE DERECHO DE VIGENCIA   | № Resolución<br>000000-2008-DGDV | Fecha Resol. Nº Folio<br>17/03/2008 3 |
|                                           | DECISIONES<br>D=Decreto A=Auto R=Resolución                           |                                  | N° Secuencia<br>Observaciones         |
| Ţ                                         | Código Descripción<br>R Abandono tramite n<br>R Defeltoeot Publiquese | Plazo<br>IORMAL (Extinción) 15 A | ×                                     |
| Fecha y Usuario de Actualización          |                                                                       | <b>•</b>                         |                                       |
| Registros hallados 0                      | Fecha Provisional<br>de Notificación                                  | Ngtificación                     |                                       |
| ■Consentida<br>■Pre-Consentida ■Exclusión | Pre-Consentim.                                                        | Certificación                    |                                       |
| Certificada Nula                          | Apercibimiento                                                        | Impugnación                      |                                       |
| Nuevo Modificar Grabar                    | <u>Consentimiento</u><br>Publicación                                  | Nulidad                          |                                       |
| Eliminar Imprimir Cancelar                | ,<br>Fecha y usuario de registro:                                     | ,                                | ·                                     |

Gambio Automático:

| 🏂 Consulta del Cambio Autom      | nático | X        |
|----------------------------------|--------|----------|
| Id. del Proceso                  |        | Retornar |
| Id. Resolución                   | 1/0    | • •      |
| Procedimiento de Ejecución       | ,      |          |
|                                  |        |          |
| Fecha y Usuario de Ingreso 💠     |        |          |
| Fecha y Usuario de Ejecución 🛛 : |        |          |
| Fecha y Usuario de Reversión :   |        |          |
| Procedimiento de Reversa         |        |          |
|                                  |        |          |
| ,                                |        |          |

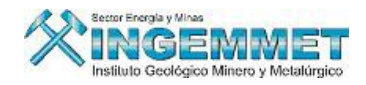

14

÷÷ Incorporar una Decisión: Permite adicionar decisiones a la resolución, al darle clic al botón aparecerá una pestaña llamada Búsqueda de Decisiones en la cual seleccionamos haciendo doble clic en la decisión que requerimos.

| 🚳 RESOLUCIONES - Versión - SGF                                                                                                    | 062B1                                                                                                    |
|----------------------------------------------------------------------------------------------------|----------------------------------------------------------------------------------------------------|
| e PETITORIO 54000                                                                                                    | 2208 VAQUELIN R                                                                                                    |
| Nº Resolución Fecha Resol.<br>000000-2008-DGD+17/03/2008 -                                                                                                    | General     Varios       Tipo de Resolución     Nº Resolución       D.G. DE DERECHO DE VIGENCIA     000000-2008-DGDK       17/03/2008     3       DECISIONES     Nº Secuencia       DEDecreto     Aduto       DEDecreto     Aduto       DEDecreto     Aduto |
| Fecha y Usuario de Actualización<br>25/03/2008 GOBIERNO REG. DE AREQUIPA                                                                                                    | Código Descripción Plazo<br>R 203 ABANDONO TRAMITE NORMAL (Extinción) 15 A<br>DGDV-DEVP-01 Expídase la Orden de Pago por devolución de Penalidad C<br>V                                                                                                    |
| Registros hallados     1       Consentida     Exclusión       Pre-Consentida     Nula       Certificada     Nula       Notificada     Sólo ingreso       Nuevo     Modificar       Elminar     Imprimir | Búsqueda de Decisiones         TEMA [DGDV] DERECHO DE VIGENCIA Y PEN.         Decisión         Decisión         DGDV-VIGP-01         REFOLIACION*         DGDV-VIGP-02         AcreEDITAR BOLETA DE DEPOSITO ORIGINAL                                       |
|                                                                                                    | – Dar Doble clic para<br>adicionar Decisión                                                                                                    |

#### Fecha Provisional de Notificación:

Para la entrega de la Notificación programamos una Fecha Provisional de Notificación, para la cual • hacemos clic en el botón Pre-Consentim.

Esta pantalla hará el cálculo de la Fecha de Pre-Consentimiento según los datos ingresados, luego hacemos clic en Aplicar y se carga en la pestaña General automáticamente.

| CALCULO DE DIAS - DIS                                  | TRITO JUDICIAL - Versión                  | 1.00 - SGF150A1                          |
|--------------------------------------------------------|-------------------------------------------|------------------------------------------|
| Fecha de Notificación                                  | 17/03/2008                                |                                          |
| Cantidad de días para<br>Tipo Días<br>© <u>U</u> tiles | calcular : 15 + 5<br>Ciudad a Notificar : | días de notificación<br>Días Adicionales |
| C <u>N</u> aturales<br>Fecha de Pre-Consent            | AREQUIPA                                  | Aplicar Retornar                         |

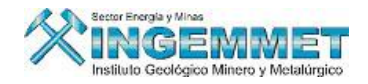

• Para la entrega de la Notificación programamos una Fecha Apercibimiento, para la cual hacemos clic en el botón Apercibimiento

Esta pantalla hará el cálculo de la Fecha de Apercibimiento según los datos ingresados, luego hacemos clic en Aplicar y se carga en la pestaña General automáticamente.

| ALCULO DE DIAS - D                                   | ISTRITO JUDICIAL - Versión 1     | 1.00 - SGF150A1          |
|------------------------------------------------------|----------------------------------|--------------------------|
| Fecha de Notificación                                | 17/03/2008                       |                          |
| Cantidad de días par                                 | a calcular : 1 + 5               | días de notificación     |
| Tipo Días<br>• <u>U</u> tiles<br>• <u>N</u> aturales | Ciudad a Notificar :<br>AREQUIPA | Días Adicionales  2      |
| Fecha de Apero                                       | ibimiento : 31/03/2008           | Aplicar <u>R</u> etornar |

 Para la entrega de la Notificación programamos una Fecha de Consentimiento, para la cual hacemos clic en el botón <u>Consentimiento</u>

Esta pantalla hará el cálculo de la Fecha de Consentimiento según los datos ingresados, luego hacemos clic en Aplicar y se carga en la pestaña General automáticamente.

| ASIGNAR FECHA DE CONSENTIMIE      | NTO - Versión 1.00 - SGF149A1   |
|-----------------------------------|---------------------------------|
|                                   | Transacción :                   |
| Fecha Consentimiento : 18/04/2008 | 🔽 Presenta Certificado          |
| Fecha Certificado : 21/04/2008    | Nº Certificado :                |
| Nº 003                            | <u>Aplicar</u> <u>R</u> etornar |

Opción Modificar :

Permite modificar los datos ingresados en la pestaña General, luego del cambio hacemos clic en Guardar.

| 🛱 RESOLUCIONES - Versión - SG                                                                             | F062B1                                                                                                    |                                                                    | X                                           |
|----------------------------------------------------------------------------------------------------|----------------------------------------------------------------------------------------------------|--------------------------------------------------------------------|---------------------------------------------|
| PETITORIO 5400                                                                                            | 02208 YAQUELIN R                                                                                                    |                                                                    |                                             |
| N° Resolución Fecha Resol.<br>000000-2008-DGDI 17/03/2008                                                 | General Varios<br>Tipo de Resolución<br>D.G. DE DERECHO DE VIGENCIA                                                                                               | № Resolución<br>000000-2008-DGDK                                   | Fecha Resol. № Folio<br>17/03/2008 3        |
|                                                                                                    | DECISIONES<br>D=Decreto A=Auto R=Resolución                                                                                                    | 1 0 v / 4 1                                                        | N° Secuencia<br>0000435738<br>Observaciones |
|                                                                                                    | Código         Descripción           R         203         ABANDONO TRAMIT           DGDV-DEVP-01         Expídase la Orden de Paç                                | Plazo<br>E NORMAL (Extinción) 15<br>10 por devolución de Penalidad |                                             |
| Fecha y Usuario de Actualización<br>25/03/2008 GOBIERNO REG. DE AREQUIPA                                  |                                                                                                    | <u></u>                                                            |                                             |
| Registros hallados 1                                                                                      | Fecha Provisional de Notificación                                                                                                    | Notificación 17/03/2008                                            |                                             |
| Consentida<br>Pre-Consentida<br>Certificada<br>Notificada<br>Sólo ingreso<br>Muevo<br>Modificar<br>Grabar | Pre-Consentim.         18/04/2008           Apercibimiento         31/03/2008           Consentimento         18/04/2008           Publicación         18/04/2008 | Certificación<br>Impugnación<br>Exclusión                          |                                             |
| Eliminar Imprimir Cancelar                                                                                | Fecha y usuario de registro: 25/03/2008                                                                                                    | GOBIERNO REG. DE AREQUIPA                                          | ,<br>,                                      |

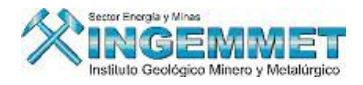

# Opción Eliminar

Permite Eliminar una resolución.

| 🕄 RESOLUCIONES - Versión - SG                                            | F062B1                                                              |                                   | ×                                           |
|--------------------------------------------------------------------------|---------------------------------------------------------------------|-----------------------------------|---------------------------------------------|
| PETITORIO 5400                                                           | 02208 YAQUELIN R                                                    |                                   |                                             |
| Nº Resolución Fecha Resol.<br>000000-2008-DGDI 17/03/2008 -              | General Varios<br>Tipo de Resolución<br>D.G. DE DERECHO DE VIGENCIA | Nº Resolución<br>000000-2008-DGDK | Fecha Resol. Nº Folio                       |
|                                                                          | DECISIONES<br>D=Decreto A=Auto R=Resolución<br>Código Descripción   | Plazo                             | Nº Secuencia<br>0000435738<br>Observaciones |
| Fecha y Usuario de Actualización<br>25/03/2008 GOBIERNO REG. DE AREQUIPA | ciedad Legal  Está seguro de eliminar la Resolución                 |                                   | V                                           |
| Registros hallados 1<br>Consentida                                       |                                                                     | /2008                             |                                             |
| Certificada Nula<br>Notificada Sólo ingreso                              | Apercibimiento 31/03/2008<br>Consentimiento 18/04/2008              | Impugnación<br>Exclusión          |                                             |
| Eliminar Imprimir Retornar                                               | Fecha y usuario de registro: 25/03/2008 GO                          | BIERNO REG. DE AREQUIPA           | ,                                           |

CONSULTAR NOTIFICACIONES: Al seleccionar esta opción se visualizará la pantalla correspondiente a la Consulta Notificaciones.

Muestra información sobre datos de las notificaciones, origen así como también permite consultar documentos adjuntos, las notificaciones que se muestran son registradas en la opción Notificaciones de el cual se desglosa un menú se selecciona ingreso, con estos datos se genera la CONSULTA DE NOTIFICACION POR DERECHO MINERO.

| 🛍 SISTEMA DE GESTI    | ON MINERA -    | [MENU      | DEL MOD      | ULO D  | E TRAN |
|-----------------------|----------------|------------|--------------|--------|--------|
| Generar Mantenimiento | Notificaciones | Tramite    | Sistema      | Varios |        |
| . 🏢 📭 🦃 🥥 🖬 🚚         | Ingreso/Mar    | ntenimient | 0            |        |        |
|                       | Imprimir List  | ados de n  | otificacione | es 🛛   |        |

| CONSULTA DE NOTIFICACIONES POR DI                                                                                                    | ERECHO MINERO - Versión 3            | .00 - SGF067A1                                                                                                    |
|----------------------------------------------------------------------------------------------------|--------------------------------------|----------------------------------------------------------------------------------------------------|
| PETITORIO 540001108                                                                                                    | YAQUELIN                             | Retornar                                                                                                    |
| Notificaciones           Cód.Notificación         Usuario y Fecha d           0000138480         GOBIERNO REG. DE AREQUIR           Total :         1 | de Ingreso de Datos<br>PA 04/03/2008 | Datos Grales.     Inf. Origen     Transcrito       N° Notificación<br>Fecha y Hora     0000138480<br>04/03/2008     10:37:55       Der.Min. 540001108     YAQUELIN       Fecha y Hora<br>de Anulación :     EMITIDA       Observaciones :<br>DOCUMENTO DE PRUEBA - PARA YAQUELIN |
| Transcrito A :<br>Nombre                                                                                                    | Dirección                            | Urbanización Demarcación                                                                                                    |
| SR. VICTOR SANCHEZ ACEVEDO                                                                                                    |                                      | ·                                                                                                    |
|                                                                                                    |                                      |                                                                                                    |
| Nro. de Notificación 126962-2008-INGEMMET                                                                                                    | Persona Trans. Titular               | Código Pers. 025421                                                                                                    |
| Cod.Postal<br>EMITIDA                                                                                                    | Ciudad 0                             | Días +                                                                                                    |
| Fecha y Usuario de actualización GARE0745                                                                                                    | GOBIERNO REG, DE AREQUIPA            |                                                                                                    |

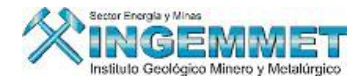

**LIBRE DENUNCIABILIDAD:** Al seleccionar esta opción se visualizará la pantalla correspondiente a Libre Denunciabilidad.

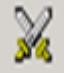

Permite consultar, verificar información del Derecho minero, en caso se encuentre libre para que lo puedan

| Resolución       | Fecha         | Consent.      | PreConsent. | Decisión                     | Histórico |
|------------------|---------------|---------------|-------------|------------------------------|-----------|
| 75-2000-RPM      | 02/02/2000    | 25/02/2000    | 25/02/2000  | CADUCIDAD - N.P. DE VIGENCIA |           |
|                  |               |               |             |                              |           |
|                  |               |               |             |                              |           |
| ublicación       |               |               |             |                              |           |
| N° Area          | Has. R        | ubro Catastr  | 0           | Descripión                   |           |
| 1 AREA TOTAL     | 800.0000      |               |             |                              |           |
|                  |               |               |             |                              |           |
|                  |               |               |             |                              |           |
|                  |               |               |             |                              |           |
|                  |               |               |             |                              |           |
|                  | · · ·         |               | ^           |                              |           |
| Situación PUBLIO | ADO L.D. PETI | CIONABLE D.LE | G. 708      | •                            |           |

**CONSEJO DE MINERIA:** Al seleccionar esta opción se visualizará la pantalla correspondiente a Consejo de Minería.

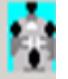

Es la unidad máxima del sector energía y minas, Consulta los datos del proceso de revisión elevado al Consejo de Minería.

| 🛍 HISTÓRICO - C                                                          | ONSEJO DE MINE              | RIA - Vers SGF1                                                        | 99A5                  |                                |                                |                                                |                     |
|--------------------------------------------------------------------------|-----------------------------|------------------------------------------------------------------------|-----------------------|--------------------------------|--------------------------------|------------------------------------------------|---------------------|
|                                                                          | Oficina Regional<br>Usuario | REGION AREQUIPA<br>GARE0745 GOBIE                                      | Se<br>RNO REG. DE ARE | e <b>rvidor Alpha</b><br>Quipa | Fec<br>Hor                     | <b>ha</b> 05/03/2008<br>ra 14:33:50            | <b>F1=</b> Ayuda    |
|                                                                          |                             |                                                                        | CONSEJO DE            | MINERIA                        |                                |                                                |                     |
| CODIGO                                                                   | 08022242X01                 |                                                                        |                       |                                |                                |                                                |                     |
| DENUNCIO                                                                 | 08022242X01                 | ERIKA                                                                  |                       |                                |                                |                                                |                     |
| Recurso                                                                  |                             | Fecha Recur:                                                           | so 30/12/1999         | c                              | oficina Region                 | al                                             |                     |
| Concesorio<br>Fecha Concesorio<br>Fecha Notificación                     |                             | Resolución<br>Número<br>Tipo<br>Decisión                               | n Impugnada —         | Fecha<br>Folio                 |                                | Oficio<br>Oficio<br>Fec Oficio<br>Fec Remisión |                     |
| Datos de Retor<br>Fecha Retorno<br>Fecha Oficio Csj<br>Oficio Consejo 14 | 09/05/1996                  | Número <mark>464-96-El</mark><br>Tipo<br>Decisión<br>Resultado NO RESU | M/C<br>ELTO           | Fecha 15/(<br>Folio O          | )4/1996                        | Observaciones<br>SISGEM                        |                     |
| Secuen Código<br>358 08022242                                            | o Recurso                   | Fecha<br>Recurso<br>30/12/1999                                         | Oficio                | Fecha<br>Oficio                | Fecha<br>Retorno<br>09/05/1996 | Oficio Consejo<br>1429-96-EM/CM                | Fecha<br>Oficio Csj |
|                                                                          |                             |                                                                        |                       |                                |                                |                                                |                     |
|                                                                          |                             |                                                                        |                       |                                |                                | 1 registros                                    | <u>R</u> etornar    |

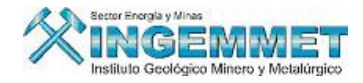

CONSULTA DE CAMBIOS AL DERECHO MINERO: Al seleccionar esta opción se visualizará la pantalla

correspondiente a Consulta de Cambios al Derecho Minero.

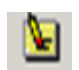

En esta pantalla se puede observar los cambios realizados al derecho minero en forma general, ya sea por procesos regulares e irregulares.

| PETITORIC          |          | 540001108       | N         | AQUELIN        |        |           |             |              |             | λ.M     |            | <u>R</u> etorr |
|--------------------|----------|-----------------|-----------|----------------|--------|-----------|-------------|--------------|-------------|---------|------------|----------------|
| dentificador de Ta | bla      | Descripe        | ión de    | la tabla       |        | Valor ide | ntificador  | en la tabla  |             | Tipo    | de reg     | istro          |
| HISTOCOOR          | Detalle  | de Coordenad    | as de C   | atastro        |        | 540001108 | Versión: 01 | Nivel de Coo | Registro de | Cool    | rdenada    | s Expedie      |
| HISTOCOOR          | Detalle  | de Coordenad    | as de C   | atastro        |        | 540001108 | Versión: 01 | Nivel de Coo | Registro de | Cool    | rdenada    | s Expedier     |
| HISTOCOOR          | Detalle  | de Coordenad    | as de C   | atastro        |        | 540001108 | Versión: 01 | Nivel de Coo | Registro de | Cool    | rdenada    | s Expedier     |
| HISTOCOOR          | Detalle  | de Coordenad    | as de C   | atastro        |        | 540001108 | Versión: 01 | Nivel de Coo | Registro de | Cool    | rdenada    | s Expedie      |
| ORRELATIVOGEN      | Tabla Di | inamica de Coi  | relativo  | General        |        | 540001108 |             |              | Formulació  | ٦.      |            |                |
| PERTITULAR         | Tabla Di | inamica de Titu | ilares Di | erechos Mine   | eros   | 540001108 | 025421 N    |              | Registro de | : Titul | ar         |                |
| APOCOMUN           | Tabla Di | inamica de Ap   | oderado   | Comun          |        | 540001108 | 017236      |              | Registro de | Аро     | derado (   | Iomún          |
| ROTERRENO          | Tabla Di | inamica de Pro  | pietario  | Terreno        |        | 540001108 | 000418      |              | Reg. de pri | opieta  | ario de te | erreno         |
| HECTAEXPEDIENTE    | Hectare  | as de petitorio | )5        |                |        | 540001108 | 01          |              | Registro de | Hect    | áreas      |                |
| PETITORIOS         | Tabla Di | inamica de Re   | gistro de | e Petitorios N | linero | 540001108 |             |              | Registro pe | titori  | D          |                |
| NOTIFICACION       | Tabla Di | inamica de Nol  | ificacior | nes            |        | 000013848 | 54000110    | 8            | Registro de | Notil   | ficación   |                |
|                    |          |                 |           |                |        |           |             |              |             |         |            |                |
|                    |          |                 |           |                |        |           |             |              |             |         |            |                |
|                    |          |                 |           |                |        |           |             |              |             |         |            |                |
|                    |          |                 |           |                |        |           |             |              |             |         |            |                |
|                    |          |                 |           |                |        |           |             |              |             |         |            |                |

#### **Tenemos dos opciones:**

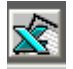

Esta opción nos permite guardar en nuestra PC los datos visualizados en formato Excel

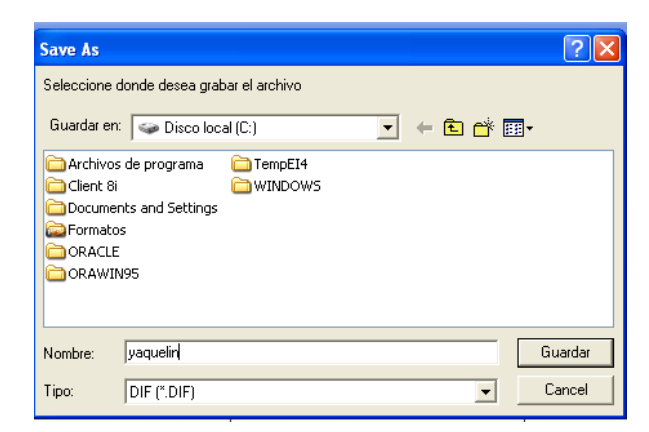

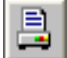

Esta opción permite imprimir los datos visualizados.

| Imprimir                                                          |                |
|-------------------------------------------------------------------|----------------|
| Generar el Reporte :<br>5GR319R2<br>Generar a Archivo<br>Trxt Pdf | <u>Si</u><br>№ |

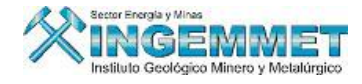

ACUMULACIONES: Al seleccionar esta opción se visualizará la pantalla correspondiente a Acumulaciones

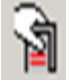

Consulta de los derechos mineros involucrados en el proceso de acumulación de hectáreas.

| INTEGRANTES DE ACUMULACION                                                               |                                                                    |                                                                                 |            |                                              |                     |                            |                                       |                                                                                                    |                                                                                                    |  |  |
|------------------------------------------------------------------------------------------|--------------------------------------------------------------------|---------------------------------------------------------------------------------|------------|----------------------------------------------|---------------------|----------------------------|---------------------------------------|----------------------------------------------------------------------------------------------------|----------------------------------------------------------------------------------------------------|--|--|
| DENUNC                                                                                   | :10                                                                | 15004483Z01                                                                     | ACUMUL     | ACION ZAM                                    | 1BO Nº 2            |                            |                                       |                                                                                                    |                                                                                                    |  |  |
| OBSERVACIO<br>DE LA ACUMULA                                                              | NES<br>CION                                                        |                                                                                 |            |                                              |                     |                            |                                       |                                                                                                    |                                                                                                    |  |  |
| Datos del De                                                                             | recho Mi                                                           | nero Integrante                                                                 |            |                                              |                     |                            |                                       |                                                                                                    |                                                                                                    |  |  |
| Código                                                                                   | 01032289                                                           | 94 <b>i</b>                                                                     | Nombre 🤇   | .M.HORIZON                                   | ITE Nº 5            |                            |                                       |                                                                                                    |                                                                                                    |  |  |
| Ofic. Regional                                                                           | 01                                                                 |                                                                                 | Tipo P     | ETITORIO (D                                  | LEG, 708)           |                            | Has. Form                             | uladas                                                                                                    | 1,000.000                                                                                          |  |  |
| Fecha                                                                                    | 27/05/19                                                           | 94 <b>Co</b>                                                                    | ondición E | XTINGUIDO                                    |                     |                            | Has. Red                              | lucidas                                                                                                    |                                                                                                    |  |  |
| Hora                                                                                     | 16:06:00                                                           |                                                                                 |            |                                              | (concerns)          |                            |                                       |                                                                                                    |                                                                                                    |  |  |
|                                                                                          |                                                                    |                                                                                 | Estado     | IT-TITULADO                                  | (CONCESIO           | N)                         | Has. Disp                             | onibles                                                                                                    |                                                                                                    |  |  |
| DERECHOS MIN                                                                             | . INTEGR                                                           | ANTES: 14                                                                       | Estado I   | IT-TITULADO                                  | GUO: 150            | N)<br>09406×01             | Tas. Disp                             | ∎ 2                                                                                                    |                                                                                                    |  |  |
| DERECHOS MIN<br>Código                                                                   | . INTEGR                                                           | ANTES: 14<br>Nombre                                                             | Estado I   | IT-TITULADO<br>. <b>MAS ANTI</b><br>Conforma | GUO: 150<br>EXC/INC | N)<br>09406×01<br>Resolut  | Has. Disp<br>ZAMBO N<br>tión Exc/Inc  | enibles<br>2<br>Resoli                                                                                                    | ución Título                                                                                       |  |  |
| Código<br>D10322894                                                                      | C.M.HORI                                                           | ANTES: 14<br>Nombre<br>ZONTE Nº 5                                               | Estado I   | IT-TITULADO<br>. MAS ANTI<br>Conforma        | GUO: 150<br>EXC/INC | <b>09406×01</b><br>Resoluc | Has. Disp<br>ZAMBO N<br>tión Exc/Inc  | 2     Resol     30/05/199                                                                                                    | ución Título<br>7 4297-97-RPM                                                                      |  |  |
| DERECHOS MIN<br>Código<br>D10322894<br>D10322994                                         | C.M.HOR                                                            | ANTES: 14<br><u>Nombre</u><br>ZONTE № 5<br>IZONTE № 6                           | Estado T   | IT-TITULADO                                  | GUO: 150<br>EXC/INC | N)<br>09406×01<br>Resoluc  | Has. Dispo<br>ZAMBO N<br>tión Exc/Inc | 2     Resol     30/05/199     29/09/199                                                                                                    | ución Título<br>7 4297-97-RPM<br>7 7005-97-RPM                                                     |  |  |
| Código<br>Código<br>010322894<br>010322994<br>010322494                                  | C.M.HORI<br>C.M. HOR<br>C.M. HOR                                   | ANTES: 14<br>Nombre<br>ZONTE № 5<br>IZONTE № 6<br>IZONTE № 1                    | D.M.       | IT-TITULADO                                  | GUO: 150<br>EXC/INC | N)<br>09406×01<br>Resoluc  | Has. Dispo                            | C     C     C | ución Título<br>7 4297-97-RPM<br>7 7005-97-RPM<br>8 00291-98-RPI                                   |  |  |
| Código<br>010322894<br>010322994<br>010322494<br>010322494<br>15009406X01                | C.M.HORI<br>C.M.HORI<br>C.M. HOR<br>C.M. HOR<br>ZAMBO N            | ANTES: 14<br>Nombre<br>ZONTE Nº 5<br>IZONTE Nº 6<br>IZONTE Nº 1<br>° 2          | D.M.       | IT-TITULADO                                  | GUO: 150<br>EXC/INC | N)<br>09406X01<br>Resolut  | Has. Dispo                            | 2     Resol     30/05/199     29/09/199     30/01/199     30/11/199                                                                                                    | ución Título<br>7 4297-97-RPM<br>7 7005-97-RPM<br>8 00291-98-RPI<br>4 8041-94-RPM                  |  |  |
| Cédigo<br>D10322894<br>D10322994<br>D10322494<br>D10322494<br>15009406X01<br>15011036X01 | C.M.HORI<br>C.M.HORI<br>C.M. HOR<br>C.M. HOR<br>ZAMBO N<br>ZAMBO N | ANTES : 14<br>Nombre<br>ZONTE N° 5<br>IZONTE N° 6<br>IZONTE N° 1<br>° 2<br>° 27 | D.M.       | IT-TITULADO                                  | GUO: 150<br>EXC/INC | N)<br>09406X01<br>Resoluc  | Has. Disp<br>ZAMBO N<br>:ión Exc/Inc  | 2     Resolu     30/05/199     29/09/199     30/01/199     30/11/199     24/04/199                                                                                                    | ución Título<br>7 4297-97-RPM<br>7 7005-97-RPM<br>8 00291-98-RPI<br>4 8041-94-RPM<br>8 1387-98-RPM |  |  |

FRACCIONEAMIENTO: Al seleccionar esta opción se visualizará la pantalla correspondiente a

Fraccionamiento.

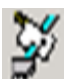

Consulta de todos los derechos mineros fraccionados como consecuencia de un fraccionamiento del derecho minero, en esta pantalla también podemos agregar un derecho minero o eliminar.

| CONSULTA DE DERE           | CHOS MINERO    | S FRACCIONADOS | - Versión 1 | 00 - | SGF  | 090A1      |            |             |                 |
|----------------------------|----------------|----------------|-------------|------|------|------------|------------|-------------|-----------------|
| Derecho Minero 🝺           | 9009399X01     | SANTA MARTA    |             |      |      |            |            |             |                 |
| Derechos Mineros           | Fraccionados   |                |             |      |      |            |            |             |                 |
| Codigo                     |                | Nombre         |             | Est. | Sit. | H.Formadas | Resolu     | ción Título |                 |
| 0909399AX01                | SANTA MARTA FI | RACCIONADO     |             | Т    | V    | 11.1235    | 08/07/2005 | 02678-2005  | ▲ <sup>11</sup> |
| Derecho Minero M<br>Código | atriz          | Nombre         |             | Est. | Sit  | H.Reducida | s Resol    | lución Títu | lo              |
| Agregar<br>Eliminar        |                |                |             |      |      |            |            |             | ▲<br>▼          |
|                            |                |                |             |      |      |            | Grabar     | Re          | tornar          |

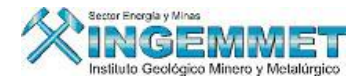

CONSULTAR RECURSOS: Al seleccionar esta opción se visualizará la pantalla correspondiente a Consultar

Recursos.

| ā. |  |
|----|--|
| Ch |  |

Esta opción nos muestra información de los documentos o notificaciones que pueda tener un Derecho Minero

| CONSULTA DE ES                                                       | CRITOS X D.M                            | Versión 1.00 - SGF124A1                                                            |                                          |
|----------------------------------------------------------------------|-----------------------------------------|------------------------------------------------------------------------------------|------------------------------------------|
| DENUNCIO                                                             | 01005513                                | KO1 <mark>ERIKA</mark>                                                             |                                          |
| Datos Princip                                                        | ales Resolu                             | ución / Otros resultados Expediente Vinculado                                      |                                          |
| Oficina Regional<br>Clasificación<br>Código del Escrito              | 01 LIMA<br>T TRAMITE P.O.<br>0101424598 | M.<br>Fecha y Hora de formulación 22/09/1998 11:41:00<br>ADMINISTRADOR DEL SISTEMA | <u>U</u> bicación<br>Recibo <u>P</u> ago |
| Tipo de Recurso<br>Nro.de Documento<br>Area Destino<br>Observaciones | 031 - SUBSANA OBS<br>34 - DR.SANCHEZ    | SERVACIONES TECNICO Y LEGAL (No Vigente) Nro. de Folios                            |                                          |
| Ultimo Resultado<br>Fecha y Usuario de re                            | 23/09/1998 006 -<br>23/09/98<br>gistro  | ANEXADO Y PENDIENTE DE TRAMITE                                                     | R                                        |
| Código Escrito                                                       | Clasificación                           | Tino de Recurso                                                                    | Fecha Form                               |
| 0100624999T TR                                                       | AMITE P.O.M.                            | NOTIFICACION DEVUELTA                                                              | 16/06/1999                               |
| 0100599799T TR                                                       | AMITE P.O.M.                            | NOTIFICACION DEVUELTA                                                              | 09/06/1999                               |
| 0100599999T TR                                                       | AMITE P.O.M.                            | NOTIFICACION DEVUELTA                                                              | 09/06/1999                               |
| 0101424598T TR                                                       | AMITE P.O.M.                            | SUBSANA OBSERVACIONES TECNICO Y LEGAL (No Vigente)                                 | 22/09/1998 🖵                             |
| Total Registros =                                                    | = 8                                     |                                                                                    |                                          |

Tenemos la opción de ubicación, nos permite visualizar los últimos movimientos de los documentos del Derecho Minero.

| UBICACION D                                                           | EL EXPEDIENT                                                         | E - Versión 1.00  | - SGF    | 064A1                  |      |            |          |            |          |   |  |
|-----------------------------------------------------------------------|----------------------------------------------------------------------|-------------------|----------|------------------------|------|------------|----------|------------|----------|---|--|
|                                                                       | D101424598T 031 - SUBSANA OBSERVACIONES TECNICO Y LEGAL (No Vigente) |                   |          |                        |      |            |          |            |          |   |  |
| PIDI4243401 PDI - DOBSHIMA OBSEKVACIONES LECNICO Y LEGAL (NO VIGENCE) |                                                                      |                   |          |                        |      |            |          |            |          |   |  |
| HISTORIA D                                                            | HISTORIA DE LOS MOVIMIENTOS DEL DOCUMENTO                            |                   |          |                        |      |            |          |            |          |   |  |
| Cargo Oficina INACC 3 Hora(s) 48 Minuto(s)                            |                                                                      |                   |          |                        |      |            |          |            |          |   |  |
| 0000084730 <mark>D</mark>                                             | RECCIÓN DE CON                                                       | ICESIONES MINERAS | DUAN,    | Jose Martinez Chunga   |      | 22/09/1998 | 13:31:00 | 22/09/1998 | 17:19:00 | - |  |
| 0000084729 U                                                          | VIDAD DE ADMINIS                                                     | STRACIÓN DOCUME   | N JESSIC | CA GABRIELA ANGULO GAR | .IA  | 22/09/1998 | 12:04:00 | 22/09/1998 | 13:31:00 | _ |  |
|                                                                       |                                                                      |                   |          |                        |      |            |          |            |          |   |  |
|                                                                       |                                                                      |                   |          |                        |      |            |          |            |          |   |  |
|                                                                       |                                                                      |                   |          |                        |      |            |          |            |          |   |  |
|                                                                       |                                                                      |                   |          |                        |      |            |          |            |          | ~ |  |
|                                                                       |                                                                      |                   |          |                        |      |            |          |            |          |   |  |
| UDICACION                                                             |                                                                      | COMENTO           |          | l                      |      |            | 1        |            |          |   |  |
| Nº Cargo                                                              | U                                                                    | licina INALL      |          | Usu                    | ario | )          |          | Fecha Hora | Recepcio | n |  |
| 0000084779                                                            | DR.SANCHEZ                                                           |                   |          | VICKY ARCE             |      |            |          | 22/09/1998 | 17:19:00 |   |  |
| Ubicación d                                                           | e Paquete 📃                                                          | 0                 |          |                        |      |            |          |            |          |   |  |
|                                                                       |                                                                      |                   |          |                        |      |            |          |            | Retornar |   |  |

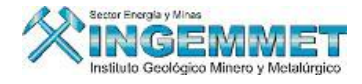

CUADERNOS: Al seleccionar esta opción se visualizará la pantalla correspondiente a Cuadernos.

| 6 |   | 0 |   |  |
|---|---|---|---|--|
| N | Ľ | 2 | 5 |  |
|   | ١ | ۲ | 1 |  |

Al seleccionar esta opción nos muestra un menú de las siguientes Opciones: Generación, Mantenimiento y Consulta

| ₩ <del>1</del>            | Date<br>NO         | os Generales<br>MBRE<br>recho Minero<br>cina Regional | CLAUE          | Trecho Minero<br>DIA ROX<br>30001206 | CLAUDI | A ROX                      | erecho Page | No-Calificados | <br>  <b>Y</b> Nú            | mero Partida                                 |               |                      |
|---------------------------|--------------------|-------------------------------------------------------|----------------|--------------------------------------|--------|----------------------------|-------------|----------------|------------------------------|----------------------------------------------|---------------|----------------------|
|                           | Jef                | atura                                                 | TRUJI          | illo                                 | Fecha  | Formulación : 0            | 3/01/2006   |                | NÚ                           | mero Padrón                                  | <u> </u>      |                      |
| 2                         |                    |                                                       |                |                                      | Hora   | Formulación : 0            | 8:15:00     |                | Número                       | o Expediente                                 |               | $\gamma_{T_{a}}^{i}$ |
| <mark>े</mark><br>।<br>जि | Tipa<br>Si         | o de Exp. <i>PET</i><br>ituación <i>VIG</i>           | ITORIC<br>ENTE | D (D.LEG. 708)                       | •      | Clasificación<br>Sustancia | METALICO    | •              | NO IN                        | CORPORADO<br>CATASTR                         | A LA LEY<br>D |                      |
| 25                        |                    | Estado 🎊                                              | 4- <i>TRAM</i> | TTE                                  | -      | Zona                       | 18 🔻        |                |                              | HECTARE                                      | AS            |                      |
| ₽-<br><b>5</b><br>◆       | Act<br>Usu<br>Fea  | tualización<br>Jario MIGUEL /<br>cha 27/04/2<br>ion   | ALEJAN<br>006  | IDRO SILVA BEC                       | ERRA   | Hoja ING<br>Observación    | 16-H        |                | Form<br>Rectif<br>For<br>Rec | uladas :<br>icadas :<br>madas :<br>lucidas : | 300           |                      |
|                           | antenir<br>onsulta |                                                       |                |                                      |        |                            |             | <u> </u>       | Disp                         | onibles :                                    |               |                      |
| -                         |                    | acconsticas                                           | Demarc         | aciones                              |        |                            |             |                |                              |                                              |               |                      |
|                           |                    |                                                       |                |                                      |        |                            |             |                |                              |                                              |               |                      |
|                           |                    | Dep.Pub. C                                            | Código         | Departam                             | ento   | Prov                       | incia       | Distrito       |                              | Jefatu                                       | Jra           |                      |
| 6                         |                    |                                                       | 0907           | LA LIBERTAD                          |        | SANCHEZ CAR                | RION        | SARIN          |                              | IRUJILLO                                     |               |                      |
|                           |                    | _                                                     |                |                                      |        |                            |             |                |                              |                                              |               | - 1                  |

Generación: Preemite generar un código de cuaderno nuevo.

| enerar Codigos de (  | Tuadernos                                      |                                                                                  |                                                                    |          |
|----------------------|------------------------------------------------|----------------------------------------------------------------------------------|--------------------------------------------------------------------|----------|
| VIGENCIA             | •                                              | CODIGO GENER                                                                     | ADO 5400011                                                        | 08V1     |
|                      |                                                |                                                                                  |                                                                    |          |
| 000100.051           |                                                | 10000000T                                                                        |                                                                    |          |
| CODIGO DEL           | RECORSO 0                                      | 1002000021                                                                       |                                                                    |          |
| Fecha de Recu        | rso 08/04/200                                  | 12 Hora de Recu                                                                  | urso 09:05                                                         |          |
|                      |                                                | E400011                                                                          | 100                                                                |          |
| CODIGO DEL           | EXPEDIENTE UR                                  | IGINAL 540001                                                                    | 108                                                                |          |
|                      |                                                |                                                                                  |                                                                    |          |
| NOMBRE YA            | QUELIN                                         |                                                                                  |                                                                    |          |
| Nombre YA            | QUELIN                                         |                                                                                  | Constant                                                           | Funderno |
| NOMBRE YA            | QUELIN                                         |                                                                                  | Generar                                                            | Cuaderno |
| NOMBRE YA            | QUELIN<br>Escrito                              | Registrado                                                                       | <u>G</u> enerar<br>Tipo de Cuaderno                                | Euaderno |
| NDMBRE YA            | QUELIN<br>Escrito                              | Registrado<br>06/03/2008 09:46:50                                                | Generar I<br>Tipo de Cuaderno<br>VIGENCIA                          | Cuaderno |
| NDMBRE YA            | Escrito                                        | <b>Registrado</b><br>06/03/2008 09:46:50                                         | Generar I<br>Tipo de Cuaderno<br>VIGENCIA                          | Cuaderno |
| Codigo<br>540001108V | Escrito<br>0100200002T<br>nsajes               | <b>Registrado</b><br>06/03/2008 09:46:50                                         | Generar I<br>Tipo de Cuaderno<br>VIGENCIA                          | Cuaderno |
| Codigo               | Escrito<br>010020002T<br>nsajes                | Registrado<br>06/03/2008 09:46:50                                                | Generar I<br>Tipo de Cuaderno<br>MIGENCIA                          | Cuaderno |
| Codigo<br>540001108V | Escrito<br>0100200002T<br>msajes<br>Se gene    | Registrado<br>D6/03/2008 09:46:50<br>ró el código de cuademo                     | Generar I<br>Tipo de Cuaderno<br>MIGENCIA<br>de VIGENCIA 540001100 | Euaderno |
| Codigo<br>540001108V | Escrito Escrito Olioo200027 nsajes Se gene     | Registrado<br>06/03/2008 09:46:50<br>ró el código de cuaderno                    | Generar I<br>Tipo de Cuaderno<br>VIGENCIA<br>de VIGENCIA 54000110  | Euaderno |
| NDMBRE YA            | Escrito<br>0100200002T<br>nsajes<br>() Se gene | Registrado<br>06/03/2008 09:46:50<br>ró el código de cuademo<br><u>(Aceptar)</u> | Generar I<br>Tipo de Cuaderno<br>VIGENCIA<br>de VIGENCIA 54000110  | Cuaderno |

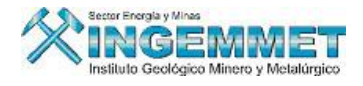

| Mantenimiento: | Permite | hacer | modificaciones, | actualizaciones | de l | os | Cuádrenos. |
|----------------|---------|-------|-----------------|-----------------|------|----|------------|
|----------------|---------|-------|-----------------|-----------------|------|----|------------|

| Cuaderno :                                                                                                    | 540001108V               |                 | VIGENCIA           | K           | ) <u>                                     </u> |  |  |
|----------------------------------------------------------------------------------------------------|--------------------------|-----------------|--------------------|-------------|------------------------------------------------|--|--|
|                                                                                                    |                          |                 | Escritos Asociados |             | _                                              |  |  |
| scrito 01002                                                                                                    | D0002T Fecha :08/04/2002 | Hora : 00:00:00 | Escrito            | Descripción | Ingre 🔶                                        |  |  |
| ETITORIO 54000                                                                                                    | 1108<br>LTN              |                 |                    |             |                                                |  |  |
| suario GAREO                                                                                                    | 745                      |                 |                    |             |                                                |  |  |
| GOBIE                                                                                                    | RNO REG. DE AREQUIPA     |                 |                    |             |                                                |  |  |
| cha Ingreso 06/03                                                                                                    | 2008                     |                 |                    |             |                                                |  |  |
| oservaciones                                                                                                    |                          |                 | iiiiiii            | 1           |                                                |  |  |
|                                                                                                    |                          | <u>^</u>        |                    |             |                                                |  |  |
|                                                                                                    |                          | <b>_</b>        |                    |             | <b>_</b>                                       |  |  |
| Movimientos Cuadernos Anevos                                                                                              |                          |                 |                    |             |                                                |  |  |
| Movimientos Cu                                                                                                    | Jadernos Anexos          |                 |                    |             |                                                |  |  |
| Movimientos Cu                                                                                                    | uadernos Anexos          |                 |                    |             |                                                |  |  |
| Movimientos Cu<br>Cuaderno                                                                                                | uadernos Anexos          | , (             | Tipo               | Usuario     | Fecha                                          |  |  |
| Movimientos Cu<br>Cuaderno                                                                                                | uadernos Anexos          | n (             | Tipo               | Usuario     | Fecha                                          |  |  |
| Movimientos Cu                                                                                                    | uadernos Anexos          |                 | Tipo               | Usuario     | Fecha<br>06/03/2008                            |  |  |
| Movimientos Cu<br>Cuaderno                                                                                                | Descripcion              |                 | Tipo               | Usuario     | Fecha<br>06/03/2008                            |  |  |
| Movimientos Cu<br>Cuaderno                                                                                                | Descripcion              | ,               | Tipo               | Usuario     | Fecha<br>06/03/2008                            |  |  |
| Movimientos Cu<br>Cuaderno                                                                                                | Descripcion              |                 | Tipo               | Usuario     | Fecha<br>06/03/2008                            |  |  |
| Movimientos Cu<br>Cuaderno                                                                                                | Descripcion              |                 | Tipo               | Usuario     | Fecha<br>06/03/2008                            |  |  |
| Movimientos Cu<br>Cuaderno<br>I<br>I<br>I<br>I<br>I<br>I<br>I<br>I<br>I<br>I<br>I<br>I<br>I<br>I<br>I<br>I<br>I<br>I<br>I | Descripcion              | Click I         | Tipo               | Usuario     | 06/03/2008                                     |  |  |
| Movimientos Cu<br>Cuaderno<br>Total Registros                                                                             | Descripcion              | clet 1          | Tipo               | Usuario     | Fecha<br>06/03/2008                            |  |  |

Consulta: Permite visualizar los cuadernos asociados al Derecho Minero.

| С | CUADERNOS ASOCIADOS - Versión 1.00 - SGF054A1 |            |            |            |                           |          |  |  |  |
|---|-----------------------------------------------|------------|------------|------------|---------------------------|----------|--|--|--|
|   |                                               | 540001108  | 3 YAQUELIM | N          |                           |          |  |  |  |
|   | Cuaderno                                      | Tipo C     | uaderno    | Fecha Ing. | lisuario Registra Datos   |          |  |  |  |
|   | 540001108V1                                   | V VIGENCIA |            | 06/03/2008 | GOBIERNO REG. DE AREQUIPA | <b>^</b> |  |  |  |
|   | 540001108V                                    | V VIGENCIA |            | 06/03/2008 | GOBIERNO REG. DE AREQUIPA | Ŧ        |  |  |  |
|   |                                               |            |            |            | Retornar                  |          |  |  |  |

UBICACIÓN DE EXPEDIENTE: Al seleccionar esta opción se visualizará la pantalla correspondiente a Ubicación de Expediente.

En esta opción se puede consultar todo el récord histórico de los movimientos del expediente que se encuentra actualmente en consulta a través de las distintas áreas de la institución, así como la identificación del usuario poseedor del expediente.

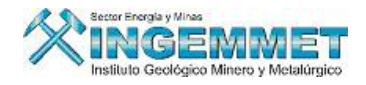

#### UBICACION DEL EXPEDIENTE - Versión 1.00 - SGF064A1

| PET                           | PETITORIO 030001206 CLAUDIA ROX |                              |                                             |                          |            |            |                     |          | 1 |
|-------------------------------|---------------------------------|------------------------------|---------------------------------------------|--------------------------|------------|------------|---------------------|----------|---|
| HISTORIA D                    | E LOS MOVIMI                    | ENTOS DEL DOCUME             | NTO                                         |                          |            |            |                     |          | _ |
| Cargo                         | Ofici                           | ha INACC                     |                                             | Usuario                  | Fecha Hora | Recepción  | Fecha Hora          | Entrega  |   |
| 0000516451 DI                 | IGITALIZACION                   |                              | SONIA                                       | MARGOT FLORES BENDEZU    | 06/02/2008 | 12:54:35   | i                   |          |   |
| 0000508651 D                  | CM - UNIDAD LEG                 | AL                           | OSCA                                        | R ALBERTO ECHAIZ CABAÑAS | 02/01/2008 | 11:11:03   | 06/02/2008          | 12:54:35 |   |
| 0000508259 AF                 | RCHIVO CENTRA                   | -                            | MARIA                                       | NO ORTIZ HUILLCA         | 14/12/2007 | 13:08:18   | 02/01/2008          | 11:11:03 | _ |
| 0000507669 D                  | CM - UNIDAD LEG                 | AL                           | OSCAR                                       | R ALBERTO ECHAIZ CABAÑAS | 11/12/2007 | 15:10:44   | 14/12/2007          | 13:08:18 |   |
| 0000507667 D                  | CM - UNIDAD LEG                 | AL                           | REVISION DE EXPEDIENTES 11/12/2007 15:10:21 |                          |            | 11/12/2007 | 15:10:44            |          |   |
| 0000505340 DI                 | IRECCIÓN DE CO                  | NCESIONES MINERAS            | REVISION DESPACHO DCM 27/11/2007 12:11:11   |                          |            | 11/12/2007 | 15:10:21            |          |   |
| 0000503455 OI                 | FICINA DE ASESC                 | ORÍA JURÍDICA                | MIRIAM ALEGRIA ZEVALLOS                     |                          | 15/11/2007 | 17:34:58   | 27/11/2007          | 12:11:11 | - |
|                               |                                 |                              |                                             |                          |            |            |                     |          |   |
| UBICACION                     | ACTUAL DEL DO                   | DCUMENTO                     |                                             |                          |            |            |                     |          |   |
| Nº Cargo                      | (                               | )ficina INACC                |                                             | Usuario                  |            |            | Fecha Hora Recepció |          |   |
| 0000516984 REGION LA LIBERTAD |                                 | GOBIERNO REG. DE LA LIBERTAD |                                             |                          | 07/02/2008 | 09:47:34   |                     |          |   |
| Ubicación d                   | e Paquete 📃                     | 0                            |                                             |                          |            |            |                     |          |   |
|                               |                                 |                              |                                             |                          |            |            |                     | Retornar |   |

ACTOS REGISTRALES DEL D.M: Al seleccionar esta opción se visualizará la pantalla correspondiente a

Actos regístrales del D.M.

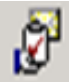

Luego, seleccione: Mantenimiento/ Actos Regístrales/ Actos Regístrales para acceder a la pantalla principal.

| Campo de<br>Visualización<br>de Actos |                                      |                                       |                                       | Botones con<br>funciones |
|---------------------------------------|--------------------------------------|---------------------------------------|---------------------------------------|--------------------------|
|                                       | ha Acto Acto Registral               | Zona / Oficina                        | Usuario y fe                          | específicas              |
|                                       | na neto negistral                    | Long, onena                           | Contraction of Nuevo                  |                          |
| ×                                     |                                      |                                       |                                       |                          |
|                                       |                                      |                                       | Bouestin                              |                          |
| Opción de                             |                                      |                                       | Teveru                                |                          |
| búsqueda de                           |                                      |                                       |                                       |                          |
| Actos                                 | Buser                                | Procesado : 21807 Por Procesar : 5283 | Tat Bas 27090                         |                          |
| Registrales 🦯                         | Duscar                               |                                       | Tot. Reg. : 21050                     |                          |
| anscripción                           |                                      |                                       | $\sim$                                |                          |
| Datos de la I                         | nscripción en los Registros Públicos | Nº Trai                               | nsacción                              |                          |
| Tipo de acto                          | 1                                    | <u> </u>                              |                                       |                          |
| Acti                                  | <u>ا</u>                             | ✓ Asiento Nº                          |                                       |                          |
| IN <sup>®</sup> Healt                 |                                      | Código DM                             |                                       | Información              |
| Fecha Inscriptio                      | n Eerba Venrimier                    | ato                                   | V                                     | Gral. de                 |
| Fecha Minut                           |                                      | Nº Ficha                              | Nº Part. Electró. 🛛 Partida y Ficha 🦯 | Actos                    |
| Fecha Otr                             | Origen de la Informa                 | icionj 🗾 j 🛄                          | Part. y Ficha                         |                          |
| Oficina/Zon-                          | C Ex-RPM C Zonas Registrales         |                                       |                                       |                          |
|                                       |                                      | Aplicar Mo                            | dificar                               |                          |
| Observacione                          | 5                                    |                                       |                                       |                          |
|                                       |                                      |                                       | Eliminar                              |                          |
|                                       |                                      |                                       |                                       |                          |

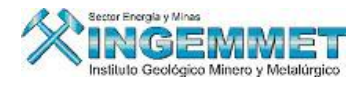

# Descripción de Campos de Pantalla Principal Actos Regístrales

**En la parte superior** se muestra el listado de todos los Actos Regístrales ingresados, que al ser seleccionados se resaltarán marcándose de color azul, visualizándose información referente a:

- <u>Nro. Titulo:</u> Código del Acto Registral
- Fecha Acto: Fecha de Inscripción del Acto Registral
- Acto Registral: Descripción del Acto Registral
- Zona/ Oficina:
- Usuario y Fecha de Actualización:
- Estado: Actos Regístrales en color AZUL (Estado: Procesada)

Actos Regístrales en Color ROJO (Estado: Por Procesar).

| ACTOS F   | EGISTRAL         | E S                            |                |                           |                    |                  | _   |               |
|-----------|------------------|--------------------------------|----------------|---------------------------|--------------------|------------------|-----|---------------|
| Nº Titulo | Fecha Acto       | Acto Reg                       | istral         | Zona / Ofic               | ina                | Usuario y fe     |     |               |
| 012356    | 21/04/2004       | CONCESIÓN MINERA               |                | Z.R. N° V - SEDE TRUJILLO | )(Zona Registral)  | APOYO REGISTRO I | -   | Nuevo         |
| 012355    | 21/04/2004       | CONCESIÓN MINERA               |                | Z.R. Nº V - SEDE TRUJILI  | LO(Zona Registral) | APOYO REGISTRO   | d T | <u>Tasses</u> |
| 000123    | 25/06/1993       | TRANSFERENCIA                  |                | TRUJILLO(Ex-RPM)          |                    | ADMINISTRADOR E  |     | Procesa       |
| 011123    | 24/09/2003       | CONCESIÓN MINERA               |                | Z.R. Nº X - SEDE CUZCO    | (Zona Registral)   | OSCAR ALBERTO E  | d i |               |
| 001231    | 23/01/2004       | CONCESIÓN MINERA               |                | Z.R. Nº VIII - SEDE HUAP  | NCAYO(Zona Regist  | MARIA ROSA QUIS  | F.  |               |
| 001232    | 23/01/2004       | CONCESIÓN MINERA               |                | Z.R. Nº VIII - SEDE HUAR  | NCAYO(Zona Regist  | MARIA ROSA QUIS  |     |               |
| •         |                  |                                |                |                           |                    | •                |     | Duplicar      |
| Nº TITU   | 10 1             | 23%                            | uscar Procesad | o: 21807 Por Procesa      | nr: 5283 Tol       | t. Reg. : 27090  |     |               |
|           |                  |                                |                |                           |                    |                  |     |               |
|           | Campo<br>para Ac | de Búsqueda<br>tos Regístrales |                | Contador                  | es de Acto         | os Regístral     | es  |               |

Además, se puede ubicar botones con funciones específicas:

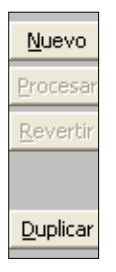

Nuevo: Ingreso de un nuevo Acto Registral.

Procesar: Procesa la información del Acto Registral para los casos de Acto tipo Transferencia o Cesiones.

Revertir: Revierte el proceso efectuado a un Acto Registral dejándolo como por procesar

<u>Duplicar</u>: Permite generar un nuevo Acto Registral con toda la información del acto seleccionado, en el mismo asiento (Para el caso de que exista mas de un Acto Registral inscrito en un asiento)

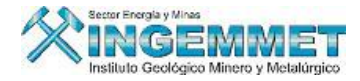

En la parte inferior se visualiza la información registrada por cada Acto Registral ingresado.

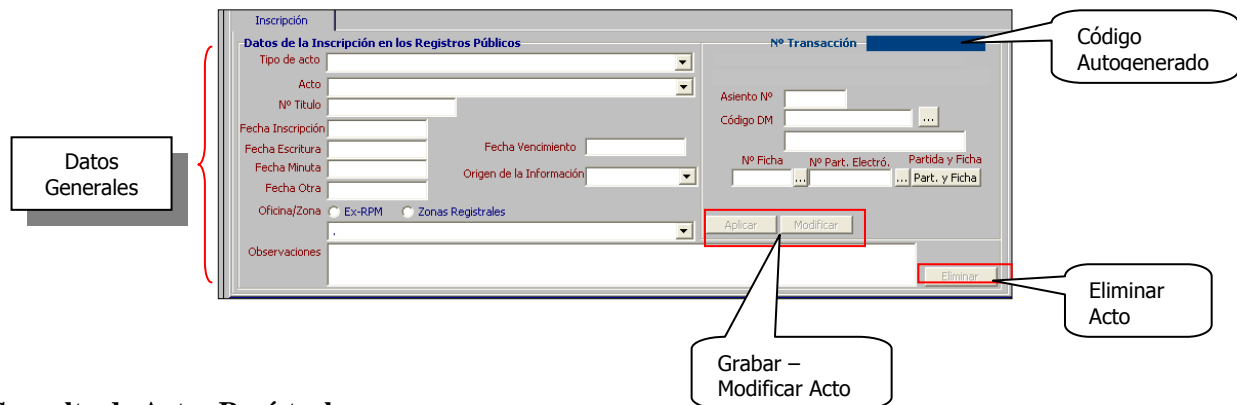

# Consulta de Actos Regístrales

En la parte inferior de la Ventana donde se visualizan los Actos Regístrales, hay una casilla que le permitirá seleccionar haciendo clic derecho dentro de la misma, los criterios de búsqueda para Actos Regístrales tal como se muestra en la siguiente imagen:

| ACTOS R                                                         | ACTOS REGISTRALES                                                                             |                                                            |                                                                                                    |                                                                      |  |  |  |
|-----------------------------------------------------------------|-----------------------------------------------------------------------------------------------|------------------------------------------------------------|----------------------------------------------------------------------------------------------------|----------------------------------------------------------------------|--|--|--|
| Nº Titulo                                                       | Fecha Acto                                                                                    |                                                            | Acto Registral                                                                                                    | Zona / Oficina                                                       |  |  |  |
| 012356                                                          | 21/04/2004                                                                                    | CONCESI                                                    | IÓN MINERA                                                                                                    | Z.R. Nº V - SEDE TRUJILLO(Zor                                        |  |  |  |
| 012355                                                          | 21/04/2004                                                                                    | CONCESI                                                    | IÓN MINERA                                                                                                    | Z.R. Nº V - SEDE TRUJILLO(Zor                                        |  |  |  |
| 000123                                                          | 25/06/1993                                                                                    | TRANSFE                                                    | IRENCIA                                                                                                    | TRUJILLO(Ex-RPM)                                                     |  |  |  |
| 011123                                                          | 24/09/2003                                                                                    | CONCESI                                                    | IÓN MINERA                                                                                                    | Z.R. Nº X - SEDE CUZCO(Zona                                          |  |  |  |
| 001231                                                          | 23/01/2004                                                                                    | CONCESI                                                    | IÓN MINERA                                                                                                    | Z.R. Nº VIII - SEDE HUANCAYO                                         |  |  |  |
| 001232                                                          | 23/01/2004                                                                                    | CONCESI                                                    | IÓN MINERA                                                                                                    | Z.R. Nº VIII - SEDE HUANCAYO                                         |  |  |  |
| <b>I</b>                                                        |                                                                                               |                                                            |                                                                                                    |                                                                      |  |  |  |
| Nº TITUI<br>Inscripc<br>Datos de<br>Tipo de<br>Nº<br>Fecha Insc | ión c<br>la Inscripció<br>e acto 10 - TR<br>Acto 011 - T<br>Titulo 000123<br>tripción 25/06/1 | Otorgante<br><b>ón en los</b><br>ANSFERE<br>RANSFER<br>993 | Buscar Acto Registral<br>Buscar Nº Titulo<br>Buscar por Código<br>Buscar por Código<br>Buscar por Partida<br>Buscar por Partida<br>Buscar por Expedientes<br>Buscar por Tit. Jurídicos | Procesaria 21810 Por Procesaria 5                                    |  |  |  |
| Fecha Esc<br>Fecha M<br>Fecha<br>Oficina                        | ritura<br>Minuta<br>a Otra<br>/Zona ⓒ Ex-F                                                    |                                                            | Buscar por Tit. Natural (<br>Buscar por Departament<br>Buscar por Provincia<br>Buscar por Distrito                                                                                     | (referencial)  Por Apellido Paterno Por Apellido Materno Por Nombres |  |  |  |

Una vez seleccionado el criterio de búsqueda, haga clic en botón BUSCAR ó presione el BOTÓN ENTER desde el teclado para realizar la búsqueda. Ejemplo: Nro. de Titulo: todos los que contengan 123 como número de Titulo. 

| Nº TITULO | 123% | Buscar |
|-----------|------|--------|
|-----------|------|--------|

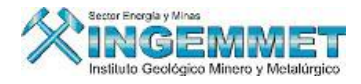

Luego de ejecutar la búsqueda, se visualizarán los Actos Regístrales que cuentan con el criterio de búsqueda seleccionado.

| ACTUS REG       | 12184      |                         |               |                                       |             |             |                |                  |             |          |
|-----------------|------------|-------------------------|---------------|---------------------------------------|-------------|-------------|----------------|------------------|-------------|----------|
| Nº Titulo Fe    | cha Acto   | Acto R                  | egistral      |                                       | Zo          | na / Oficii | าล             | Usu              | ario y fe   |          |
| 123456 0        | 6/11/2006  | CONCESIÓN MINERA        |               | Z.R. N                                | * IX - SEC  | E LIMA(Zona | Registral)     | PROPIETA         | RIO DEL S   | Nuevo    |
| 012318 21       | /04/2006   | TRANSFERENCIA           |               | Z.R.                                  | V° X - SEI  | DE CUZCO()  | Zona Registral | ) MIGUEL AI      | LEJANDRO    |          |
| 012316 21       | /04/2006   | CAMBIO DE TITULARIDAD   |               | Z.R.                                  | V° X - SEI  | DE CUZCO(;  | Zona Registral | ) PATRICIA       | SALCEDO     | Procesar |
| 012313 21       | /04/2006   | CAMBIO DE RAZON SOCI/   | AL.           | Z.R.                                  | V° X - SEI  | DE CUZCO(   | Zona Registral | ) OSCAR AL       | BERTO EC    | Revertir |
| 012316 21       | /04/2006   | CAMBIO DE TITULARIDAD   |               | Z.R.                                  | V° X - SEI  | DE CUZCO(;  | Zona Registral | ) IVAN VASO      | QUEZ        |          |
| 008123 27       | /08/2003   | EXTINCION               |               | Z.R.                                  | V° VIII - S | SEDE HUAN   | CAYO(Zona Re   | egistr MEREIDA   | ROXANA L    |          |
| 4               |            |                         |               |                                       |             |             |                |                  | <b>}</b>    | Duplicar |
| Nº TITULO       | -          | 23%                     | Buscar        | Procesado : 21                        | 807 Pe      | or Procesar | : 5283         | Tot. Reg. : 27   | 7090        |          |
|                 | 1          |                         |               |                                       |             |             |                |                  |             |          |
| Inscripción     |            |                         |               |                                       |             |             |                |                  |             |          |
| D               |            |                         |               |                                       |             |             | NO. 7          |                  | 00000740    |          |
| -Datos de la    | Inscripcio | n en los Registros Publ | ICOS          |                                       |             |             | Nº Trans       | saccion          | JUUUU27182  | <u> </u> |
| npo de act      | 01 - UN    | ILATERALES              |               |                                       | •           | DATU        | REGISTRAL      | .15              |             |          |
| Ad              | to 001 - C | ONCESIÓN MINERA         |               |                                       | -           | 1           |                |                  |             |          |
| Nº Titu         | lo 123456  |                         |               |                                       |             | Asien       | to Nº  00000   | 1                |             |          |
| Eecha Inscrinci | 06/11/2    | 006                     |               |                                       |             | Códig       | o DM  06000    | 020X01           |             |          |
| Forba Ecority   |            |                         |               |                                       |             |             | YOLAN          | IDA              |             | -        |
| Fecha Estricu   |            |                         |               |                                       |             | N           | PFicha N       | º Part, Electró, | Partida y I | Ficha    |
| Fecha Minu      |            | Origen                  | de la Informa | ción SUNARP                           | -           |             | 00123          | 00023456         | Part. y F   | icha     |
| Fecha Oti       | ra         |                         |               | · · · · · · · · · · · · · · · · · · · |             |             |                |                  |             | _        |
| Oficina/Zor     | na 🔘 Ex-R  | PM 💿 Zonas Registrale   | 5             |                                       |             |             |                |                  |             |          |
|                 | Z.R. N     | PIX - SEDE LIMA         |               |                                       | -           | Aplic Aplic | ar Modi        | ficar            |             |          |
| Observacione    |            | DE CONCESTON            |               |                                       |             |             |                |                  |             |          |
| Coborvacion     | inold      | DE CONCEDION            |               |                                       |             |             |                |                  |             |          |
|                 |            |                         |               |                                       |             |             |                |                  | Elin        | ninar    |
| <u></u>         | _          |                         |               |                                       | _           | _           |                |                  |             |          |

#### Ingreso de nuevo Acto Registral

Cabe señalar que se realizan dos tipos de Ingresos referidos a Actos Regístrales:

• <u>Actos Regístrales Unilaterales</u>:

| Nombre de Acto Registral | Observaciones                                                                                                    |
|--------------------------|----------------------------------------------------------------------------------------------------|
| Concesión Minera         | Tipo Unilateral con estado de Proceso en color AZUL                                                                                                    |
| Extinción                | Tipo Unilateral con estado de Proceso en color AZUL                                                                                                    |
| Cierre de Partida        | Tipo Unilateral con estado de Proceso en color AZUL                                                                                                    |
| Modificación de Partida  | Tipo Unilateral con estado de Proceso en color AZUL                                                                                                    |
| Medida Cautelar          | Tipo Unilateral con estado de Proceso en color AZUL                                                                                                    |
| Resolución Judicial      | Tipo Unilateral con estado de Proceso en color AZUL                                                                                                    |
| Rectificación de Asiento | Tipo Unilateral con estado de Proceso en color AZUL                                                                                                    |
| Cambio de Titularidad    | Adicionalmente a los datos generales registrados en este acto<br>también deben registrarse los datos : Titular Otorgante, Titular<br>Adquiriente y DM involucrados, este acto necesita ser procesado |
| Cambio de Razón Social   | manualmente a diferencia de los actos anteriores, lo cual debe realizarlo una ver terminado de registrar todos los datos.                                                                            |

• <u>Actos Regístrales Bilaterales</u>:

| Nombre de Acto Registral                 | Observaciones        |
|------------------------------------------|----------------------|
| 1. Anotación Preventiva                  |                      |
| • A.P. de Transferencia                  | Fecha de vencimiento |
| • A.P. de Cesión                         |                      |
| • A.P. de Cesión de posición contractual |                      |
| 2. Cesión de Posición Contractual        |                      |
| • C.P.C. de Cesión                       | Contrato origen      |
| • C.P.C. de Transferencia                |                      |

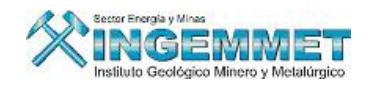

| • C.P.C. de Opción de Cesión                                            |                                                                  |
|-------------------------------------------------------------------------|------------------------------------------------------------------|
| 3. Cesión Minera                                                        |                                                                  |
| Contrato de Cesión                                                      | Plazos.                                                          |
| Resolución de contrato de Cesión                                        | Fecha de inicio Resolución, origen de contrato de cesión.        |
| • Inclusión en contrato de Cesión                                       | Contrato origen.                                                 |
| Exclusión en contrato de Cesión                                         | Contrato origen y fecha de inicio de Exclusión.                  |
| Terminación de contrato de Cesión minera                                | Fecha de Inicio de Terminación, contrato origen de cesión        |
|                                                                         | minera.                                                          |
| • Renovación de contrato de Cesión minera                               | Plazos.                                                          |
| <ul> <li>Modificación de contrato de Cesión<br/>minera</li> </ul>       | Plazos.                                                          |
| 4. Contrato de Explotación                                              |                                                                  |
| Contrato de explotación minera                                          | Plazos.                                                          |
| • Terminación de contrato de Explotación                                | Fecha de Inicio de Terminación, contrato origen de explotación.  |
| Resolución de contrato de Explotación                                   | Fecha de Inicio de Resolución, contrato origen de explotación.   |
| 5. Hipoteca                                                             |                                                                  |
| Hipoteca                                                                |                                                                  |
| Levantamiento de hipoteca                                               | Fecha de Inicio de levantamiento de hipoteca, hipoteca origen.   |
| 6. Opción                                                               | -                                                                |
| Opción de transferencia                                                 | Plazos.                                                          |
| Resolución de opción de transferencia                                   | Fecha de resolución, contrato origen de opción de                |
| Opción do cosión                                                        | Plazos                                                           |
| Opcion de ceston     Pasolución de anción de acción                     | Facha de resolución, contrato origen de opción de cesión         |
| Resolución de opción de cesión     Terminación de contrate de opción de | Facha da terminación contrato origan da onción da                |
| • Terminación de contrato de opción de transferencia                    | transferencia                                                    |
| 7. Permiso de Exploración                                               |                                                                  |
| • Terminación de permiso de exploración                                 | Fecha de terminación y contrato origen de permiso de exploración |
| Resolución del permiso de exploración                                   | Fecha de resolución y contrato origen de permiso de exploración  |
| Permiso de exploración                                                  | Plazos                                                           |
| 8.Riesgo Compartido                                                     |                                                                  |
| • Contrato de riesgo compartido (Joint Venture)                         | Plazos                                                           |
| 9.Transferencia                                                         |                                                                  |
| Transferencia                                                           |                                                                  |
| • Resolución de Contrato de Transferencia                               | Fecha de resolución, contrato origen de transferencia            |
| Sucesión                                                                | Fecha de sucesión                                                |
| Donación                                                                |                                                                  |
| Anticipo Legitimo (Anticipo de Herencia)                                |                                                                  |

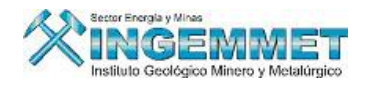

# 1. Actos Regístrales Unilaterales

Haga Clic en el botón Nuevo para ingresar la información del Acto Registral en la parte inferior del formulario (pestaña de Inscripción) tal como se muestra en la siguiente figura:

| Inscripción       |                                     |                                            |
|-------------------|-------------------------------------|--------------------------------------------|
| -Datos de la Ins  | scripción en los Registros Públicos | Nº Transacción 0000027182                  |
| Tipo de acto      | 01 - UNILATERALES                   | DATOS REGISTRALES                          |
| Acto              | 001 - CONCESIÓN MINERA              |                                            |
| Nº Titulo         | 123456                              | Asiento Nº 000001                          |
| Fecha Inscripción | 06/11/2006                          | Código DM USUUUU2UXU1                      |
| Fecha Escritura   |                                     | YOLANDA                                    |
| Fecha Minuta      | Origen de la Información CUMAPP     | Nº Ficha Nº Part, Electró, Partida y Ficha |
| Fecha Otra        |                                     | 000123 00023430 Part y Huna                |
| Oficina/Zona      | C Ex-RPM C Zonas Registrales        |                                            |
|                   | Z.R. Nº IX - SEDE LIMA              | Aplicar Modificar                          |
| Observaciones     | TITULO DE CONCESION                 |                                            |
|                   |                                     | Eliminar                                   |

Una vez ingresada la información, haga Clic en el botón **Aplicar**, e inmediatamente se generará el número de transacción con el cual se llevó a cabo el registro tal como se muestra en la siguiente figura:

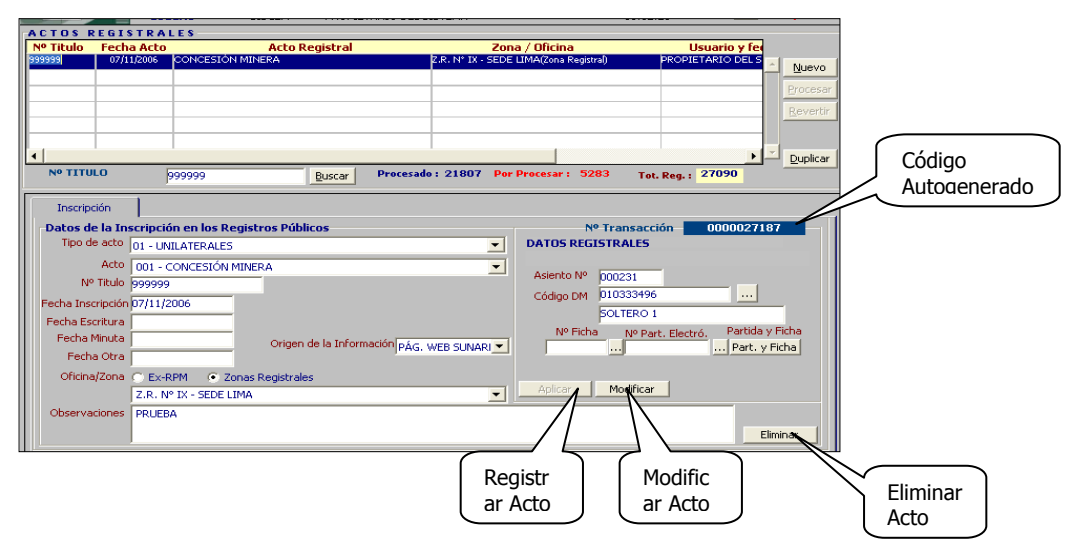

Cabe mencionar, una vez que se ha generado el Acto de Tipo Unilateral; automáticamente pasa a estado PROCESADO (color AZUL) salvo se hallan seleccionado los casos especiales de Actos Unilaterales tales como: Cambio de Titularidad ó Cambio de Razón Social los cuales mantendrán su estado de POR PROCESAR (color ROJO), hasta que el usuario pulse procesar.

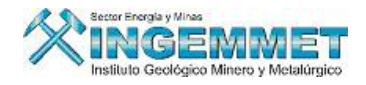

# 2. Actos Regístrales Bilaterales

Presione botón **NUEVO** para ingresar la información del Acto Registral en la parte inferior del formulario (pestaña de Inscripción) tal como se muestra en la siguiente figura:

| Inscripción       |                                                   |
|-------------------|---------------------------------------------------|
| -Datos de la Ins  | cripción en los Registros Públicos Nº Transacción |
| Tipo de acto      | 04 - CESIÓN MINERA                                |
| Acto              | 005 - CONTRATO DE CESION                          |
| Nº Titulo         | 098765                                            |
| Fecha Inscripción | 10/11/2006                                        |
| Fecha Escritura   |                                                   |
| Fecha Minuta      | Origen de la Información SUNARP                   |
| Fecha Otra        | Nº de Escrito 145879                              |
| Oficina/Zona      | C Ex-RPM © Zonas Registrales                      |
|                   | Z.R. Nº IX - SEDE LIMA                            |
| Observaciones     | PRUEBA                                            |
|                   | Eliminar                                          |

Luego de haber llenado todos los campos correspondientes, presione botón Aplicar para grabar el Acto Registral, luego de ello; se auto generará el Nro. de Transacción del Acto y adicionalmente se harán visibles nuevas persianas de PLAZOS, OTORGANTES, DM INVOLUCRADOS y ADQUIRIENTES x DM.

Cabe mencionar, para los casos de Actos Regístrales Bilaterales; el estado una vez que han sido registrados, se muestra como estado POR PROCESAR (color **ROJO**)

|            | ACTOS REGI        | STRALES                              |                                        |                         |
|------------|-------------------|--------------------------------------|----------------------------------------|-------------------------|
| Acto       | Nº Titulo Fech    | ha Acto Acto Registral               | Zona / Oficina                         | Usuario y fe            |
| Desistrade | 098765 10/1       | 11/2006 CONTRATO DE CESION           | Z.R. Nº IX - SEDE LIMA(Zona Registral) | PROPIETARIO DEL 2 Nuevo |
| Registrado | 1                 |                                      |                                        | Processy                |
|            |                   |                                      |                                        | Flocesar                |
|            |                   |                                      |                                        | Revertir                |
|            |                   |                                      |                                        |                         |
|            |                   |                                      |                                        |                         |
|            |                   |                                      |                                        |                         |
|            | Nº TITULO         | Buscar                               | lo: 21806 Por Procesar: 5289 Tot       | t. Reg. : 27095         |
|            |                   |                                      | - francisco - and f                    |                         |
|            | Inscription       | Plazos Otorgantes DM Involuc         | rados Adquirientes × DM                |                         |
|            | -Datos de la In   | nscripción en los Registros Públicos | Nº Transaco                            | ión 0000027195          |
|            | Tipo de acto      | 04 - CESIÓN MINERA                   |                                        |                         |
|            | Acto              | 005 - CONTRATO DE CESION             |                                        |                         |
|            | Nº Titulo         | 098765                               | I                                      | irormacion              |
|            | Eecha Inscrinción | 10/11/2006                           | es                                     | specifica del           |
|            | Footba Escribura  | 10/11/2000                           | a                                      | cto bilateral           |
|            | Fecha Escritura   |                                      |                                        |                         |
|            | Fecha Minuta      | Origen de la Información SUNA        | RP 💌                                   |                         |
|            | Fecha Otra        | Nº de Escrito 14583                  | 79                                     |                         |
|            | Oficina/Zona      | C Ex-RPM © Zonas Registrales         |                                        |                         |
|            |                   | Z.R. Nº IX - SEDE LIMA               | Aplicar Modificar                      |                         |
|            | Observaciones     | PRUEBA                               |                                        |                         |
|            |                   |                                      |                                        | Eliminar                |
|            |                   | 1                                    |                                        |                         |
|            | 1                 |                                      |                                        |                         |

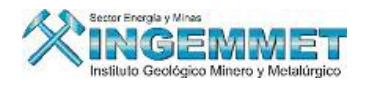

## PLAZOS

Seleccione la persiana de Plazos para ingresar los datos correspondientes a la fecha del contrato del Acto, tal como se muestra en el siguiente gráfico:

| Inscripción Plazos Otorgantes DM Involucrados Adquirientes × DM |              |
|-----------------------------------------------------------------|--------------|
| Datos para el cómputo del Plazo                                 |              |
| Plazo Contrato P. Día P. Mes P. Año                             |              |
| Renovación Automática                                           |              |
| Fecha Vencimiento                                               | Grabar Datos |
|                                                                 |              |

Se debe de seleccionar cual fecha es la que se considerará para el inicio del contrato de no ser ninguna de ellas seleccionar el botón Otro y luego digitar la fecha.

Con la fecha de inicio y el plazo del contrato se calcula la fecha de vencimiento, la misma que puede ser modificada por el usuario en forma manual.

Complete los campos de la persiana Plazos luego presione botón Grabar Datos para continuar.

# **OTORGANTES**

Seleccione la persiana de Otorgantes para ingresar los datos del Titular que hará la transferencia o cesión, para ingresar un Titular presione el botón Nuevo; luego seleccione el tipo de Titular (Natural / Jurídico) ingrese el criterio de búsqueda de Titular (parte del nombre de titular Natural / Jurídico) luego presione Botón Enter desde teclado ó presione botón de búsqueda:

| Inscripción | 1         | Plazos      | Otorgan       | es    | DM Involucrad | los Adq | uirientes × DI | м            |         |          |
|-------------|-----------|-------------|---------------|-------|---------------|---------|----------------|--------------|---------|----------|
|             | Titular — |             |               |       |               |         |                |              |         |          |
| 2           | Natural   | CHAVEZ      |               |       |               |         |                | Nuevo        | Aplicar | <u>_</u> |
|             | Código    | : 007304    | Titular : CH/ | VEZ A | LFARO LEONID  | AS      |                |              |         |          |
|             |           | Datos del 1 | Fitular       |       |               |         |                |              | ×       |          |
|             |           |             |               |       |               |         |                |              |         |          |
|             |           |             |               |       |               |         |                |              |         |          |
|             |           |             |               |       |               |         |                |              |         |          |
|             |           |             |               |       |               |         |                |              |         |          |
|             |           |             |               |       |               |         |                |              |         | -        |
|             |           |             |               |       |               |         | N              | ° Otorgantes | 0       |          |

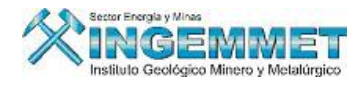

Inscripción Plazos Otorgantes DM Involucrados Adquirientes x DM

Titular

C Biorral
Código : 007304 Titular : CHAYEZ ALFARO LEONIDAS

Datos del Titular

N

007304 LEONIDAS CHAVEZ ALFARO

N

007304 LEONIDAS CHAVEZ ALFARO

N

007304 LEONIDAS CHAVEZ ALFARO

N

007304 LEONIDAS CHAVEZ ALFARO

N

007304 LEONIDAS CHAVEZ ALFARO

N

007304 LEONIDAS CHAVEZ ALFARO

N

007304 LEONIDAS CHAVEZ ALFARO

N

007304 LEONIDAS CHAVEZ ALFARO

N

007304 LEONIDAS CHAVEZ ALFARO

N

007304 LEONIDAS CHAVEZ ALFARO

N

007304 LEONIDAS CHAVEZ ALFARO

N

007304 LEONIDAS CHAVEZ ALFARO

N

007304 LEONIDAS CHAVEZ ALFARO

N

007304 LEONIDAS CHAVEZ ALFARO

N

007304 LEONIDAS CHAVEZ ALFARO

N

007304 LEONIDAS CHAVEZ ALFARO

N

007304 LEONIDAS CHAVEZ ALFARO

N

007304 LEONIDAS CHAVEZ ALFARO

N

007304 LEONIDAS CHAVEZ ALFARO

N

007304 LEONIDAS CHAVEZ ALFARO

N

007304 LEONIDAS CHAVEZ ALFARO

N

007304 LEONIDAS CHAVEZ ALFARO

N

007304 LEONIDAS CHAVEZ ALFARO

N

007304 LEONIDAS CHAVEZ ALFARO

N

007304 LEONIDAS CHAVEZ ALFARO

N

007304 LEONIDAS CHAVEZ ALFARO

N

007304 LEONIDAS CHAVEZ ALFARO

N

007304 LEONIDAS CHAVEZ ALFARO

N

007304 LEONIDAS CHAVEZ ALFARO

N

007304 LEONIDAS CHAVEZ ALFARO

N

007304 LEONIDAS CHAVEZ ALFARO

N

007304 LEONIDAS CHAVEZ ALFARO
N

007304 LEONIDAS CHAVEZ ALFARO
N

007304 LEONIDAS CHAVEZ ALFARO
N

007304 LEONIDAS CHAVEZ ALFARO
N

007304 LEONIDAS
N

007304 LEONIDAS
N

007304 LEONIDAS
N

007304 LEONIDAS
N

007304 LEONIDAS
N

007304 LEONIDAS
N

007304 LEONIDAS
N

007304 LEONIDAS
N

007304 LEONIDAS
N

007304 LEONIDAS
N

007304 LEONIDAS
N

007304 LEONIDAS
N

007304 LEONIDAS
N

007304 LEONIDAS
N

007304 LEONIDAS
N

007304 LEONIDAS
N

007304 LEONIDAS
N

007304 LEONIDAS
N

007304 LEONIDAS
N

007304 LEONIDAS
N

007304 LEONIDAS
N

007304 LEONIDAS
N

007304 LEONIDAS
N

007304 LEONIDAS
N

007304 LEONIDAS
N

007304 LEONIDAS
N

007304 LEONIDAS
N

007304 LEONIDAS
N

007304 LEONIDAS
N

007304 LEONIDAS
N

007304 LEONIDAS
N

007304 LEONIDAS
N

007304 LEONIDAS
N

007304 LEONIDAS
N

007304 LEONIDAS
N

007304 LEONIDAS
N

007304 LEONIDAS
N

0

Luego de ubicar Titular presione botón Aplicar para grabar al Titular seleccionado:

De esa manera se deben registrar todos los titulares otorgantes.

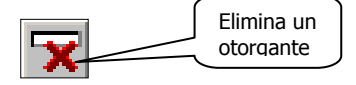

Este botón permite eliminar a un titular otorgante solo cuando el acto no se encuentre procesado, al eliminar un titular otorgante también se eliminarán los derechos mineros involucrados del titular otorgante y sus adquirientes del los derechos mineros.

#### DM INVOLUCRADOS

Seleccione la persiana de DM Involucrados para ingresar los datos de los DM asociados al Titular seleccionado. Para ello haga clic derecho en botón DM titular y seleccione la opción de consulta, tal como se muestra en la siguiente imagen:

| Inscripció | in P          | lazos        | Otorgantes     | DM Involucrad | os Adquirier | ntes x DM     |                |                      |   |  |
|------------|---------------|--------------|----------------|---------------|--------------|---------------|----------------|----------------------|---|--|
| —Titular O | torgante      |              |                |               |              |               |                |                      |   |  |
| Otorgan    | ntes LEONIDAS | 5 CHAVEZ ALF | ARO            |               |              | -             | D.M. Timer     |                      |   |  |
| Asi. Ante. | Código        |              | Derecho Minero | Nº            | Ficha Nº F   | art. Electró. | Partida y Ficl | D.M. Coincidente     |   |  |
|            |               |              |                |               |              |               | Part. y Fich   | D.M. y % Coincidente | • |  |
|            |               |              |                |               |              |               | Part. y Ficha  |                      |   |  |
|            |               |              |                |               |              |               | Part, y Ficha  |                      |   |  |
|            |               |              |                |               |              |               | Part, y Ficha  |                      |   |  |
|            |               |              |                |               |              |               | Part, y Ficha  |                      |   |  |
|            |               |              |                |               |              |               | Part, y Ficha  |                      |   |  |
|            |               |              |                |               |              |               | Part, y Ficha  |                      |   |  |
|            |               |              |                |               |              |               | Part, y Ficha  |                      |   |  |
|            |               |              |                |               |              |               | Part, y Ficha  |                      |   |  |
| -          |               |              |                |               | X            |               | Nº Total de E  | Jerechos Mineros     | 0 |  |

D.M. X TITULAR D.M. COINCIDENTE :Listado de todos los derechos mineros de un titular seleccionado.

:Listado de todos los derechos mineros coincidente de todos los titulares involucrados.% :Listado de todos los derechos mineros coincidente de todos los titulares

D.M. Y COINCIDENTE :Listado de todos los derechos mineros coincidente de todos los titulares involucrados cuyo % de participación sean el mismo

Para el siguiente caso se seleccionó la Opción de DM x Titular, en la margen derecha de la ventana marque el DM al seleccionar (puede darse el caso de que se haga una selección de varios DM, para este caso seleccione el botón de validación (check) ubicado en la margen derecha), luego de ello presione el botón Incorporar para agregar el DM.

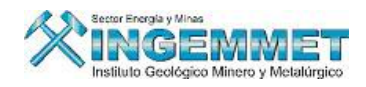

Cuando se selecciona cada derecho minero este automáticamente le coloca el asiento correspondiente que le debe de corresponder registrar, por ejemplo si ya se tiene registrado un acto en el asiento 0001 y nos encontramos registrando otro acto entonces se colocará automáticamente el asiento 0002 y el % se coloca el total

| D        | erechos M | ineros    |       | % de Pa | rticipaciór | n Tipo Titular   | • Vigente  | Asiento | % Ini   |
|----------|-----------|-----------|-------|---------|-------------|------------------|------------|---------|---------|
| O Vi     | gentes    | 🔿 No Vige | entes | • Todos | 5           |                  |            |         |         |
| 50005904 | MANTO RO  | 010       |       |         | 40.0000     | integrante smrl. | No Vigente |         |         |
| 50007205 | POZO RED  | ONDO      |       |         | 25.0000     | original         | Vigente    | 0001    | 25.0000 |
|          |           |           |       |         |             |                  |            |         |         |
|          |           |           |       |         |             |                  |            |         |         |
|          |           |           |       |         |             |                  |            |         |         |
|          |           |           |       |         |             |                  |            |         |         |
|          |           |           |       |         |             |                  |            |         |         |
|          |           |           |       |         |             |                  |            |         |         |
|          |           |           |       |         |             |                  |            |         |         |
|          |           |           |       |         |             |                  |            |         |         |
|          |           |           |       |         |             |                  |            |         |         |
|          |           |           |       |         |             |                  |            |         |         |
|          |           |           |       |         |             |                  |            |         |         |
|          |           |           |       |         |             |                  |            |         |         |
|          |           |           |       |         |             |                  |            |         |         |
|          |           |           |       |         |             |                  |            |         |         |
|          |           |           |       |         |             |                  |            |         |         |
|          |           |           |       |         |             |                  |            |         |         |

En la siguiente imagen se puede apreciar la incorporación del DM ó DM's incorporados a la persiana de DM Involucrados:

| Inscripció | in 📔        | Plazos         | Otorgantes     | DM Involuci      | rados Ac | lquirientes x DM  |  |                            |         |
|------------|-------------|----------------|----------------|------------------|----------|-------------------|--|----------------------------|---------|
| —Titular O | torgante    |                |                | -                |          |                   |  |                            | ,       |
| Otorga     | ntes LEONID | AS CHAVEZ ALF# | •              | 🔹 D.M. Titular 📉 |          |                   |  |                            |         |
| Asi, Ante. | Código      |                | Derecho Minero |                  | Nº Ficha | Nº Part, Electró. |  | Partida y Ficha Nº Asiento | %       |
|            | 050007205   | POZO REDOND    | 0              |                  |          |                   |  | Part. y Ficha 0001         | 25.0000 |
|            |             |                |                |                  |          |                   |  | Part, y Ficha              |         |
|            |             |                |                |                  |          |                   |  | Part. y Ficha              |         |
|            |             |                |                |                  |          |                   |  | Part, y Ficha              |         |
|            |             |                |                |                  |          |                   |  | Part, y Ficha              |         |
|            |             |                |                |                  |          |                   |  | Part, y Ficha              |         |
|            |             |                |                |                  |          |                   |  | Part, y Ficha              |         |
|            |             |                |                |                  |          |                   |  | Part, y Ficha              |         |
|            |             |                |                |                  |          |                   |  | Part, y Ficha              |         |
| <b>*</b>   |             |                |                |                  |          | ×                 |  | Nº Total de Derechos Min   | eros 1  |

En esta pantalla también se pueden modificar los campos del asiento y el % que se va a otorgar del DM.

Se debe de seleccionar la Ficha y la Partida Electrónica del DM en los botones que se ubican al costado de los mismos de no existir ningún dato registrado se debe pulsar el botón *Part. Y Ficha* para registrar tanto la ficha como la partida del DM.

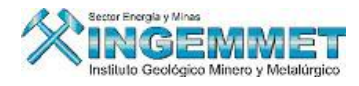

| 1antenimiei | nto de Partida y                        | Ficha      |           |        |               |            |                |     |  |  |  |
|-------------|-----------------------------------------|------------|-----------|--------|---------------|------------|----------------|-----|--|--|--|
|             | Partida y Ficha de los Derechos Mineros |            |           |        |               |            |                |     |  |  |  |
| Código :    | 010231895                               |            |           |        |               |            |                |     |  |  |  |
| Nombre :    | SANTA ROSA Nº                           | 19         |           |        |               |            | <u>R</u> etorr | nar |  |  |  |
| Tipe        | Número                                  | Fecha Ini. | Fecha Fin | Estado | Zona R/Ex-RPM | Fecha Reg. | Usuario        |     |  |  |  |
| PARTIDA     |                                         | 0/11/2006  |           | ٧      |               | 10/11/2006 | SISGEM         |     |  |  |  |
|             | Propiedades                             |            |           |        |               |            |                | -11 |  |  |  |
|             | Consulta<br>Elizia en                   |            |           |        |               |            |                |     |  |  |  |
|             | Cilininar                               | _          |           |        |               |            |                | -11 |  |  |  |
|             |                                         |            |           |        |               |            |                |     |  |  |  |
|             |                                         |            |           |        |               |            |                | -11 |  |  |  |
|             |                                         |            |           |        |               |            |                | -   |  |  |  |

En esta pantalla de mantenimiento se muestran todas las fichas y partidas registradas del DM tanto las vigentes como las no vigentes.

Pulsando clic derecho se muestra el menú con las siguientes opciones :

| Nuevo       | (Registrar una ficha y/o partida)                 |
|-------------|---------------------------------------------------|
| Propiedades | (Modificar una ficha y/o partida existente)       |
| Consulta    | (Visualizar los datos de las fichas y/o partidas) |
| Eliminar    | (Eliminar una ficha y/o partida)                  |
|             |                                                   |

Pulsando cualquiera de las tres primeras opciones se muestra la siguiente pantalla:

|               |              | Usuario :  |  |
|---------------|--------------|------------|--|
| Código 010231 | 895          | Registro : |  |
| Nombre SANTA  | ROSA № 19    |            |  |
| Tipo 💿 FICH   | IA O PARTIDA |            |  |
| Número        |              |            |  |
| Estado        |              |            |  |
|               |              |            |  |
| Fecha Inicio  | Fecha F      | in         |  |
| Fecha Inicio  | Fecha F      | in ales    |  |

En esta pantalla se pueden registrar los datos de las fichas y/o modificarlas.

Una vez concluido el registro de la ficha y/o partida se debe retornar a la pantalla de los DM Involucrados para asociar tanto la ficha como la partida al DM involucrado.

En el caso de que el acto que se este registrando cuente con un contrato origen debe de registrarse el asiento en donde se encuentra registrado el contrato origen

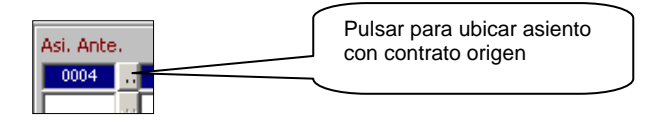

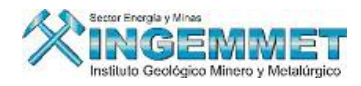

Se visualizará una lista de los asientos con los actos registrados en cada uno de ellos y su fecha de inscripción, de ellos se debe seleccionar el asiento en donde se encuentra inscrito el contrato origen.

| Inscripción                          | Listado de                                    | Asientos :                           | : P0100118 - PACHAPAQUI                                                                                           | ×                                                                    |
|--------------------------------------|-----------------------------------------------|--------------------------------------|----------------------------------------------------------------------------------------------------|----------------------------------------------------------------------|
| — <b>Titular Otorg</b><br>Otorgantes |                                               |                                      | Find %                                                                                                    |                                                                      |
| Asi, Ante. C                         | Nº Título                                     | Nº Asiento                           | Acto                                                                                                    | Fec. Inscri.                                                         |
|                                      | 057732<br>610458<br>30429<br>418843<br>000711 | 0012<br>0011<br>0010<br>0009<br>0004 | TRANSFERENCIA<br>TRANSFERENCIA<br>RESOLUCION DE CONTRATO DE CESION<br>CAMBIO DE TITULARIDAD<br>CONTRATO DE CESION | 01/02/2006 ~<br>14/12/2005<br>18/01/2006<br>26/08/2005<br>29/05/1990 |
|                                      |                                               |                                      |                                                                                                    |                                                                      |
| <b>F</b>                             | Find                                          | ]                                    | ОК                                                                                                    | Cancel                                                               |

Cuando se trate de un acto registral del tipo Resolutivo o de Terminación, se realizará una comparación del % del contrato origen debe de ser el mismo % de la Resolución o Terminación.

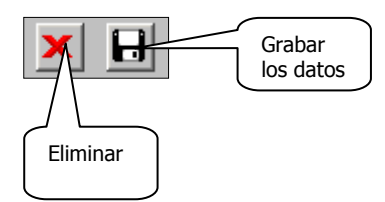

El botón de grabar permite guardar los datos modificados de los derechos mineros involucrados El botón eliminar permite eliminar un derecho minero siempre y cuando este no haya sido procesado, al eliminar un DM también se eliminarán a los titulares adquirientes de este derecho minero.

El siguiente botón solo se activa cuando el acto ya se encuentra procesado y le permite adicionar un nuevo derecho minero a los ya existentes y procesados.

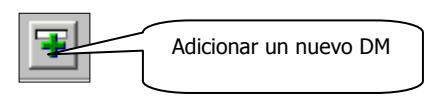

Una vez pulsado el botón le permitirá adicionar un derecho minero siguiendo los mismo pasos para registrar los DM Involucrados.

Una vez que se ha concluido con el registro se debe de PROCESAR y este solo procesará a los derechos mineros no procesados.

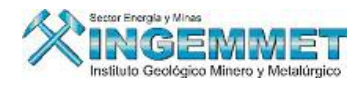

Este botón permite eliminar un derecho minero ya procesado, primero realizará la reversión del DM y luego procederá a eliminarlo.

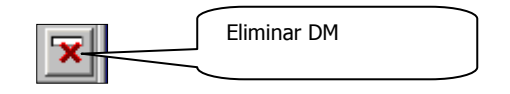

Este botón solo esta activo cuando el acto ya se encuentra procesado. (Solo para los DM procesados)

# **ADQUIRIENTES**

En esta pantalla se muestran en la parte izquierda a los derechos mineros con sus otorgantes y el porcentaje que se esta otorgando y en la parte derecha se muestra a los titulares adquirientes, en el caso de no tenerse registrado al adquiriente o falta porcentaje por registrar en la columna **Falta** se mostrará el porcentaje que falta asignarle su adquiriente.

Para registrar los adquirientes presione el botón Registrar Adq. :

| [ | Inscripción Plazos |                | Otorgantes        | DM Invo | lucrados | Adquirient | es x DM      |                |               |  |
|---|--------------------|----------------|-------------------|---------|----------|------------|--------------|----------------|---------------|--|
|   | Código             | Derecho Minero | Titular Otorgant  | e       | %        | Falta      |              | Adquiriente    | % Adquirir    |  |
|   | 050007205          | POZO REDONDO   | LEONIDAS CHAVEZ A | LFARO   | 25.0000  | 25.0000    |              |                | <b>Lenn</b>   |  |
|   | i                  | . <u></u>      | <u> </u>          |         | i        |            | li           |                | -             |  |
|   |                    |                |                   |         |          |            |              |                |               |  |
|   |                    |                | <u> </u>          |         |          |            | ╠─┝          |                |               |  |
|   |                    |                |                   | i       | i        |            |              |                |               |  |
|   |                    |                |                   |         |          |            |              |                |               |  |
|   | i                  |                |                   |         | ¦        |            |              |                |               |  |
|   | <u>  '</u>         |                |                   | ,       | ,        |            | 1 <u>~ '</u> | Registrar Adq. | Eliminar Adq. |  |

Una vez que se encuentre en la pantalla de registro le debe de mostrar los derechos mineros con sus otorgantes de los cuales falta registrar su adquiriente.

| A | dquirientes | ;              |                    |         |         |   |                                     |                     |
|---|-------------|----------------|--------------------|---------|---------|---|-------------------------------------|---------------------|
|   | Código      | Derecho Minero | Tit. Otorgante     | %       | Falta 🔲 |   | Búsqueda por Titular                |                     |
|   | 050007205   | POZO REDONDO   | LEONIDAS CHAVEZ AU | 25.0000 | 25.0000 | - | PEREZ P                             | <b>6</b>   <b>7</b> |
| ľ |             |                |                    |         |         |   | Titular : 821338 PEREZ AREQUE NORMA |                     |
|   |             |                |                    |         |         |   | % Adquirir : 25.00                  | Aplicar             |
| ŀ |             | I              |                    |         |         |   | Titulares Adquirientes              | %Adq.               |
|   |             | 1              |                    |         |         |   |                                     |                     |
| ŀ |             | 1              |                    |         |         |   |                                     |                     |
|   |             | ļ              |                    |         |         |   |                                     |                     |
| ŀ |             |                |                    |         |         |   | -                                   |                     |
|   |             | 1              |                    |         |         |   | Total %                             |                     |
| l |             |                |                    |         |         | Ŧ |                                     | Determor            |
|   |             |                |                    |         |         |   |                                     | Recornar            |

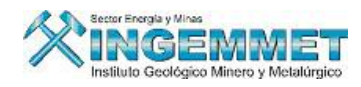

El adquiriente se debe de registrar por cada derecho minero y por cada otorgante, para ello debe seleccionar el derecho minero del cual se va a registrar su(s) adquiriente(s):

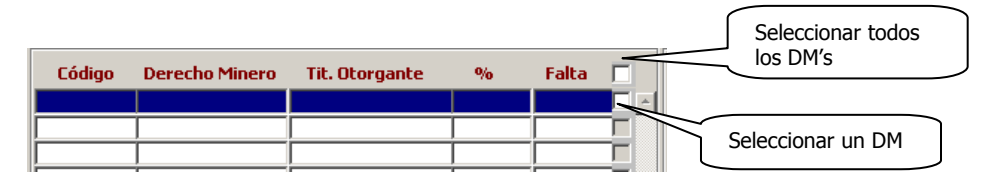

Para el caso que todos los derechos mineros involucrados van a ser adquiridos por el (los) mismo(s) titulares entonces seleccionar el botón superior y se marcarán todos los derechos mineros Para registrar al(los) titular(es) adquiriente(s) se debe de:

Ingrese criterio de búsqueda de titular (Natural / Jurídico) luego presione segundo botón de ejecutar consulta

Luego de tener ya seleccionado al Titular Adquiriente, el porcentaje que se colocará será igual al porcentaje que se esta otorgando o lo que falta por otorgar.

El porcentaje puede ser modificado de forma manual, una vez que ha culminado con la modificación de los datos presione botón **Aplicar** para grabar los cambios, luego presione **Retornar** para volver a pantalla principal.

Así como la pantalla antes comentada permite hacer búsqueda de Titulares, este le permitirá registrar Nuevos titulares tal como se muestra a continuación:

| Presione | botón | - | para ingresar nuevo titular: |
|----------|-------|---|------------------------------|
|----------|-------|---|------------------------------|

| ERSONAS NATU     | RALES - Versión 1.50 - | SGF069A1 |                 |                 |
|------------------|------------------------|----------|-----------------|-----------------|
| Código           |                        |          |                 |                 |
| Nombres          |                        |          |                 | _               |
| Apellido Paterno |                        |          |                 | _               |
| Apellido Materno |                        |          |                 | _               |
| Sexo             |                        | -        |                 |                 |
| DNI              |                        | F        | Procedencia     |                 |
| Nº RUC           |                        | F        | Procedencia     |                 |
| Carnet Ext.      |                        | F        | Procedencia     | •               |
| Nacionalidad     |                        | •        | Procedencia     |                 |
| Estado Civil     |                        | <b>-</b> | Procedencia     |                 |
|                  |                        |          |                 |                 |
|                  | 🔲 Baja                 |          |                 |                 |
|                  |                        |          | <u>A</u> plicar | <u>R</u> etorna |

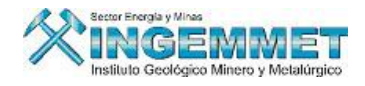

Ingrese los datos del titular, presione botón Aplicar luego presione Retornar.

Luego que se ha culminado con el registro de los datos en las persianas ó ventanas, presione botón **Procesar** y le mostrará la siguiente pantalla:

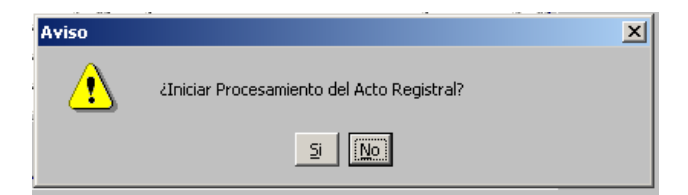

Si se pulsa SI entonces se iniciará el procesamiento de la información registrada, una vez concluido el procesamiento se mostrará el mensaje:

| Mensajes |                       | × |
|----------|-----------------------|---|
| <b>i</b> | Transacción realizada |   |
|          | Aceptar               |   |

Para revertir el procesamiento de la información pulsar el botón de REVERTIR que se encuentra en la pantalla principal y se mostrará:

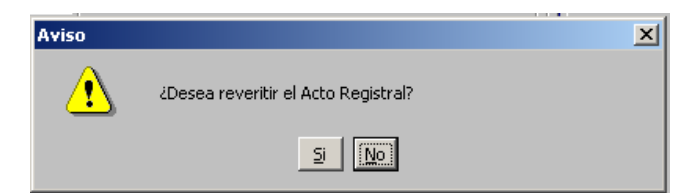

Si pulsamos SI se iniciará el proceso de reversión, una vez concluido con el proceso se debe de mostrar la pantalla de mensaje:

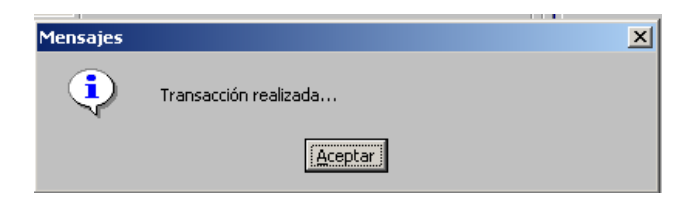

Cuando se ha realizado el procesamiento de la información del acto este cambia de estado y le asigna la fecha de procesamiento y por el cambio de estado el color del registro cambia de **rojo**(inicial) a **azul**.
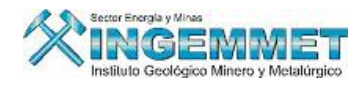

El botón **DUPLICAR** permite registrar un nuevo acto en el mismo asiento en el cual ha sido registrado el acto que tengamos seleccionado, todos los datos serán iguales al acto que se encuentra seleccionado solamente le debe de pedir la siguiente información.

| 🎒 Duplicar Ac          | to      |          | × |
|------------------------|---------|----------|---|
|                        |         |          | _ |
|                        |         |          |   |
| The state of the large |         |          | - |
| Tipo de acto           |         |          | · |
|                        |         |          |   |
| Acto                   |         |          | 7 |
|                        |         |          |   |
|                        |         |          |   |
|                        |         |          |   |
|                        | Aceptar | Cancelar |   |
|                        |         |          |   |
|                        |         |          |   |
|                        |         |          |   |

Se debe seleccionar el tipo y acto registral y quedará registrado el nuevo acto pero con los mismos datos del acto seleccionado.

El nuevo acto se encontrará sin PROCESAR y de tener que modificar o registrar información complementaria se realice antes de su procesamiento.

# Reporte de Actos Regístrales

El objetivo de este reporte es que el usuario pueda extraer toda la información registrada en la BD acerca de los actos regístrales de los derechos mineros que se encuentran registrados.

El reporte le permite que sus datos sean mostrados en una hoja de Excel, con los datos seleccionados por el usuario.

Acceso: SIDEMCAT\Registro de Información\ Mantenimiento\ Actos Registrales\ Reportes

| Acto Registral                                                                       | yisti ales , 301 230 | 1                                        | T                                |
|--------------------------------------------------------------------------------------|----------------------|------------------------------------------|----------------------------------|
|                                                                                      |                      |                                          |                                  |
| Por Fecha O Inscripción                                                              | Por Año              | V                                        |                                  |
| C Escritura                                                                          | Por Mes              | <b>v</b>                                 |                                  |
| <ul> <li>Minuta</li> <li>Sucesión</li> <li>Otra</li> <li>Registro en el S</li> </ul> | Por Rango            | Desde (DD/MM/YYYY)<br>Hasta (DD/MM/YYYY) | <ul> <li>✓</li> <li>✓</li> </ul> |

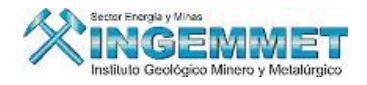

El reporte permite seleccionar los datos por :

- Acto Registral
- Por el Código Único del DM
- Por rango de fechas
  - ✓ Inscripción
  - ✓ Escritura
  - ✓ Minuta
  - ✓ Sucesión
  - ✓ Otra
  - ✓ Registro en el sistema

| Aceptar |
|---------|
|         |

Una vez registrado las condiciones de la consulta y/o reporte se debe pulsar ACEPTAR y se mostrará la siguiente ventana en donde de escoger los datos que necesita que se muestren en su reporte.

| Tod                                                                                                    | os                                                                                                    |
|----------------------------------------------------------------------------------------------------|----------------------------------------------------------------------------------------------------|
| <ul> <li>✓ № Asiento</li> <li>✓ № Ficha</li> <li>✓ Partida</li> <li>✓ Partida</li> <li>✓ Nº Titulo</li> <li>✓ Oficina / Zona</li> <li>✓ Acto Registral</li> <li>✓ Fec. Inscripción</li> <li>✓ Fec. Scritura</li> <li>✓ Fec. Sucesión</li> <li>✓ Fec. Sucesión</li> <li>✓ Fec. Inicial</li> <li>✓ Plazo Mes</li> <li>✓ Plazo Mes</li> <li>✓ Plazo Año</li> <li>✓ Renovación</li> <li>✓ Fec. Vencimiento</li> </ul> | <ul> <li>✓ Origen de la Inforn</li> <li>✓ N° de Escrito</li> <li>✓ Tit. Otorgante</li> <li>✓ Código DM</li> <li>✓ Estado DM</li> <li>✓ Situación DM</li> <li>✓ Situación DM</li> <li>✓ Soustancia DM</li> <li>✓ Código UEA</li> <li>✓ Nombre UEA</li> <li>✓ % Otorgado</li> <li>✓ Tit. Adquiriente</li> <li>✓ % Adquirido</li> <li>✓ Fecha de Registro</li> <li>✓ Código Usuario</li> <li>✓ Usuario</li> </ul> |

Luego de seleccionado la información a mostrar en su hoja de Excel se procede a dar ACEPTAR y se genera la hoja en Excel con la información y filtros seleccionados.

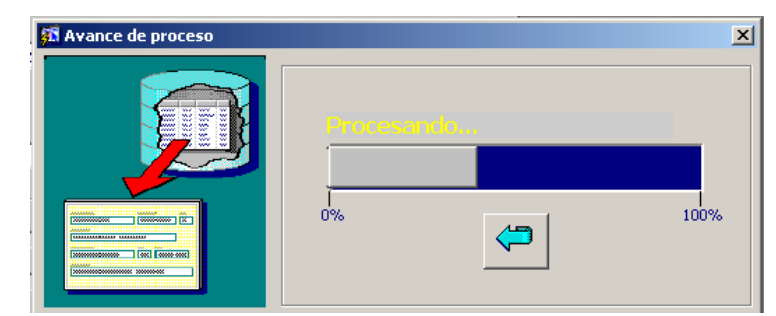

La pantalla de avance de proceso nos permite ver como va procesándose nuestro reporte.

Una vez concluido con el proceso se abrirá una ventana en Excel con la información ya procesada

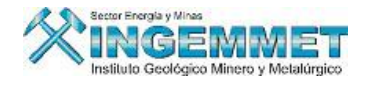

|    | A          | В               | С           | D             | E                       | F            |
|----|------------|-----------------|-------------|---------------|-------------------------|--------------|
| 1  | LISTADO DE | ACTOS REGISTRAL | ÉS          |               |                         |              |
| 2  |            |                 |             |               |                         |              |
| 3  |            |                 |             |               |                         |              |
| 4  | ITEM       | Tit. Otorgante  | Código DM   | Nombre DM     | Estado DM               | Situación DM |
| 5  | 1          |                 | 010035392   | MAUSER 8      | TIT-TITULADO(CONCESION) | EXTINGUIDO   |
| 6  | 2          |                 | 010035192   | MAUSER 6      | TIT-TITULADO(CONCESION) | EXTINGUIDO   |
| 7  | 3          |                 | 010035092   | MAUSER 5      | TIT-TITULADO(CONCESION) | EXTINGUIDO   |
| 8  | 4          |                 | 010035492   | MAUSER 9      | TIT-TITULADO(CONCESION) | EXTINGUIDO   |
| 9  | 5          |                 | 05006352X01 | OPABAN IV     | TIT-TITULADO(CONCESION) | EXTINGUIDO   |
| 10 | 6          |                 | 040012396   | LA RECUPERADA | TRA-TRAMITE             | EXTINGUIDO   |
| 11 | 7          |                 | 040005596   | PLAYA SOLIS   | TIT-TITULADO(CONCESION) | EXTINGUIDO   |
| 12 | 8          |                 | 010399696   | MAYUPATA      | TIT-TITULADO(CONCESION) | EXTINGUIDO   |
| 13 | 9          |                 | 05005949X01 | REBUSCADA II  | TIT-TITULADO(CONCESION) | EXTINGUIDO   |
| 14 | 10         |                 | 05006386X01 | PITUMARCA III | TIT-TITULADO(CONCESION) | EXTINGUIDO   |
| 15 | 11         |                 | 05006387X01 | PITUMARCA IV  | TIT-TITULADO(CONCESION) | EXTINGUIDO   |
| 16 | 12         |                 | 05005496X01 | ANDEREAL Nº 1 | TIT-TITULADO(CONCESION) | EXTINGUIDO   |

VISUALIZACION DEL EXPEDIENTES: Al seleccionar esta opción se visualizará la pantalla

correspondiente a Visualización de Expedientes.

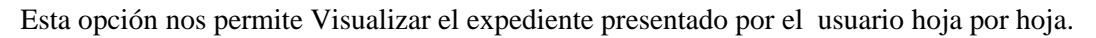

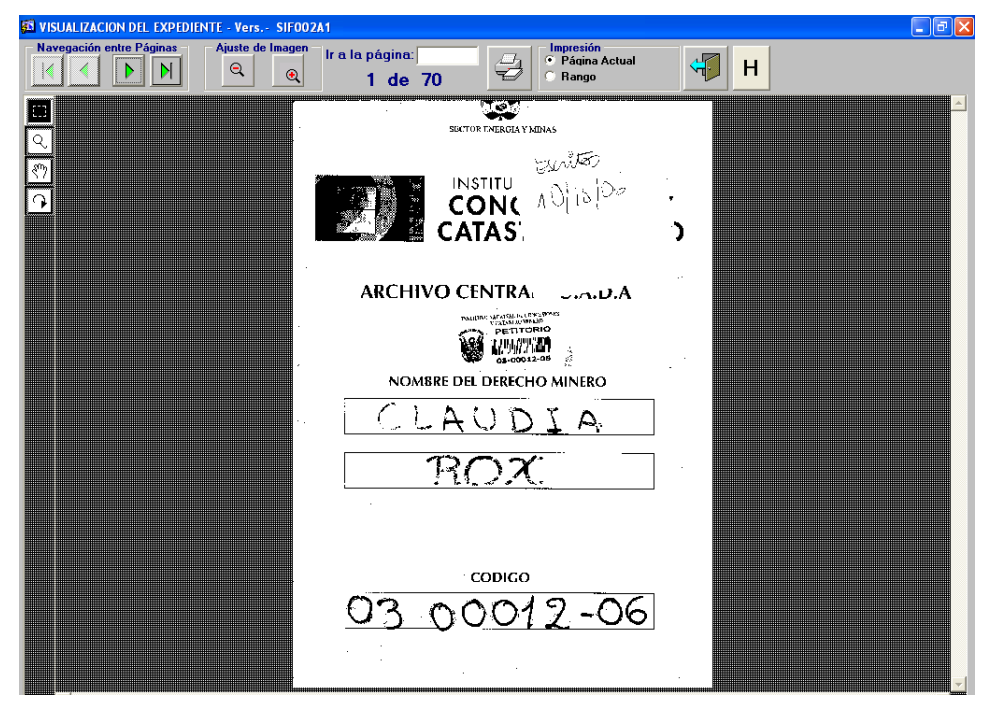

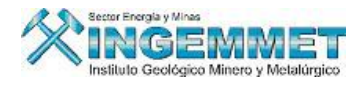

GESTION DE EXPEDIENTES: Al seleccionar esta opción se visualizará la pantalla correspondiente a

estados de expedientes.

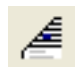

| 🚮 Estad  | os de Exp                | edientes    |                       |            |            |      |                  |                  |            | X        |
|----------|--------------------------|-------------|-----------------------|------------|------------|------|------------------|------------------|------------|----------|
|          |                          |             |                       |            |            |      |                  |                  |            |          |
| Códig    | jo Fed                   | . Formu.    | Nombre DN             | 1          | Estado     |      | Situación        | T. Expediente    | Recur.     | <b>_</b> |
| 5400011  | 08 29,                   | /02/2008    | YAQUELIN              |            | TRA-TRAMIT | E    | VIGENTE          | PETITORIO (D.LEC |            |          |
|          |                          |             |                       |            |            |      |                  |                  |            |          |
|          |                          |             |                       |            |            |      |                  |                  |            |          |
|          |                          |             |                       |            |            |      |                  |                  |            |          |
|          |                          |             |                       |            |            |      |                  |                  |            | -        |
| Ubic. Fi | ísica <mark>00005</mark> | 516987      | GOBIERNO REG. DE AREC |            | GION AREQU | IIPA | 29/02/200        | 08 11:17:19      | Diarios Pu | ub.      |
| Estado   | e de D M                 | 540001108   |                       |            | 1          | Perl | tenece a la Caro | a                |            |          |
| Lixede   | ,                        |             |                       |            | _          |      |                  | -                |            |          |
| Estado   |                          | Descripció  | ón de Estado          | F. Estado  |            |      | Observa          | ación            |            |          |
| 0.0      | SOLICITUD                | DE PETITOR  | RIOI                  | 29/02/2008 |            |      |                  |                  |            | 4        |
| 1.5      | INFORME I                | ECNICO - P. | .M.A.                 | 06/03/2008 | YAQUELIN   |      |                  |                  |            |          |
| 19.3     | SUSTITUCI                | ON-PRUEBA   |                       | 06/03/2008 |            |      |                  |                  |            |          |
|          |                          |             |                       |            |            |      |                  |                  |            | -        |
|          | 1                        |             |                       |            | 1          |      |                  |                  | •          | -        |
| 1        |                          |             |                       |            |            |      |                  |                  |            | _        |
| Usuario  | ) Asignado               | )           |                       |            | 1 🦉        |      | 8 🚘              |                  | I IIIII    |          |
|          |                          |             |                       |            |            |      |                  |                  | 1          | _        |

# **B.** Actualizar Resultados del Escrito:

Permite Actualizar los últimos registros de los movimientos del escrito

| BUSCAR POR     | CODIGO           |                |              |       | Click                                 | Derecho       |               |                                |         |
|----------------|------------------|----------------|--------------|-------|---------------------------------------|---------------|---------------|--------------------------------|---------|
| - ESCRITOS     |                  |                |              |       | · · · · · · · · · · · · · · · · · · · |               |               | Registros hallados:            |         |
| Código         |                  | Escrito        |              | Folio | No.Documento                          | Fecha Trámit  | Fecha Regis.  | Oficina Destino                |         |
| 0100000100D    | 043 OFICIO - 0   | DTROS          |              | 12    | 827-99-MDI/A                          | 04/01/2000    |               | DIRECCIÓN DE CATASTRO          | MI 🔺    |
| 0100000100T    | 318 SOLICITUE    | )              |              | 22    |                                       | 04/01/2000    | 07/04/2000    | DENUNCIOS LEGAL (GRP. N        | 4.1     |
| 0200000100T    | 235 INFORME      |                |              | 17    | 008-2000-RPM/RH                       | 07/01/2000    | 07/04/2000    | PETITORIOS - LEGAL             |         |
| 0300000100T    | 323 CONSTAN      | TIA DE PAGO D  | E DERECHO DE | 3     | 0004-00-RPM/OCRMT-DG                  | 06/01/2000    | 07/04/2000    | DIRECCIÓN DE CONCESIO          | NE:     |
| 0400000100T    | 056 CONTINUE     | TRAMITACION    | 1            | 13    | 002-2000-RPM/OCRMC-DG                 | 10/01/2000    | 07/04/2000    | PETITORIOS - LEGAL             |         |
| 0500000100T    | 024 PODER        |                |              | 2     | 002-2000-RPM/OCRMA                    | 10/01/2000    | 07/04/2000    | DENUNCIOS LEGAL (GRP. N        | 4.1     |
| 0600000100T    | 229 EXPEDIR C    | ARTEL          |              | 2     | 013-2000-RPM/OCRMC                    | 18/01/2000    | 07/04/2000    | PETITORIOS - LEGAL             |         |
| 0700000100T    | 251 ADJ. COPI    | A CONSTANCIA   | A INSCRIPCIO | 3     | 002-00-RPM-OCRM-MDD                   | 06/01/2000    | 07/04/2000    | PETITORIOS - LEGAL             |         |
| 0800000100T    | 322 EXCLUSIO     | N DE RESOL. NO | D PAGO VIGEN | 4     | 010-00-RPM-ORP                        | 11/01/2000    | 07/04/2000    | DIRECCIÓN DE CONCESIO          | NES     |
| 0900000100T    | 023 CAMBIO D     | E DOMICILIO    |              | 1     | 000800-RPM/ORH                        | 14/01/2000    | 07/04/2000    | PETITORIOS - LEGAL             | -       |
| •              |                  |                |              |       |                                       |               |               |                                | •       |
| - ULTIMO RES   | ULTADO REGIST    | RADO           |              |       | HISTORICO DE RESUL                    | TADOS         |               |                                |         |
| Resultado      |                  |                |              |       | Tipo de Resultado                     |               |               | Fec. Resulta                   | do      |
| REMITIDO A D   | .G. DE DERECHO   | DE VIGENCIA Y  | DESARROLL    | -     | 008 CONTESTADO CON O                  | OFICIO A TER  | EROS (SIN AM  | NEXAR) 10/04/200               | 00 🕒    |
| Fecha resultad | lo Usuario       |                | Fecha ing.re | sul.  | 008 CONTESTADO CON O                  | FICIO A TERCE | ROS (SIN ANEX | AR) 10/04/200                  | 0       |
| 13/02/2007     | EMMA VIOLE       | TA LEON MED    | II 13/02/200 | 17    | 008 CONTESTADO CON O                  | FICIO A TERCE | ROS (SIN ANEX | AR) 10/04/200                  | 0       |
| Observaciones  | 5                |                |              |       | 034 TRAMITE CONCLUIDO                 | Y ARCHIVADO   |               | 02/07/200                      | 1 🔳     |
| SE REMITIO E   | EL PRESENTE ESCI | RITO CON HOJ   | A AMARILLA   |       | Obs.: ATENDIDO CON                    | OFICIO Nº 06  | L-2000-RPM/DG | c. 🗕                           | -       |
| A SECRETARI    | ia de Uada.      |                |              | F     | Usuario: SILVIA ELISA NA              | VARRETE ZAM   | AN F          | <br>echa Ing.Resul.: 17/04/200 | 10      |
|                |                  |                |              | _     |                                       |               |               |                                |         |
| RESOLUCIO      | NES              |                |              |       |                                       |               |               |                                |         |
| Nro.Resolución | n Fecha          | Estado [       | Decis.       | Descr | ripción                               | Dere          | cho Minero    |                                |         |
|                |                  |                |              |       |                                       |               |               |                                | <b></b> |
|                |                  |                |              |       |                                       |               |               |                                | -       |

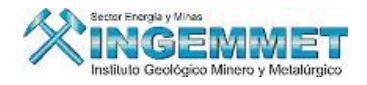

## C. Ingresar U.E.A

Esta Opción permite Registrar información de los Derechos Mineros conformantes de una UEA. Explicaremos a continuación los ítems que comprende este módulo: Cartas, Demarcaciones, Derechos Mineros Integrantes.

| BUSQUEDA DE CODIGOS GENERADOS<br>Código de U.E.A. 0012 | DATOS DE LA SOLICITUD U.E.A.                                |
|--------------------------------------------------------|-------------------------------------------------------------|
|                                                        | DATOS DE RECEPCION                                          |
| Codigo Nombre                                          | Escrito 0100095401T                                         |
| UIUUII2IUU MAQOELIA                                    | Oficina DIRECCIÓN DE CONCESIONES N Fec.Solicitud 15/02/2001 |
| DATOS GEOGRAFICOS                                      | Usuario RRSA0345 RICHARD SANCHEZ BRAVO                      |
| Metálico Zopa 18 Total Hertáreas 100.0000              | DATOS DEL SOLICITANTE                                       |
| O No Metálico                                          |                                                             |
| 🕥 Detríptico Pesado(Met.) Coordenadas Este 🍽 333.2310  |                                                             |
| Padio 5 Kma del Círculo Norte 1222333.4440             | Nombres                                                     |
|                                                        |                                                             |
| RECIBO DE PAGO                                         |                                                             |
| Nº 35462 Monto 450.00 Fecha 15/02/2001                 | Rep. Legal 😽 🗙                                              |
| Cuenta CAJA INACC CAJA - S                             | Ingracov diversión Ver Céntruse Den Legal Dates Inréfice    |
|                                                        | Ingresal direction ver convoge Rep. gegan Datos bundico     |
| Cartas Demarcaciones Derechos Mir                      | eros Integrantes                                            |
|                                                        |                                                             |
| Búsqueda por Nombre:                                   | Total cartas seleccionadas : 0                              |
| Código Descripción                                     | Código Descripción                                          |
| 01-1 PUERTO VELIZ                                      |                                                             |
| 01-A                                                   |                                                             |
| 01-B                                                   |                                                             |
| 01-C                                                   |                                                             |
| 01-D                                                   |                                                             |
| 01-E                                                   |                                                             |
| 01-F                                                   | ▼                                                           |

Cartas: Se agrega las cartas según al departamento que pertenece.

| Ca         | rtas         | Demarcaciones | Derech | os Mineros I | ntegrantes |                              |          |
|------------|--------------|---------------|--------|--------------|------------|------------------------------|----------|
| Búsqueda p | or Nombre:   |               | _      |              |            | Total cartas seleccionadas : | 1        |
| Código     |              | Descripción   |        |              | Código     | Descripción                  |          |
| 01-1       | PUERTO VELIZ |               |        |              | 01-1       | PUERTO VELIZ                 | A .      |
| 01-A       |              |               |        | •            |            |                              |          |
| 01-B       |              |               |        |              |            |                              |          |
| 01-C       |              |               |        | 44           |            |                              |          |
| 01-D       |              |               |        |              |            |                              |          |
| 01-E       |              |               |        |              |            |                              |          |
| 01-F       |              |               | •      |              |            |                              | <b>_</b> |

Demarcaciones: Las demarcaciones se agregan según la provincia o el distrito.

| I        | Cartas D    | emarcaciones | Derechos | Mineros Integrantes |                         |             |   |
|----------|-------------|--------------|----------|---------------------|-------------------------|-------------|---|
| Búsqueda | por Nombre: |              |          | То                  | tal demarcaciones selec | ccionadas : | 0 |
| Código   | Demarcación |              | Código   | Departamento        | Provincia               | Distrito    |   |
| 010101   | CHACHAPOYAS | ▲            |          |                     |                         |             | ~ |
| 010102   | ASUNCION    | •••          |          |                     |                         |             |   |
| 010103   | BALSAS      |              |          |                     |                         |             |   |
| 010104   | CHETO       |              | 1        |                     |                         |             |   |
| 010105   | CHILIQUIN   | <b></b>      |          |                     |                         |             |   |
| 010106   | CHUQUIBAMBA |              |          |                     |                         |             |   |
| 010107   | GRANADA     | -            |          |                     |                         |             | - |

**Derechos Mineros Integrantes:** Esta opción nos permite hacer la búsqueda y selección de los integrantes de una U.E.A

| Carta        | as Dem        | narcaciones | De     | erect | hos Miner | os Integrantes |                                  |           |   |
|--------------|---------------|-------------|--------|-------|-----------|----------------|----------------------------------|-----------|---|
| Buscar por : | Nombre        | _           |        |       |           |                | Derechos Mineros Seleccionados : | 5         |   |
| Código       | Nombre DM     | Partida     | Padrón |       |           | Código         | Nombre DM                        | Hectáreas | Ī |
| 010851595    | ERIKA 2       |             |        |       |           | 12002249X01    | EL PAPAYO 1                      | 1,000.00  | D |
| 010132993    | ERIKA Nº 5    |             |        |       | •         | 12002250X01    | EL PAPAYO 2                      | 400.00    | D |
| 070008299    | ERIKA III     |             |        |       |           | 12002322X01    | VEGA LA RITA Nº 1                | 100.00    | D |
| 070005899    | ERIKA II      |             |        |       |           | 12002329X01    | LOCUTO Nº 1                      | 700.00    | ō |
| 070005599    | ERIKA I       |             |        |       | ••        | 12002331X01    | LOCUTO № 3                       | 400.00    | 6 |
| 010067993    | ERIKA NRO, 2  |             |        |       |           |                |                                  |           |   |
| 09000001Y03  | YESERIA ERIKA |             | 000001 | -     |           |                |                                  |           |   |

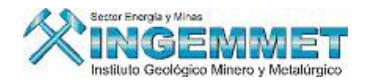

#### D. Mantenimiento de U.E.A:

Esta opción permite Modificar, Actualizar y Mostrar os datos de las U.E.A

| BUSQUEDA DE U.E.A.                 |                                                              |           |
|------------------------------------|--------------------------------------------------------------|-----------|
| Buscar por: CODIGO                 | 💒 Click derecho para seleccionar otros criterios de búsqueda |           |
|                                    |                                                              |           |
| MA                                 | NTENIMIENTO DE LA INFORMACION DE LA U.E.A.                   |           |
|                                    | Modificar                                                    | Datos     |
| DATOS DE RECEPCION                 | TITULAR (referencial)                                        |           |
| Generación                         | Tipo Nombres o Razón Social                                  | <b>8</b>  |
| Oficina                            | - REPRESENTANTE LEGAL/APODERADO                              | ß         |
| Registro<br>Usuario                | C Rep. Legal                                                 |           |
| DATOS GENERALES                    | OBSERVACIONES                                                |           |
| CUCTANCIA C Mahálina C No motálico |                                                              |           |
|                                    | <u>▼</u> _                                                   |           |
|                                    | DATOS GEOGRAFICOS<br>Coordenadas del centro del círculo      | PM        |
| Constitución :                     | Zona Radio Kms. Este Store                                   | 2         |
| SITUACION                          | Demarcaciones Cartas                                         | ٠         |
| Archivamiento                      | Código Nombre                                                | ¥~?       |
| Número de d.m. integrantes         |                                                              |           |
| Total has de título en integrantes |                                                              | <u>Se</u> |
| Total hectáreas declaradas         |                                                              | A         |

9

**Derechos Mineros:** si hacemos clic en el icono que pertenecen a la U.E.A.

, nos permite apreciar todos los derechos minero

| Buscar por:  | CODIGO 0120 |                  |                        |          | _       | _     |                | Click derecho |               |                         |
|--------------|-------------|------------------|------------------------|----------|---------|-------|----------------|---------------|---------------|-------------------------|
| U.E.A.       |             |                  |                        |          |         |       | Situación      | ì             | Estado        |                         |
| Código       | Nombre      | Movimiento       | ritular*               | Estado   | Situac. | Metal | Has.<br>Título | Resolució     | in Movimiento | Fech<br>efecti<br>de Mo |
| 540001108    | YAQUELIN    | EXCLUSION        | P                      | ER       | Y       | М     | 100.00         |               |               |                         |
| 0011374X01   | ERIKA       | EXCLUSION        | D                      | N R      | Y       | М     | 500.00         |               |               |                         |
|              |             |                  |                        |          |         |       |                |               |               |                         |
|              |             |                  |                        |          |         |       |                |               |               |                         |
|              |             |                  |                        |          |         |       |                |               |               |                         |
|              |             |                  |                        |          |         |       |                |               |               |                         |
|              |             |                  |                        |          |         |       |                |               |               |                         |
|              |             |                  |                        |          |         |       |                |               |               |                         |
|              |             |                  |                        |          |         |       |                |               |               | •                       |
| egistro :    |             | *Titul<br>T—situ | ar de la I<br>Jor, doi | JEA es   | 1       |       |                | 1             | Integrantes   |                         |
| ovimiento :  |             | C=ces            | ionario d              | iel dere | cho     |       |                | Has. en       | integrantes   |                         |
| nulación :   |             |                  |                        |          |         |       |                | U             |               |                         |
| ás Antiguo 👘 |             |                  |                        |          |         |       |                | nectoreas     | uecidrauas    |                         |

En esta pantalla si seleccionamos el icono mos permitirá hacer una búsqueda y selección de los derechos mineros que forman parte de la U.E.A.

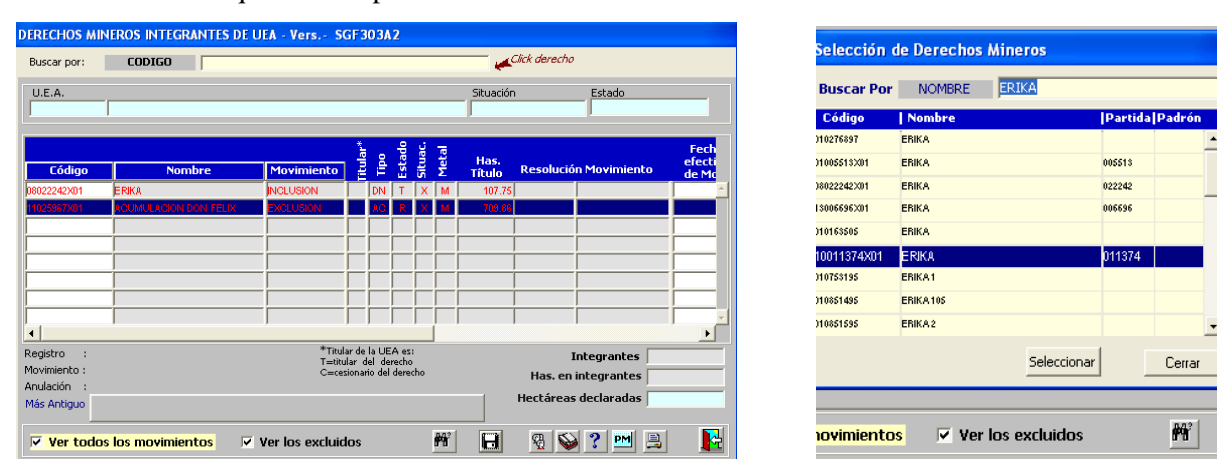

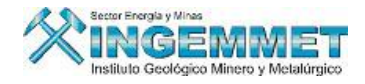

Seleccionamos 🔲 se guardara todos los cambios realizados.

En esta pantalla si seleccionamos el icono 😨 nos permitirá visualizar información y las transferencias de los titulares de cada derecho minero que forma la U.E.A.

| TITULARES (REFEREN  | NCIAL) - Versión 3.40 - SGF038A1      |                               |
|---------------------|---------------------------------------|-------------------------------|
| DENUNCIO            | 08022242X01 ERIKA                     |                               |
| Tipo de Persona     | JURIDICO 🔽 🐑 🐘 😭                      | Nuevo Eliminar Reterror       |
| Razón Social        | AGROINDUSTRIAS CERRONEGRO S.A.        | Modificar Aplicar             |
|                     |                                       | Representante Legal           |
|                     |                                       | Representante Juridico        |
| Nº de Resolución    | Nº de Asiento 000001                  | <u>C</u> onstancias PPM / PMA |
| Nº de Ficha         | 41163 Número de Ruc.                  | Actos <u>R</u> egistrales     |
| Partida Electronica | 02022143                              | Tit, Históricos               |
| Sede Registral      | Z.R. N° IX - SEDE LIMA                |                               |
| Tipo Titular        | FUSIÓN DE EMPRESAS                    |                               |
| % Participación     | 100.00 %                              |                               |
| Dirección           | CALLE LAS BEGONIAS Nº 441, OF. 251    |                               |
| Urbanización        |                                       |                               |
| Demarcación (DIS)   | LIMA - LIMA - SAN ISIDRO 15           | 0131                          |
| Teléfono            | Fax Dirección E-Mail                  |                               |
| Fecha de Inicio     | Fecha de Fin                          |                               |
| Relación de Titular | es del Derecho Minero (referencial)   |                               |
| Có                  | digo y Nombre del Titular Referencial | Usuario y Fecha de Registro   |
| 1 J 702397 AGRC     | INDUSTRIAS CERRONEGRO S.A.            | ADMINISTRADOR DEL SISTEMA     |
|                     |                                       |                               |
|                     |                                       |                               |
|                     |                                       | ×                             |
| 1 Ti                | tular(es)                             | % Total Vigentes 100.00       |
|                     |                                       |                               |

En esta pantalla si seleccionamos el icono 鯅 nos permitirá visualizar si el derecho minero pertenece

| a otras U.E.A. | CONSULTA DE UE | AS POR DERECHO | MINERO - Versión 1 | .00 - SGF165/ | <b>M</b>         |
|----------------|----------------|----------------|--------------------|---------------|------------------|
|                | DENUNCIO       | 11025967X01    | ACUMULACION DON F  | ELIX          |                  |
|                |                |                | -                  | [<br>[        | <u>R</u> etornar |
|                |                |                |                    |               | <u>^</u>         |
|                |                |                |                    |               | <u>_</u>         |

En esta pantalla si seleccionamos el icono **2** nos permitirá visualizar el histórico de los derechos mineros de las U.E.A.

| 🖾 Consulta   | a histórica de Integ | grantes de Ul | EA         |        |            |                 |           | × |
|--------------|----------------------|---------------|------------|--------|------------|-----------------|-----------|---|
| INGRESE UNA  | FECHA DE BUSQUEDA:   | 07/03/2007    | ÷t.;       | Buscar |            | Registros encon | trados: 0 |   |
| Código       | Tipo Nombre          |               | Movimiento | Fecha  | Resolución | Mov.Efectivo    | Título    |   |
|              |                      |               |            |        |            |                 |           |   |
|              |                      |               |            |        |            |                 |           |   |
|              |                      |               |            |        |            |                 |           |   |
|              |                      |               |            |        |            |                 |           |   |
|              |                      |               |            |        |            |                 |           |   |
|              |                      |               |            |        |            |                 |           |   |
|              |                      |               |            |        |            |                 |           |   |
|              |                      |               |            |        |            |                 |           |   |
|              |                      |               |            |        |            |                 |           |   |
| Ingreco :    |                      |               |            |        |            |                 |           | ¥ |
| Movimiento : |                      |               |            |        |            |                 | Cerrar    |   |
| Apulación i  |                      |               |            |        |            |                 |           |   |

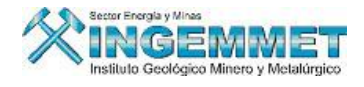

En esta pantalla si seleccionamos el icono PM nos permitirá visualizar el Padrón Minero de las U.E.A

| Datos             | del Padrón N             | inero             |                   |                      |                 |                  |       |
|-------------------|--------------------------|-------------------|-------------------|----------------------|-----------------|------------------|-------|
| UEA               |                          |                   |                   | Elija el Año del P   | adrón 🗛 💽       | Reto             | ornar |
| Año               | Código Int.              | Nombre integrante | Resolución título | ) Tipo  Est  Sit  Mi | ov Resolución m | ov. Calif. Hectá | reas  |
| Titular<br>Título | de la UEA :<br>para PP : |                   |                   |                      |                 | Total hallados   |       |

# E. Sucesos para la U.E.A.

Muestra los cambios y indica las acciones realizadas por las U.E.A

| Notici        | ias y i       | avisos 💥            | Estado del Su<br>PENDIENTE | Jceso       | *              | AL   |         |              | 种         | 2      |
|---------------|---------------|---------------------|----------------------------|-------------|----------------|------|---------|--------------|-----------|--------|
| Secuencia     | Fecha         | Descrip             | ción del suceso            | Dere        | cho Minero     | Tipo | Suces   | o Datos      | A         | tender |
| 2810          | 29/01/2008    | EXTINCION DE IN     | TEGRANTE DE UEA            | 010004892A  | UNO A UNO-A    |      |         |              |           |        |
| 2809          | 29/01/2008    | EXTINCION DE INT    | EGRANTE DE UEA             | 010004892   | UNO "A" UNO    |      |         |              |           | - 7    |
| 2808          | 29/01/2008    | EXTINCION DE INT    | FEGRANTE DE UEA            | 15007100X01 | RETAMAS Nº 3   |      |         |              |           | Г      |
| 2807          | 29/01/2008    | EXTINCION DE INT    | EGRANTE DE UEA             | 1507099CX01 | RETAMAS Nº 2-C |      |         |              |           |        |
| 2806          | 29/01/2008    | EXTINCION DE INT    | EGRANTE DE UEA             | 1507099BX01 | RETAMAS Nº 2-B |      |         |              |           | - I I  |
| 2805          | 29/01/2008    | EXTINCION DE INT    | EGRANTE DE UEA             | 15007099X01 | RETAMAS Nº 2   |      |         |              |           | ΞU     |
| 2804          | 29/01/2008    | EXTINCION DE INT    | EGRANTE DE UEA             | 1507098AX01 | RETAMAS Nº 1-A |      |         |              |           | ΞU     |
| 2803          | 29/01/2008    | EXTINCION DE INT    | EGRANTE DE UEA             | 15008780X01 | LOBO-14        |      |         |              |           | ΈU     |
| 2802          | 29/01/2008    | EXTINCION DE INT    | EGRANTE DE UEA             | 15008593X01 | LOBO Nº 7      |      |         |              |           | ΞU     |
| 2801          | 29/01/2008    | EXTINCION DE INT    | EGRANTE DE UEA             | 1508591AX01 | LOBO Nº 5-A    |      |         |              |           |        |
| Usuario regis | stro: OMAR    | R0386 Actua         | lización :                 |             |                | Tota | l de Re | aistros Enc  | ontrados: | 196    |
| Id. del suces | ;0 ;          |                     |                            |             |                | Tocc |         | -giscios Enc |           |        |
|               | 5             |                     |                            |             |                |      |         |              |           |        |
| Nro           |               | Acción o suge       | rencia                     |             |                |      | Derect  | no Minero    | Tipo Acc  | ión    |
| 1 Exclu       | uir el d.m. U | JNO A UNO-A de la I | UEA RETAMAS                |             |                |      | PE 010  | 0004892A     | ALERTA    | A      |
| 2 Evalu       | Jación técnic | a de la UEA RETAMAS | 3                          |             |                |      | UE 010  | 002386U      | ALERTA    | ι      |
|               |               |                     |                            |             |                |      |         |              |           |        |
|               |               |                     |                            |             |                |      |         |              |           |        |
|               |               |                     |                            |             |                |      |         |              |           | -      |

#### F. Reportes U.E.A

Esta opción nos permite hacer tres tipos de reportes: Consulta de U.E.A., Inconsistencias, Estadísticas.

| 🖾 SISTI | EMA DE UEAS - [MENU DEL MODU                          | ILO DE TRAMITE DOCUMENTARIO - Vers 1.00 SGF004M1] |
|---------|-------------------------------------------------------|---------------------------------------------------|
| Generar | Mantenimiento Notificaciones Trami                    | te Sistema Varios                                 |
| . 🛄 📭 🧯 | Derechos Mineros<br>Actualizar Resultados del Escrito |                                                   |
|         | Ingresar U. E. A.                                     |                                                   |
|         | Mantenimiento U. E. A.                                |                                                   |
|         | Sucesos para la U.E.A.                                |                                                   |
|         | Reportes de U.E.A. 🔹 🕨                                | Consultas de U.E.A.                               |
|         |                                                       | Inconsistencias                                   |
|         |                                                       | Estadísticas                                      |
|         |                                                       |                                                   |
|         |                                                       |                                                   |

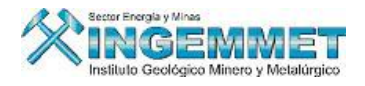

# F.1 Consultas de U.E.A.

Esta opción permite realizar la búsqueda de UEA's según una serie de criterios de búsqueda, el mismo que puede exportarse a Excel para un mejor manejo de la información solicitada.

| An  | d Criteria  | o Opera             | dor  | ¥alor de    | e búsqueda   |                 |             |                                 |          |            |
|-----|-------------|---------------------|------|-------------|--------------|-----------------|-------------|---------------------------------|----------|------------|
| ☑   | FECHA CONST | TUGION 💽 =          | -    | 22/07/005   |              |                 | A Seleccioi | ne los criterios<br>au búsqueda | Eje      | cutar      |
| Г   |             | -                   | -    |             |              |                 |             | 0 20300000                      |          |            |
| Г   |             | -                   | -    |             |              |                 |             |                                 | Lin      | npiar 📗    |
| Г   | í .         | -                   | -    |             |              |                 |             |                                 |          |            |
|     | <u> </u>    | -                   | -    |             |              |                 | Fecha de    | constitución                    |          |            |
| -   |             |                     |      |             |              |                 |             |                                 |          |            |
|     | UEA'S ENCOM | TRADAS              |      |             |              |                 | Total =     | 2,050                           | 8        |            |
| Obs | Res Códig   | o Nombre            |      | Estado      | Situación    | Resolución Cor  | stitución   | Sustancia                       | Radio km | Zona       |
|     | R 010001484 | U BUENA ESPERANZA C |      | EN TRÀMITE  | ARCHIVADO17  | 3-87-EM/DCM     | 23/06/2087  | METALICA                        |          | •          |
|     | R 010005989 | U GALAXIA PRIMERA   |      | CONSTITUIDO | ARCHIVADC 36 | 3-89-EM-DGM/DCM | 09/08/2089  | METALICA                        |          |            |
|     | R 010020872 | U MOROCOCHA 1       |      | EN TRÀMITE  | ARCHIVADC    |                 |             | NO METALICA                     | 1        |            |
|     | R 010005085 | U 010005085U        |      | CONSTITUIDO | ARCHIVADC02  | 0-88-EM-DGM-DCM | 23/02/2088  | METALICA                        |          |            |
|     | R 010005985 | U 15 DE NOVIEMBRE   |      | CONSTITUIDO | ARCHIVADC28  | 0-87-EM-DCM     | 26/10/2087  | NO METALICA                     |          |            |
|     | R 010002774 | U ACARI             |      | CONSTITUIDO | ARCHIVADORI  | 0 115-81-DCM    | 03/08/2081  | METALICA                        |          |            |
|     | R 010003594 | U ACERO L           |      | EN TRÀMITE  | ARCHIVADC    |                 |             | METALICA                        |          |            |
| •   |             |                     |      |             |              |                 |             |                                 |          | ► <b>-</b> |
| _   |             |                     |      |             |              |                 |             |                                 |          |            |
| IN  | TEGRANTES   | DE LA UEA           |      |             |              |                 | Total =     | 0                               | 3        |            |
|     | Código      | Nombre              | Tipo | Estado      | Situación    | Resolución      | n de Título | Has.Título                      | Movim    | niento     |
|     |             |                     |      |             |              |                 |             |                                 |          | <u></u>    |
|     |             |                     |      |             |              |                 |             |                                 |          |            |
|     |             |                     |      |             |              |                 |             |                                 |          |            |
|     |             |                     |      |             |              |                 |             |                                 |          |            |
|     |             |                     |      |             |              |                 | ,           |                                 |          |            |
| 4   |             |                     |      |             |              |                 |             |                                 |          | • • I      |

# F.2 Inconsistencia.

Esta opción permite generar una serie de reportes a Excel según la opción a seleccionar.

| UEA's vigentes con resolución de archivamiento       Image: Sector Sector                | Presione el botón correspondiente a su consulta                 |           |
|----------------------------------------------------------------------------------------------------|-----------------------------------------------------------------|-----------|
| UEA's vigentes con menos de 2 integrantes de movimiento vigente       Image: Constant integrantes         UEA's con integrantes que se hallan con expediente extinguido       Image: Constant integrantes         UEA's con titular diferente al de sus integrantes       Image: Constant integrantes         UEA's con clase de sustancia diferente al de sus integrantes       Image: Constant integrantes         Integrantes Vigentes en más de una UEA vigente       Image: Constant integrantes         UEA's con integrantes de diferente condición       Image: Constant integrantes                                                                                                    | UEA's vigentes con resolución de archivamiento                  |           |
| UEA's con integrantes que se hallan con expediente extinguido       Image: Construction of the set of the set of t               | UEA's vigentes con menos de 2 integrantes de movimiento vigente | <b>\$</b> |
| UEA's con titular diferente al de sus integrantes       Image: Constant integrante         UEA's con clase de sustancia diferente al de sus integrantes       Image: Constant integrante         Integrantes Vigentes en más de una UEA vigente       Image: Constant integrante         UEA's con integrantes de diferente condición       Image: Constant integrante                                                                                                    | UEA's con integrantes que se hallan con expediente extinguido   | 5         |
| UEA's con clase de sustancia diferente al de sus integrantes       Image: Second second second                | UEA's con titular diferente al de sus integrantes               | 5         |
| Integrantes Vigentes en más de una UEA vigente     Image: Comparison of the second second secon | UEA's con clase de sustancia diferente al de sus integrantes    | <b>\$</b> |
| UEA's con integrantes de diferente condición                                                                                                    | Integrantes Vigentes en más de una UEA vigente                  | <b>5</b>  |
|                                                                                                    | UEA's con integrantes de diferente condición                    | <b>\$</b> |
| Transferencia en integrantes de UEA's vigentes                                                                                                    | Transferencia en integrantes de UEA's vigentes                  | <b>S</b>  |

#### F.3 Estadísticas.

Esta opción nos permite seleccionar los filtros, devolviendo resultados según los filtros definidos.

|                                  | ESTA                                              | DISTICAS DE     | U.E.A.S |                 |  |  |  |  |  |
|----------------------------------|---------------------------------------------------|-----------------|---------|-----------------|--|--|--|--|--|
| Cantidad hi                      | istórica tota                                     | l de UEA's      | >       | 2050            |  |  |  |  |  |
| Estado                           | EN TRÀMITE                                        | -               | >       | 0               |  |  |  |  |  |
| Situación                        | VIGENTE                                           | -               | >       | 0               |  |  |  |  |  |
|                                  | Total Estado                                      | o vs. Situación | >       | 0               |  |  |  |  |  |
| DM conform                       | antes en alç                                      | guna UEA        |         | 11693           |  |  |  |  |  |
| DM histórica                     | DM históricamente conformados en alguna UEA 12466 |                 |         |                 |  |  |  |  |  |
|                                  |                                                   |                 |         |                 |  |  |  |  |  |
| Total de Tit                     | ulares en                                         | las UEA's       | >       | 276             |  |  |  |  |  |
|                                  |                                                   | Jurídico        | >       | 235             |  |  |  |  |  |
|                                  |                                                   | Natural         | >       | <mark>42</mark> |  |  |  |  |  |
| Hacer click en el botón para 🋩 🚺 |                                                   |                 |         |                 |  |  |  |  |  |

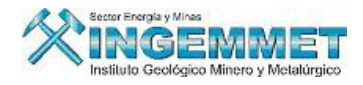

#### **III. NOTIFICACIONES**

Consulta de las notificaciones realizadas a las personas involucradas e identificadas para su notificación como consecuencias del proceso legal en la revisión de los expedientes.

| 🛍 SIST  | EMA DE UEAS   | [MENU DEL                           | MODULC     | DE TRA  | MITE   | DOCU | MENTA | rio - V | ers | 1 X |
|---------|---------------|-------------------------------------|------------|---------|--------|------|-------|---------|-----|-----|
| Generar | Mantenimiento | Notificaciones                      | Tramite    | Sistema | Varios | 5    |       |         |     |     |
| . 📖 📭   | 🖗 🖗 🖗         | Ingreso/Mar                         | ntenimient | D       |        | 1    |       |         |     |     |
|         |               | Imprimir Listados de notificaciones |            |         |        |      |       |         |     |     |
|         |               |                                     |            |         |        | ·    |       |         |     |     |
|         |               |                                     |            |         |        |      |       |         |     |     |
|         |               |                                     |            |         |        |      |       |         |     |     |
|         |               |                                     |            |         |        |      |       |         |     |     |
|         |               |                                     |            |         |        |      |       |         |     |     |

#### Ingreso/Mantenimiento:

Esta opción permite Visualizar y registrar notificaciones que son remitidas a los titulares de los derechos Mineros (Naturales ó Jurídicos).

La búsqueda del Derecho Minero podemos hacerlo de 2 formas, por su código y por su nombre

| INGEMMET                        | jional LIMA<br>SISGEM PR                          | Servidor ALPHA               | Fecha 18/03/2008<br>Hora 16:21:44               | ? F1=Ay             |
|---------------------------------|---------------------------------------------------|------------------------------|-------------------------------------------------|---------------------|
| NOMED E                         |                                                   | lick derecho DA              | TOS GENERALES DEL EX                            | PEDIENTE            |
| Documento que notifica :        | Nombre<br>Código<br>Documentación Ac<br>Nro. Doc. | junta :<br>Fecha y Hora Form | Situac<br>ulación<br><u>N</u> UEVA NOTIFICACION | ión                 |
|                                 | Fecha Doc.                                        |                              |                                                 |                     |
| Cód. Notificación Notificar : I | Fecha y Hora                                      | Usuario y Fecha de ingreso   | Anulació                                        | in : Fecha y Hora   |
|                                 |                                                   |                              |                                                 |                     |
|                                 |                                                   |                              |                                                 |                     |
| •                               |                                                   |                              |                                                 | •                   |
| TRANSCRITOS :                   |                                                   | Modific                      | ar Anular notificación                          | >>> 🖉 🧉             |
| N° Notificación                 | Nombre                                            | Direcc                       | ión Ur                                          | banización          |
|                                 |                                                   |                              |                                                 |                     |
|                                 |                                                   |                              |                                                 |                     |
|                                 |                                                   |                              |                                                 | -                   |
| Demarcación :                   |                                                   | Cod.Postal :                 | □ No                                            | tificación Personal |
| Fecha y Usuario modifica:       |                                                   |                              |                                                 | 4                   |

Si buscamos por su nombre, ingresamos el nombre del Derecho Mineros, aparecerá una pantalla con todos los derechos mineros que existen con ese nombre, para el caso de el código de la misma manera.

| Expedientes ( | Wineros             |                        |           |                     |
|---------------|---------------------|------------------------|-----------|---------------------|
| S 🔓 😪         |                     |                        |           |                     |
| CODIGO        | DERECHO MINERO      | TIPO                   | SITUACION | ESTADO              |
| 540001108     | YAQUELIN            | PE PETITORIO (D.LEG. 7 | V VIGENTE | R TRA-TRAMITE       |
| 540001108V    | YAQUELIN (CUADERNO) | CU CUADERNO            |           | V                   |
| 540001108V1   | YAQUELIN (CUADERNO) | CU CUADERNO            |           | V                   |
|               |                     |                        |           |                     |
|               |                     |                        |           |                     |
|               |                     |                        |           |                     |
|               |                     |                        |           |                     |
|               |                     |                        |           |                     |
|               |                     |                        |           |                     |
|               |                     |                        |           |                     |
|               |                     |                        |           |                     |
|               |                     |                        |           |                     |
|               |                     |                        |           |                     |
| Total Registr | ros> 3              |                        | Acepta    | ar <u>C</u> ancelar |

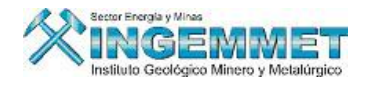

| NOMBRE                             | YAQUELIN             |            | 🖌 click derecho            | PETITORIO             | DATOS<br>0 5400011          | GENERALES<br>08 YAQI | 5 DEL EXPEDIENTE                   |       |
|------------------------------------|----------------------|------------|----------------------------|-----------------------|-----------------------------|----------------------|------------------------------------|-------|
| Documento que n<br>Informe         | notifica :           | Documentac | ión Adjunta :              | Estado 1<br>Fecha y H | IRA-TRAMITE<br>Iora Formula | ción 29/02/2         | Situación VIGENTE<br>2008 11:15:00 | E     |
| Nº Doc.<br>Fecha                   |                      | Fecha Doc. |                            | FICHA                 | N                           | IEVA NOTIFI          |                                    |       |
| Cód. Notificaciór                  | n Notificar : Fec    | ha y Hora  | Usuar                      | io y Fecha de         | ingreso                     |                      | Anulación : Fecha y                | Hora  |
| 0000138483                         | 06/03/2008 15        | :49:18 GO  | BIERNO REG. DE AR          | EQUIPA                |                             | 06/03/2008           |                                    |       |
| 1000138480                         | 04/03/2008 10        | :37:55 GO  | BIERNO REG. DE AR          | EQUIPA                |                             | 04/03/2008           |                                    | Þ     |
| RANSCRITOS :                       |                      |            |                            |                       | Modificar                   | Anular noti          | ficación >>> 🕖                     | ð     |
| N° Notificación                    |                      | Nombre     | :                          |                       | Dirección                   |                      | Urbanización                       |       |
| 126964-2008-INGE                   | MMET T 025421        | VICTOR SAI | NCHEZ ACEVEDO              |                       |                             |                      |                                    |       |
|                                    |                      |            |                            |                       |                             |                      |                                    |       |
| Demarcación :                      |                      |            | Cod.Pe                     | ostal :               |                             |                      | 🔲 Notificación Pers                | sonal |
| Demarcación :<br>Fecha y Usuario m | nodifica: 06/03/2008 | GOBIERNO   | Cod.Po<br>REG. DE AREQUIPA | ostal :               |                             |                      | 🔲 Notificación Pe                  | r     |

Para generar una Nueva Notificación debemos hacer clic en el botón **NUEVA NOTIFICACION**, la cual nos mostrara la siguiente pantalla.

| Ingreso de nueva Notificación                                                                                     |                                                                                                    |  |
|----------------------------------------------------------------------------------------------------|----------------------------------------------------------------------------------------------------|--|
| DOCUMENTO QUE NOTIFICA :<br>Informe                                                                               |                                                                                                    |  |
| FECHA DE NOTIFICACION 19/03/<br>Buscar Doc. a Notificar<br>Resolución<br>Informe<br>Certif. Devolución<br>Ninguno | /2008<br>Documentación Adjunta<br>(/ COPIA Y AVISO(5)<br>(/ INFORME TECNICO No.<br>C/ OFICIO No.<br>C/ OFICIO No.<br>C/ OFICIO No.<br>C/ DELIA R.J. No.<br>C/C DEL INFORME No.<br>C/C DEL INFORME No.<br>C/C DEL INFORME No.<br>C/C DEL INFORME No.<br>C/C DEL INFORME No. |  |

En esta pantalla de Ingreso de Notificación permitirá ingresar los datos de la Notificación, como también la documentación adjunta, etc. Hacemos clic en el botón **Generar Transcritos**, Llenamos los datos del Trascrito y hacemos clic en **Aplicar** 

| Transcrito                                                                                                    |                                                                          |
|----------------------------------------------------------------------------------------------------|--------------------------------------------------------------------------|
| Código Notificación Nº Notificación                                                                                       | <u>Aplicar</u>                                                           |
| Tipo<br>Titular Titular 🖌 M ∓ Busque Prioritario Natural oor a                                                            | pellido patemo v Terceros según hava sido registrado)                    |
| Código         Destinatario         Nombre           826588         SRES.         PAN AMERICAN SILVER S.A. MINA QUIRUVILO | A NOTIFICACION<br>PERSONAL                                               |
| Dirección                                                                                                    | 🙀 Código Post 🙀                                                          |
| Demarcación · ·                                                                                                    | DISTRITO Click<br>derecho                                                |
| Otra Ciudad                                                                                                    | Consigne la descripción de la ciudad en caso no se encuentre en la lista |
| Persona                                                                                                    | Fecha y Hora                                                             |
| Documento Anotaciones                                                                                                    |                                                                          |
| Fecha y Usuario de actualización                                                                                          |                                                                          |
| Derecho Minero del Destinatario :                                                                                         | Buscar por : NOMBRE                                                      |

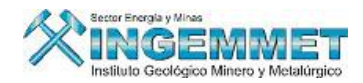

En la pantalla principal podemos observar todas las notificaciones que le pertenecen a un Derecho Minero.

| 2 | In GEMME<br>In GEMME | Oficina Regio        | <b>nal</b> LIMA<br>SISGEM | PROPIETARIO DEL             | <b>Servidor</b> /<br>SISTEMA | ALPHA                       | Fecha 18<br>Hora 16         | /03/2008<br>:53:35                  | ?       | F1=Ayuda |
|---|----------------------|----------------------|---------------------------|-----------------------------|------------------------------|-----------------------------|-----------------------------|-------------------------------------|---------|----------|
|   | NOMBRE               | FELIX                |                           | <sub>崔</sub> click derecho  | DENUNCIO                     | DATO<br>1500386             | 5 GENERALES<br>57X01 FELIX  | DEL EXPEDIEN                        | ITE     |          |
|   | Documento que r      | notifica :           | Documentad                | ión Adjunta :<br>AVISO(S) 🗾 | Estado T.<br>Fecha y He      | IT-TITULADO(<br>ora Formula | (CONCESION)<br>ción 16/05/1 | <b>Situación</b> VI<br>961 10:00:00 | SENTE   |          |
|   | Nº Doc.              |                      | Nro. Doc.                 |                             |                              | N                           | JEVA NOTIFI                 | CACION                              |         |          |
|   | Fecha                |                      | Fecha Doc.                | 18/03/2008                  | RESOLUCION                   |                             |                             |                                     |         | *        |
|   | Cód. Notificació     | n Notificar : Fe     | cha y Hora                | Usuari                      | o y Fecha de                 | ingreso                     |                             | Anulación : Fec                     | ha y Ho | ra       |
|   | 0000138493           | 19/03/2008 1         | 7:04:42 PR                | OPIETARIO DEL SISTE         | MA                           |                             | 18/03/2008                  |                                     |         | -        |
|   | 0000138492           | 19/03/2008 1         | 6:50:34 PR                | OPIETARIO DEL SISTE         | EMA .                        |                             | 18/03/2008                  |                                     |         |          |
|   | •                    |                      |                           |                             |                              |                             |                             |                                     |         | ▼        |
|   | TRANSCRITOS :        |                      |                           |                             |                              | Cancelar                    | Anular noti                 | ficación >>> 🤇                      | 2       | 8        |
|   | N° Notificación      |                      | Nombre                    | :                           |                              | Dirección                   | 1                           | Urbaniza                            | ción    |          |
|   | 126980-2008-ING      | EMMET T 826588       | B PAN AMERI               | CAN SILVER S.A. MIN         | A QU                         |                             |                             |                                     |         | <b>^</b> |
|   |                      |                      |                           |                             |                              |                             |                             |                                     |         | -        |
|   | Demarcación :        |                      |                           | Cod.Po:                     | stal :                       |                             |                             | 🗌 tificación                        | Person  | al       |
|   | Fecha y Usuario n    | nodifica: 18/03/2008 | PROPIETAR                 | RIO DEL SISTEMA             |                              |                             |                             |                                     |         | 9        |

Para anular una Notificación, tenemos que seleccionar la Notificación y hacemos clic en el botón 🧭

| INCEMME                                  | 🛶 Oficina Regior    | nal LIMA        |                            | Servidor ALPHA                     | Fecha 18                             | 8/03/2008                              | 2        |
|------------------------------------------|---------------------|-----------------|----------------------------|------------------------------------|--------------------------------------|----------------------------------------|----------|
| Institute Gestilogies Minero y Metalling | Usuario             | SISGEM          | PROPIETARIO DE             | L SISTEMA                          | Hora 16                              | 6:53:35 .                              | • F1=Ayu |
| NOMBRE                                   | FELIX               |                 | <sub>手</sub> click derecho | DENUNCIO 15                        | DATOS GENERALES<br>003867X01 FELI    | 5 DEL EXPEDIENTI<br>X                  |          |
| Documento que n                          | otifica :           | Documentad      | ión Adjunta :<br>AVISO(S)  | Estado TIT-TITU<br>Fecha y Hora Fo | JLADO(CONCESION)<br>rmulación 16/05/ | <b>Situación</b> VIGE<br>1961 10:00:00 | NTE      |
| Nº Doc.                                  |                     | Nro. Doc.       |                            |                                    | NUEVA NOTIFI                         |                                        |          |
| Fecha                                    |                     | Fecha Doc.      | 18/03/2008                 | RESOLUCION                         | -                                    |                                        | ×        |
| Cód. Notificación                        | Notificar : Fec     | ha y Hora       | Usuar                      | io y Fecha de ingres               | 50                                   | Anulación : Fecha                      | y Hora   |
| 0000138493                               | 19/03/2008 17       | :04:42 PR       | OPIETARIO DEL SIST         | EMA                                | 18/03/2008                           |                                        |          |
| 0000138492                               | 19/03/2008 16       | :50:34 PR       | OPIETARIO DEL SIST         | EMA                                | 18/03/2008                           |                                        |          |
| •                                        |                     |                 |                            |                                    |                                      |                                        | •        |
| TRANSCRITOS :                            | Aviso               |                 |                            |                                    | Anular noti                          | ificación >>> 🖉                        | 3        |
| N° Notificación                          | <b>.</b> .          |                 |                            | 0000100400                         |                                      | Urbanizaci                             | ón       |
| 126980-2008-INGE                         |                     | ica seguro de A | nular la Nociricación :    | 0000130492                         |                                      |                                        | <u> </u> |
|                                          |                     |                 | <u>OK</u> <u>Cancel</u>    |                                    |                                      |                                        | -        |
| Demarcación :                            |                     |                 | Cod.Po                     | ostal :                            |                                      | 🔲 tificación Pe                        | ersonal  |
| Fecha y Usuario m                        | odifica: 18/03/2008 | PROPIETAR       | IO DEL SISTEMA             |                                    |                                      |                                        | 8        |

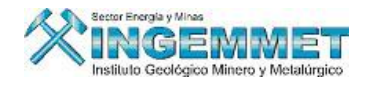

#### Imprimir listado de Notificaciones:

Permite generar reportes en un determinado rango de fechas.

| LISTADOS DE NOTIFICACI                                            | ones por rangos i | de fechas |
|-------------------------------------------------------------------|-------------------|-----------|
| Ingrese los rangos de fechas :                                    |                   |           |
| DEL 07/03/2007                                                    | AL 07/03/2008     |           |
| TALON DE SERPOST     LISTADO GENERAL     DEVUELTAS     DERSONALES | 4                 | 4         |

#### **IV. TRAMITE**

Permite hacer la búsqueda dando un determinado rango de fecha y muestra las Resoluciones no Consentidas.

| APERCIBIMIENTO<br>PRE-CONSENTIM | )<br>IENTO | DESDE : 07/03/<br>HASTA : | 2008              |          | Buscar      |                           |      |                   |            |                        |          |
|---------------------------------|------------|---------------------------|-------------------|----------|-------------|---------------------------|------|-------------------|------------|------------------------|----------|
|                                 | Res        | oluciones No Consenti     | das con fe        | cha de l | Apercibimie | nto desde 07/03           | /200 | 8                 |            |                        | <b>V</b> |
| Nro. de Resolución              | Fecha      | Nro. de Notificación      | Fecha<br>Notific. | Días     | Tipo día    | Ciudad de<br>Notificación | D    | ía Día<br>ot. Ado | Apercibim  | Nueva Fec<br>Calculada | Elegi    |
| INGEMMET/PCD/PM                 | 20/11/2007 | 121850-2007-INGEMME1      | 26/11/2007        | 180      | NATURAL -   | LIMA                      | -    | 5 0               | 29/05/2008 | 29/05/2008             |          |
| DGCM                            | 28/11/2007 | 122659-2007-INGEMME1      | 04/12/2007        | 60       | UTIL 💌      | CAJAMARCA                 | -    | 5 2               | 26/03/2008 | 26/03/2008             |          |
| DGCM                            | 06/12/2007 | 123353-2007-INGEMME1      | 10/12/2007        | 60       | UTIL 👻      | TRUJILLO                  | -    | 5 1               | 31/03/2008 | 31/03/2008             |          |
| DGCM                            | 06/12/2007 | 123379-2007-INGEMME1      | 10/12/2007        | 60       | UTIL 🔹      | HUARAZ                    | -    | 5 1               | 31/03/2008 | 31/03/2008             |          |
| DGCM                            | 14/12/2007 | 125079-2008-INGEMME1      | 11/01/2008        | 60       | UTIL 💌      | AREQUIPA                  | -    | 5 2               | 17/04/2008 | 17/04/2008             |          |
| DGCM                            | 14/12/2007 | 124958-2008-INGEMME1      | 10/01/2008        | 60       | UTIL 👻      | MOQUEGUA                  | -    | 5 2               | 16/04/2008 | 16/04/2008             |          |
| DCM                             | 14/12/2007 | 125114-2008-INGEMME1      | 11/01/2008        | 60       | UTIL 💌      | HUANUCO                   | -    | 5 1               | 16/04/2008 | 16/04/2008             |          |
| DGCM                            | 14/12/2007 | 125591-2008-INGEMME1      | 21/01/2008        | 30       | UTIL 🔻      | LIMA                      | -    | 5 0               | 10/03/2008 | 10/03/2008             |          |
| DGCM                            | 07/01/2008 | 124895-2008-INGEMME1      | 10/01/2008        | 60       | UTIL -      | MOQUEGUA                  | -    | 5 2               | 16/04/2008 | 16/04/2008             |          |
| DGCM                            | 08/01/2008 | 125808-2008-INGEMME1      | 23/01/2008        | 30       | UTIL 👻      | LIMA                      | -    | 5 0               | 12/03/2008 | 12/03/2008             |          |
| DGCM                            | 09/01/2008 | 125443-2008-INGEMME1      | 17/01/2008        | 30       | UTIL 👻      | CUZCO                     | -    | 5 3               | 11/03/2008 | 11/03/2008             |          |
| DGCM                            | 09/01/2008 | 125374-2008-INGEMME1      | 16,01,2008        | 30       | UTIL -      | MOQUEGUA                  | -    | 5 2               | 07/03/2008 | 07/03/2008             |          |
| DCM                             | 09/01/2008 | 125439-2008-INGEMME1      | 17/01/2008        | 30       | UTIL 👻      | CUZCO                     | -    | 5 3               | 11/03/2008 | 11/03/2008             |          |
| DGCM                            | 10/01/2008 | 125389-2008-INGEMME1      | 16/01/2008        | 30       | UTIL -      | CAJAMARCA                 | -    | 5 2               | 07/03/2008 | 07/03/2008             |          |
| DGCM                            | 10/01/2008 | 125367-2008-INGEMME1      | 16,01,2008        | 30       | UTIL -      | PUERTO MALDON             | -    | 5 3               | 10/03/2008 | 10/03/2008             |          |
| DCM                             | 11/01/2008 | 125334-2008-INGEMME1      | 15/01/2008        | 30       | UTIL 🗸      | CUZCO                     | -    | 5 3               | 07/03/2008 | 07/03/2008             | [₽],     |

# V. VARIOS

| 🖾 SISTEMA DE GESTION MINERA -        | [MENU DEL MOD   | ULO DE TRAMITE DOCUMENTARIO - Vers 1.00 SGF004M1] |
|--------------------------------------|-----------------|---------------------------------------------------|
| Generar Mantenimiento Notificaciones | Tramite Sistema | Varios                                            |
| . 🏢 📭 🧐 🚱 🥝 🛍 👫 🋐                    |                 | Cálculo de Dias - Distrito Judicial               |
|                                      |                 |                                                   |
|                                      |                 |                                                   |
|                                      |                 |                                                   |
|                                      |                 |                                                   |
|                                      |                 |                                                   |

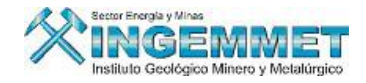

# Cálculo de Días – Distrito Judicial:

Esta opción Hace el calculo de Días en que se le entregara al titular la notificación, se tienen en cuenta al ubicación de la ciudad para la entrega de la notificación.

| ALCULO DE DIAS - D                                   | ISTRITO JUDICIAL - Versión 1.00 - SGF150A1                             |
|------------------------------------------------------|------------------------------------------------------------------------|
| Fecha de Notificación                                | 07/03/2008                                                             |
| Cantidad de días par                                 | a calcular : 3 + 5 días de notificación                                |
| Tipo Días<br>© <u>U</u> tiles<br>© <u>N</u> aturales | Ciudad a Notificar :     Días Adicionales       PUERTO MALDONADO     3 |
| Fecha                                                | Calculada : 26/03/2008 Aplicar Retornar                                |

# c) GESTION DE EXPEDIENTES

Permite llevar a cabo un seguimiento y monitoreo de expedientes y/o documentos con el fin de saber su ubicación actual para su posterior uso o consulta en algún proceso.

| 🗱 SISTEMA DE GESTION MINI    | ERA - [MENU DEL MODULO DE RECEPCION E INGRESO REGIONALES - V 🔳 🗖 🔀 |
|------------------------------|--------------------------------------------------------------------|
| Operaciones                  |                                                                    |
| Seguimiento de Expedientes   |                                                                    |
| Atencion al Publico<br>Salir |                                                                    |
|                              |                                                                    |
|                              |                                                                    |

Esta opción permite realizar el movimiento de cada uno de los datos registrados en el sistema. Así pues, tenemos:

- Seguimiento de Expedientes.- En esta opción se realiza todo el seguimiento de situaciones para un derecho minero.
- Atención al Público.- Aquí se registras todas aquellas solicitudes (quejas) que los clientes puedan hacer, así como el descargo de las mismas. Además se puede consultar aquellas quejas que no han sido atendidas.

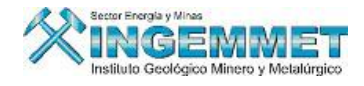

# **Operaciones / Seguimiento de Expediente**

| P Q | Cod. D.M.    | F. Formul | Nombre D.M.     | Asignado | F. Queja | *          |
|-----|--------------|-----------|-----------------|----------|----------|------------|
|     |              |           |                 |          |          |            |
|     |              |           |                 |          |          | -          |
|     |              |           |                 |          |          |            |
|     |              |           |                 |          |          |            |
|     |              |           |                 |          |          |            |
|     |              |           |                 |          |          |            |
|     |              |           | $\frown$        |          |          |            |
|     |              |           | $\sim$          |          |          |            |
|     |              |           | - 入 Opción de 人 |          |          |            |
|     |              |           | Sequimiento     |          |          |            |
|     |              |           |                 |          |          |            |
|     |              |           |                 |          |          |            |
|     |              |           |                 |          |          |            |
| _   |              |           | S               |          |          | - <b>-</b> |
|     |              |           | <u>O</u>        |          |          | <u>-</u>   |
| 6   | aquimianta d |           | 9               |          |          |            |
|     | eguimento u  | le;       |                 |          |          |            |
|     |              |           |                 |          |          |            |

| Buscar p  | or: CC              | DIGO       |         |                      |               | *         | Click derecho p<br>otros criterios | ara sel<br>7 de bú | eccionar<br>squeda | Solicit  | ud y Desca              | rgo          |         |
|-----------|---------------------|------------|---------|----------------------|---------------|-----------|------------------------------------|--------------------|--------------------|----------|-------------------------|--------------|---------|
| Códig     | 0                   | Fec. Forn  | nu.     | Nombre               | DM            |           | Estado                             |                    | Situación          | Т.       | Expediente              | Recu         | . 🖻     |
| 1000010   | )2                  | 02/01/20   | )02     | BONANZA DE SAN LOR   | ENZO DOS      |           | TRA-TRAMITE                        | EX                 | TINGUIDO           | PETI     | TORIO (D.LE             | 20           |         |
| )1000010  | 03                  | 06/01/20   | 03      | CORDOVA IV           |               |           | TRA-TRAMITE                        | EX                 | TINGUIDO           | PETI     | TORIO (D.LE             | 2G           |         |
| 01000010  | )5                  | 03/01/20   | )05     | YUMA PECHE III       |               |           | TIT-TITULADO                       | (COVI¢             | SENTE              | PETI     | TORIO (D.LE             | 20           |         |
| )1000010  | )6                  | 03/01/20   | )06     | RINA UNO             |               |           | TRA-TRAMITE                        | VIC                | SENTE              | PETI     | TORIO (D.LE             | 20           |         |
| 01000020  | )2                  | 02/01/20   | )02     | ATLANTICA            |               |           | TIT-TITULADO                       | (COEX              | TINGUIDO           | PETI     | TORIO (D.LE             | 50           | -       |
| Ubic. Fís | sica <mark>p</mark> | 000372639  |         | MARIANO ORTIZ HUILI  | .CA           | AF        | RCHIVO CENTRA                      | ۱L                 | 22/09              | /2005 1: | 1:34:24                 | Diarios      | Pub.    |
| Estados   | 5 de D              | .M. 01000  | 0102    | BONANZA DE S         | AN LORENZO    | DOS       |                                    | Perter             | iece a la C        | arga:    |                         |              |         |
| Estado    |                     | Desc       | ripción | ) de Estado          | F. Esta       | ado       | Usuario Re                         | eg.                | Usuario            | Asignado | . [                     |              | <b></b> |
| 0.0       | 50LICI              | TUD DE PE  | TITOR   | 101                  | 02/01/2       | :002      | RICARDO MAR                        | TIN LA             | FLOR CAB           | ELLO VIC | TOF                     |              |         |
| 5.1 9     | 5IMUL1              | FANEIDAD · | - DECL  | ARACION DE SIMULT. Y | Y ( 10/04/2   | :002      | FLOR CABELLO                       | VICTO              | FRICARDO           | MARTINI  | .A 1                    |              | _       |
| 9.1 0     | CARTE               | L - INFORM | 1E LEG/ | 4L                   | 15/07/2       | :002      | RICARDO MAR                        | TIN LA             | RICARDO            | MARTIN   | .A 1                    |              |         |
| 17.9 0    | CARTE               | L - ABANDO | ONO     |                      | 27/11/2       | :002      | RICARDO MAR                        | TIN LA             | RICARDO            | MARTIN   | A 1ABANDO               | NO           |         |
|           |                     |            |         |                      |               |           |                                    |                    |                    |          |                         |              |         |
| •         |                     |            |         |                      |               | _         |                                    |                    |                    |          |                         |              | • -     |
| Informa   | nte A               | signado    |         |                      |               |           | 28                                 |                    |                    |          |                         |              | E N     |
|           |                     |            |         |                      | $\overline{}$ | $\supset$ | <u> </u>                           | $\overline{}$      | <u> </u>           | 0        | C                       | 0            |         |
|           |                     |            | Kedi    | stribuciones         | $\supset$     |           |                                    |                    |                    |          |                         |              |         |
|           | (                   | <u> </u>   |         |                      | F             |           |                                    | $\sim$             | $\sim$             |          |                         | D            |         |
|           |                     | $\sim$     | $\sim$  |                      |               | nali      | zar                                | _                  | 2 _                | _        | $\langle \zeta \rangle$ | Rec          | ursc    |
|           |                     |            |         | 8                    | Evr           | adi       | onto                               | ٢                  | ノ                  |          | Ľ                       | $\checkmark$ | $\sim$  |
|           |                     |            |         | $\sim$               |               |           |                                    | -                  |                    | ~        | _                       |              |         |
|           |                     |            |         |                      |               |           | Re                                 | solu               | ciones             |          | $\prec$                 |              |         |
|           |                     |            |         |                      |               |           | 8                                  |                    |                    |          | $\mathcal{A}$           |              |         |
|           |                     |            |         |                      |               |           |                                    | <u> </u>           | ~~                 |          |                         |              |         |

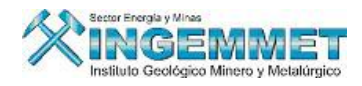

Solicitud y Descargo

La ventana anterior muestra a todos los derechos mineros que pertenecen a una familia de expedientes, en este caso, de petitorios. Por cada DM se muestra su Ubicación Física y los estados por los que ha estado afecto el expediente de dicho DM

El siguiente botón, nos lleva a la ventana de Atención de Quejas. Si esta en rojo indica que dicho DM presenta una queja y si esta en azul no presenta queja alguna.

# **Operaciones / Atención al Público**

| Buscar por: CODIGO |         |                           |             |          |                  |                   |            |          |  |  |  |
|--------------------|---------|---------------------------|-------------|----------|------------------|-------------------|------------|----------|--|--|--|
| D. M               | inero   | Código No<br>010231706 M/ | ALAYBRA DOS |          | F. Form<br>25/09 | ulación<br>5/2006 |            |          |  |  |  |
| ID                 | C.Q.    |                           | DESCRIPCION | FE       | СНА              | OBSERVACION       |            | 1        |  |  |  |
| 1                  | 22      | APROB.REDUCC, Y S         | SIMULTAN.   | 11/05/2  | 007              |                   |            |          |  |  |  |
|                    | _       |                           |             |          |                  |                   |            |          |  |  |  |
| <u> </u>           |         |                           |             | _        |                  |                   | - 🕰        |          |  |  |  |
|                    | -       |                           |             | <u> </u> |                  |                   | X          |          |  |  |  |
|                    |         |                           |             |          |                  |                   |            | <u> </u> |  |  |  |
| <u> </u>           |         |                           |             |          |                  | •                 |            |          |  |  |  |
| 📙 Qu               | ejas po | or Atender                |             |          |                  |                   |            |          |  |  |  |
| F.                 | QUEJA   | F. ATENCION               | OBSERVACION |          |                  | USUARIO           |            |          |  |  |  |
|                    |         |                           |             |          |                  |                   |            |          |  |  |  |
|                    |         |                           |             |          |                  |                   | - <b>1</b> |          |  |  |  |
|                    |         |                           |             |          |                  |                   |            |          |  |  |  |
|                    |         |                           |             |          |                  |                   |            |          |  |  |  |
|                    |         |                           |             |          |                  |                   |            |          |  |  |  |
|                    |         | 1                         | 1           |          | I                |                   |            |          |  |  |  |
|                    |         |                           |             |          |                  | •                 | <u> </u>   |          |  |  |  |

Esta ventana muestra todas las quejas asociadas a un DM que haya sido encontrado o consultado por los dos modos de búsqueda: por código o por nombre. También se puede registrar una queja adicional asociada al DM

consultado mediante el sgte botón

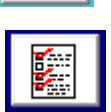

atendidas al presionar el sgte botón

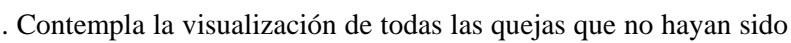

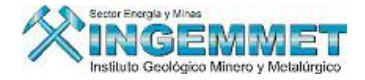

Otros botones:

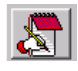

Modificar el registro activo. En caso que se haya cometido un error en el flujo del expediente

Eliminar el registro activo.

# d) <u>CONSULTAS</u>

Permite visualizar Información de los Derechos Mineros de un titular ya sea Natural o Jurídica mostrándonos información como: Derechos mineros vigentes, Derechos mineros cesionados, Derechos mineros transferidos por el titular y Derechos mineros extinguidos con sus respectivos hectariajes.

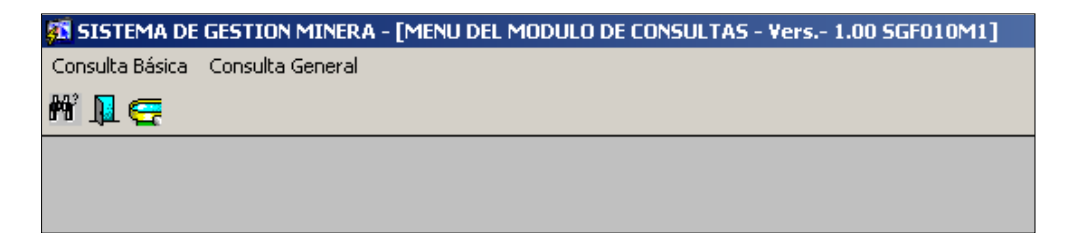

#### Consulta Básica

| Consulta Básica        |  |  |  |  |  |  |  |  |
|------------------------|--|--|--|--|--|--|--|--|
| Derechos Mineros       |  |  |  |  |  |  |  |  |
| Resoluciones           |  |  |  |  |  |  |  |  |
| Fraccionados/Divididos |  |  |  |  |  |  |  |  |
| Acumulaciones          |  |  |  |  |  |  |  |  |
| Pagos de Vigencia      |  |  |  |  |  |  |  |  |
| Visualizacion          |  |  |  |  |  |  |  |  |
| Salir                  |  |  |  |  |  |  |  |  |

#### a) Derechos Mineros

Esta es la pantalla principal de la opción de consulta de expedientes, al ingresar a esta pantalla UD. encontrara un nivel de búsqueda localizado en la parte superior y apuntando a él un mensaje de la acción a tomar.

Al hacer clic derecho sobre este campo Ud. Podrá observar formas de búsqueda siendo estas por; nombre, código, partida, padrón y/o expediente. A continuación de escribir el criterio de búsqueda proceda a ejecutarla presionando la tecla Botón Enter.

Como respuesta al criterio de búsqueda se levantara los datos generales del expediente, los cuales se muestran en la figura adjunta.

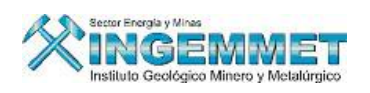

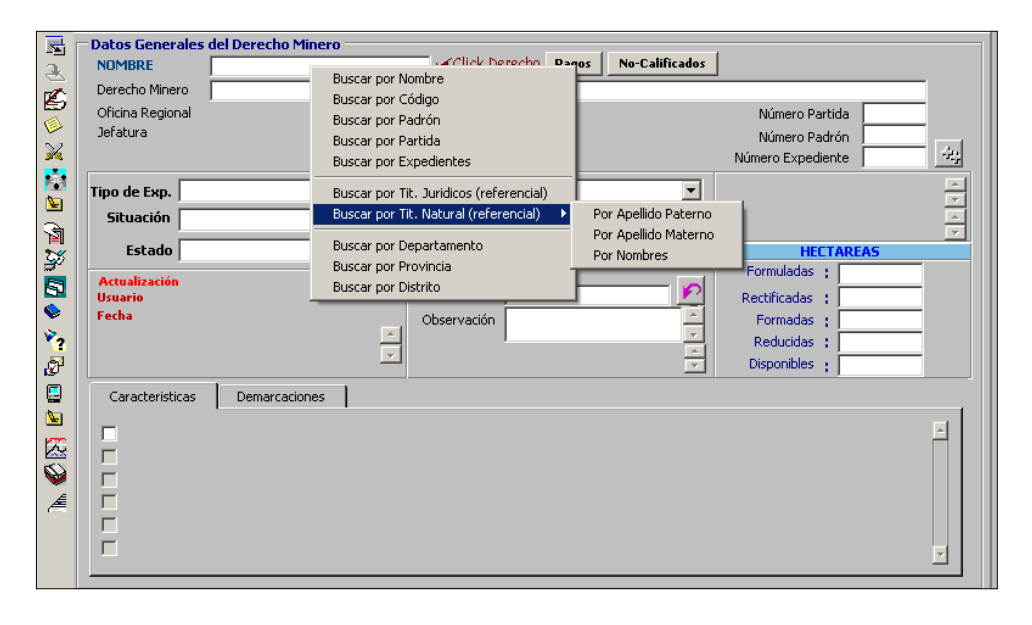

| Derecho Minero  |                |              |        |        |                          |                 |                  |
|-----------------|----------------|--------------|--------|--------|--------------------------|-----------------|------------------|
| Oficina Regiona | al Usua        | rio Recepcio | na :   |        |                          | Número Parti    | da 🛛 👘           |
| Jefatura        | Fed            | ha Formulaci | ión :  |        |                          | Número Padro    | ón 🗌 🗌           |
|                 | Ho             | ra Formulaci | ón :   |        |                          | Número Expedien | te 🚽             |
| DERECHOS MI     | NEROS          |              |        |        |                          |                 |                  |
| DERECTIONTIA    |                |              |        |        |                          |                 |                  |
| RIRIR           | 5              |              |        |        |                          |                 |                  |
|                 | <u>K</u>       |              |        |        |                          |                 |                  |
| CODIGO          | DERECHO MINERO | PADR.        | PART.  | EXPED. | TIPO                     | SITUACION       | ESTADO           |
| 04002078Y01     | FELIX          | 002078       |        | 757617 | DNDENUNCIO (D.LEG.109    | T EXTINGUIDO    | X TIT-TITULADO(C |
| 010349593       | FELIX          |              |        |        | PE PETITORIO (D.LEG. 708 | R EXTINGUIDO    | X TRA-TRAMITE    |
| 15003867X01     | FELIX          | 000713       | 003867 | 645478 | DNDENUNCIO (D.LEG.109    | T VIGENTE       | V TIT-TITULADO(C |
| 06000305Y01     | FELIX          | 000305       |        |        | DNDENUNCIO (D.LEG.109    | T EXTINGUIDO    | X TIT-TITULADO(C |
| 15008843X01     | FELIX          |              | 008843 |        | DNDENUNCIO (D.LEG.109    | T VIGENTE       | V TIT-TITULADO(C |
| 010282405       | FELIX 05       |              |        |        | PEPETITORIO (D.LEG. 708  | T VIGENTE       | V TIT-TITULADO(C |
| 15002123X01     | FELIX CUARTA   | 000673       | 002123 | 645481 | DNDENUNCIO (D.LEG.109    | T EXTINGUIDO    | X TIT-TITULADO(C |
| 010451195       | FELIX I        | =            |        |        | PEPETITORIO (D.LEG. 708  | T EXTINGUIDO    | X TIT-TITULADO(C |
| 09011266X01     | FELIX I.A.     | =            | 011266 |        | DNDENUNCIO (D.LEG.109    | R EXTINGUIDO    | X TRA-TRAMITE    |
| 010375995       | FELIX II       |              |        |        | PEPETITORIO (D.LEG. 708  | T EXTINGUIDO    | X TIT-TITULADO(C |
| 010009895       | FELIX III      |              |        |        | PEPETITORIO (D.LEG. 708  | T EXTINGUIDO    | X TIT-TITULADO(C |
| 09009171X01     | FELIX III      | =            | 009171 |        | DNDENUNCIO (D.LEG.109    | R EXTINGUIDO    | X TRA-TRAMITE    |
| 010009995       | FELIX IV       | =            |        |        | PEPETITORIO (D.LEG. 708  | T EXTINGUIDO    | X TIT-TITULADO(C |

|       | × 1                      | Datos Generales<br>NOMBRE                       | del Derecho Minero<br>FELIX                         |                                      | Click D                                                                  | erecho Pago                         | No-Calificados                   | 4                                | Ir a Pagos<br>Vigencia                      | 3                                        |
|-------|--------------------------|-------------------------------------------------|-----------------------------------------------------|--------------------------------------|--------------------------------------------------------------------------|-------------------------------------|----------------------------------|----------------------------------|---------------------------------------------|------------------------------------------|
|       | 1<br>                    | Oficina Regional<br>Jefatura                    | LIMA<br>ICA                                         | FELIX US<br>Usuario<br>Fecha<br>Hora | ,<br>Recepciona : Fl<br>Formulación : <b>0</b><br>Formulación : <b>1</b> | .OR DE MARI<br>2/09/2005<br>5:42:00 | IA DELGADO ARZOLA                | Nún<br>Nún<br>Número             | nero Partida<br>nero Padrón<br>• Expediente |                                          |
| Barra |                          | Tipo de Exp. PEI<br>Situación VIG<br>Estado TIT | FITORIO (D.LEG, 708)<br>ENTE<br>-TITULADO(CONCESION | •<br>•<br>) •                        | Clasificación<br>Sustancia<br>Zona<br>Hoja ING                           | METALICO                            | <b>·</b>                         | Formu                            | HECTAREAS                                   | EY + + + + + + + + + + + + + + + + + + + |
|       | ₹<br>♦<br>27<br>27<br>27 | Usuario JULIO IV<br>Fecha 06/04/2               | AN VIZCARDO CASTAÑ                                  | ieda<br>×                            | Observación                                                              | 28-L                                |                                  | Rectifi<br>Forr<br>Redu<br>Dispo | cadas :<br>madas :<br>ucidas :<br>nibles :  |                                          |
|       | Æ                        | Caracteristicas                                 | Demarcaciones                                       |                                      |                                                                          |                                     |                                  |                                  |                                             |                                          |
|       |                          | Dep.Pub. C                                      | Iódigo Departam<br>0109 ICA                         | ento                                 | Prov<br>ICA                                                              | ncia                                | Distrito<br>SAN JOSE DE LOS MOLI | NOS IC                           | Jefatura<br>CA                              |                                          |

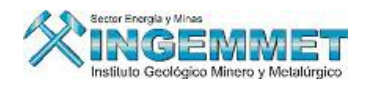

|                        | Datos Derecho Minero                  |
|------------------------|---------------------------------------|
| £                      | Modificar Datos Generales             |
| Ø                      | Resoluciones                          |
| 1                      | Consultar Notificaciones              |
| X                      | Libre Denunciabilidad                 |
|                        | Consejo de Minería                    |
|                        | Consulta de Cambios al Derecho Minero |
| জ্জ                    | Acumulaciones                         |
| <u>"</u>               | Fraccionamientos                      |
| ₩<br><mark>-</mark> 25 | Superpuestos                          |
|                        | Consultar Recursos                    |
| <b>⊡</b><br>♦          | Cuadernos                             |
| Ÿ,                     | Ubicación del Expediente              |
| ð                      | Actos Regístrales del D.M.            |
| <b>[</b> ]             | Visualización del Expediente          |
| 2                      | Publicación Ley de Catastro           |
| <b>\$</b>              | Inscripción Registral                 |

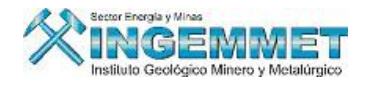

# • Datos Derecho Minero

Esta opción muestra un menú de sub opciones disponibles para realizar la selección de la visualización de los datos del expediente.

| Coordenadas UTM          |
|--------------------------|
| Titulares                |
| Apoderado Común          |
| Propietario del Terreno  |
| Recibo de Pago           |
| Modificar Datos S.M.R.L. |

# **Coordenadas UTM**

Permite visualizar la última VERSION activa de las coordenadas del Derecho Minero.

# Titulares

Consulta de los datos del titular del Derecho Minero.

# Apoderado común

Muestra los datos del apoderado Común ingresados en las oficinas de Tramite Documentario.

# Propietario del Terreno

Muestra el Titular del DM seleccionado.

# Recibo de Pago

Consulta de los recibos de pago hechos por el titular al presentar su petitorio. Aquí se puede consultar los pagos por derecho de vigencia y tramite del documento.

Modificar Datos S.M.R.L.

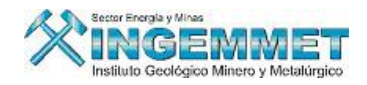

#### b) Resoluciones

En esta opción se realiza las consultas a todas las resoluciones pertenecientes al derecho minero en consulta. En esta pantalla se puede apreciar en forma desagregada las decisiones que la resolución especifica para su cumplimiento.

| 🕄 RESOLUCIONES - Versión - SG                                          | F062B1                                                         |                              |                                             |
|------------------------------------------------------------------------|----------------------------------------------------------------|------------------------------|---------------------------------------------|
| 0101                                                                   | 25508                                                          |                              |                                             |
| N° Resolución Fecha Resol.<br>NGEMMET/PCD/PM 12/02/2008 -              | General Varios<br>Tipo de Resolución<br>PRESIDENCIA DE CONSEJO | № Resolución                 | Fecha Resol. Nº Folio<br>12/02/2008 2       |
|                                                                        | DECISIONES<br>D=Decreto A=Auto R=Resolución                    | <u> 1257 4</u> 3             | N° Secuencia<br>0000434571<br>Observaciones |
|                                                                        | Código Descr<br>R JEF-TITU-01 CONCESION M                      | ipción Plazo                 |                                             |
| Fecha y Usuario de Actualización<br>03/03/2008 PROPIETARIO DEL SISTEMA |                                                                |                              |                                             |
| Registros hallados 1                                                   | Fecha Provisional<br>de Notificación                           | Notificación                 |                                             |
| ■Consentida<br>■Pre-Consentida ■Exclusión<br>■Certificada ■Nula        | Pre-Consentim.<br>Apercibimiento                               | Certificación<br>Impugnación |                                             |
| Nuevo         Modificar         Grabar                                 | Consentimiento Publicación                                     | Exclusión Nulidad            |                                             |
| Eliminar Imprimir Retornar                                             | Fecha y usuario de registro: 03/03/20                          | 08 PROPIETARIO DEL SISTEMA   |                                             |

#### c) Fraccionamientos

Consulta de todos los derechos mineros fraccionados como consecuencia de un fraccionamiento del derecho minero en consulta.

| CONSULTA    | DE DERECHOS MINE   | ROS FRACCIO   | ADOS - Versid   | in 1.00 - | SGF094A1            |               |                    |                 |
|-------------|--------------------|---------------|-----------------|-----------|---------------------|---------------|--------------------|-----------------|
| And Cri     | terio              | Operador      | ¥alor de        | búsqueda  | I.                  | 🖌 Selec       | cione los criterio | 5 Fiecutar      |
|             | •                  | -             |                 |           |                     | 🔺 🔭 pa        | ra su búsqueda     | cjecatar        |
|             | <b>v</b>           | · · ·         |                 |           |                     |               |                    | Limpiar         |
|             | <b>v</b>           |               |                 |           |                     |               |                    |                 |
|             | -                  | -             |                 |           |                     |               | ABAJAR SOLO        |                 |
|             | <b>v</b>           | -             |                 |           |                     |               | MATRICES           | <b>S</b> 1      |
| DERECHO     | S MINEROS FRAC/DIV | ,             |                 |           |                     |               |                    |                 |
| Código      | Nombre             | Tipo          | Estado          | Situación | Resolución de títul | o Fec.Resolu  | .   Ma             | atriz           |
| 010000304LA | OYON 2             | AC            | TIT-TITULADO(C  | VIGENTE   | 04281-2005-INACC/J  | 13/10/2005    | 5 010000304L-A     |                 |
| 010000304LB | OYON 3             | AC            | TIT-TITULADO(CC | VIGENTE   | 05636-2006-INACC/J  | 29/12/2006    | 010000304LA-O      | YON 2           |
| 010000405A  | YANGAS 14          | PE            | TIT-TITULADO(CC | VIGENTE   | 000326-2007-INACC/J | 12/02/2007    | 010000405-YAN      | GAS 3           |
| 010000892A  | AMATISTA J-K-L     | PE            | TIT-TITULADO(CC | VIGENTE   | 03533-2005-INACC/J  | 02/09/2005    | 010000892-FOR      | TALEZA DOS      |
| 010004792A  | AMATISTA F         | PE            | TIT-TITULADO(CC | VIGENTE   | 02562-2005-INACC/J  | 20/06/2005    | 010004792-DOR      | о осно 🛛 🛄      |
| 010004892A  | UNO A UNO-A        | PE            | TIT-TITULADO(CC | EXTINGUID | (04321-2004-INACC/J | 25/11/2004    | 010004892-UNC      | "A" UNO 🛄       |
| 010005092A  | UNO C TRES-A       | PE            | TIT-TITULADO(CC | EXTINGUID | (02135-2004-INACC/J | 11/06/2004    | 010005092-UNC      | C TRES          |
| 010005092B  | AMATISTA I         | PE            | TIT-TITULADO(CC | VIGENTE   | 04993-2005-INACC/J  | 25/11/2005    | 010005092-UNC      | C TRES          |
| 010005292A  | UNO E CINCO-A      | PE            | TRA-TRAMITE     | VIGENTE   |                     |               | 010005292-UNC      | "E" CINCO       |
| 4           |                    |               |                 |           |                     |               |                    | •               |
|             |                    |               |                 |           | Registros           | encontrados   | 497                | 8 8             |
| DERECH      | OS MINEROS FRACCIO | NADOS (sub fr | acciones)       |           |                     |               |                    |                 |
| Código      | Nombre             | Tipo          | Estado          | Situación | Resolución de títu  | lo Fec.Resolu | . Clase Sust.      | Zona Hoja UTN 🔶 |
| 010000304LE | 3 OYON 3           | AC            | TIT-TITULADO(C  | VIGENTE   | 05636-2006-INACC/J  | 29/12/2006    | NO METALICA        | 18 22-J         |
|             |                    |               |                 |           |                     |               |                    |                 |
|             |                    |               |                 |           |                     |               |                    |                 |
|             |                    |               |                 |           |                     |               |                    |                 |
| •           |                    |               |                 |           |                     |               |                    | <u>▶</u> -      |
|             |                    |               |                 |           | Registros           | encontrados   | 1                  |                 |

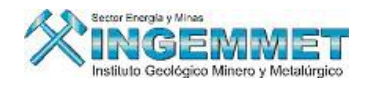

#### c) Acumulaciones:

Consulta de los derechos mineros involucrados en el proceso de acumulación de hectáreas.

| s 🖸  | STEMA DI    | E GESTION MINER | A - [CONSUL"    | TA DE DEREC    | HOS MINE                | ROS ACUMI     | JLADOS - V      | ers 1.00    | SGF093A1                       | ]    |            |   |
|------|-------------|-----------------|-----------------|----------------|-------------------------|---------------|-----------------|-------------|--------------------------------|------|------------|---|
| And  | d Crite     | rio             | Operador        | ¥alor          | de búsque               | da            |                 |             |                                |      |            |   |
| Г    |             | •               | ·               |                |                         |               |                 | Selecck     | ne los criterio<br>eu húecuada | 67   | Ejecutar   | r |
| Г    |             | <b>*</b>        | -               |                |                         |               |                 | -           | 30 20390200                    |      |            | - |
|      |             | *               | ~               |                |                         |               |                 |             |                                |      | Limpiar    |   |
|      |             |                 |                 | i              |                         |               |                 |             |                                |      |            | - |
| Ē    |             |                 |                 | i              |                         |               |                 | -1          |                                |      |            |   |
|      |             |                 | · <u>·</u>      | 11             |                         |               |                 |             |                                |      |            |   |
| A    | CUMULACI    | IONES ENCONTRAD | AS              |                |                         |               |                 | Total =     | 203                            | ¢    | <b>9 N</b> |   |
| Obs  | Código      | Nom             | bre             | Estado         | Situación               | Resoluc       | ión Título      | Fec.Título  | Clase Sust.                    | Zona | Hoja UTM   |   |
|      | 09009684X01 | ACUMULACION A   | ALIANZA Nº 5    | TIT-TITULADO(0 | VIGENTE                 | 4141-2000-RPF | 4               | 23/10/2000  | METALICA                       | 18   | 20-I       | - |
|      | 07002586X01 | ACUMULACION S   | SANTA ANITA Nº  | TIT-TITULADO(0 | EXTINGUIDO              | RD 233-89-EM  | -DGM-DCM        | 06/06/1989  | METALICA                       | 18   | 20-I       | _ |
|      | 09009590X01 | ACUMULACION A   | ALIANZA Nº 3    | TIT-TITULADO(0 | VIGENTE                 | 05168-2000-RF | M               | 29/12/2000  | METALICA                       | 18   | 20-H       |   |
|      | 09009595X01 | ACUMULACION A   | ALIANZA Nº 12   | TIT-TITULADO(C | VIGENTE                 | 01263-2001-IN | ACC/J           | 30/10/2001  | METALICA                       | 18   | 20-H       |   |
|      | 09015061X01 | ACUMULACION A   | ALGUNA VEZ Nº 5 | TRA-TRAMITE    | EXTINGUIDO              | 2             |                 |             | METALICA                       | 18   | 20-H       |   |
|      | 09009687X01 | ACUMULACION A   | ALIANZA Nº 13   | TIT-TITULADO(C | VIGENTE                 | 3183-2000-RPM | 4               | 18/08/2000  | METALICA                       | 18   | 20-H       |   |
|      | 09009683X01 | ACUMULACION A   | ALIANZA Nº 4    | TIT-TITULADO(0 | VIGENTE                 | 4142-2000-RPM | 4               | 23/10/2000  | METALICA                       | 18   | 20-H       |   |
| •    |             |                 |                 |                |                         |               |                 |             |                                |      | •          | - |
|      |             |                 |                 |                |                         |               |                 |             |                                |      |            |   |
| C    | ERECHOS     | MINEROS INTEGRA | NTES POR ACU    | MULACION       |                         |               |                 | Total =     | 14                             | ļ    | <b>3 x</b> |   |
|      | Código      | Nombre          | Tipo            | Estado         | Situ                    | ación Res     | olución de Títu | lo Fec.Títu | lo Conforma.                   | IN   | C/EXC      |   |
| 0900 | 6676X01     | FELIPE          | DN              | TIT-TITULADO   | (CON VIGEN              | TE 0280-2     | 2001-RPM        | 16/02/200   | )1                             |      |            | - |
| 0900 | 6706X01     | ABRIL Nº OCHO   | DN              | TRA-TRAMITE    | EXTING                  | SUIDO         |                 |             |                                |      |            |   |
| 0900 | 0214Y01     | FRANCIA         | DN              | TIT-TITULADO   | (CON <sup>I</sup> EXTIN | BUIDO S/N     |                 | 24/08/18    | 11                             |      |            |   |
| 0900 | 0779Y01     | PROVENCE        | DN              | TIT-TITULADO   | (CON EXTING             | SUIDO R.M. 1  | 121             | 28/04/19    | 19                             |      |            |   |
| 0900 | 0570X01     | LANGUEDOC       | DN              | TIT-TITULADO   | (CON <mark>EXTIN</mark> | GUIDO R.D. 5  | 72              | 28/08/199   | 51                             |      |            | ] |
| •    |             |                 |                 |                |                         |               |                 |             |                                |      | •          | - |

#### d) Pagos de Vigencia

La siguiente ventana muestra los pagos realizados por Penalidades y por pagos de Vigencia de un Derecho Minero determinado.

|                                           | DERECHOS MINEROS                                                |             |        |            |                               |         |            |        |           |                               | ACTU                                 | DATOS ACTUALES DEL DERECHO MINERO  Fec. Formulación 16/05/1961 Clasificación Metálica |        |           |                 |          |               |            |  |
|-------------------------------------------|-----------------------------------------------------------------|-------------|--------|------------|-------------------------------|---------|------------|--------|-----------|-------------------------------|--------------------------------------|---------------------------------------------------------------------------------------|--------|-----------|-----------------|----------|---------------|------------|--|
| CODI                                      | GO                                                              | r           | NOMB   | RE         |                               |         |            |        |           | Sustancia                     | 1000                                 | SIN SUST                                                                              | IANCI/ | AS Has.Fo | rmu             | ladas .7 |               |            |  |
| 15003                                     | 867X01                                                          |             | ELIX   |            |                               |         |            |        | - I       | Has.Disponibles Has.Reducidas |                                      |                                                                                       |        |           |                 |          |               |            |  |
| 060003                                    | 305Y01                                                          | 05Y01 FELIX |        |            |                               |         |            |        |           |                               | Tm/Día Tipo DENUNCIO (D.LEG.109 Y AN |                                                                                       |        |           |                 |          |               | 09 Y AN    |  |
| 150088                                    | 5008843X01 FELIX                                                |             |        |            |                               |         |            |        | - (       | Condición                     | <u> </u>                             | VIGENTE                                                                               |        | Estado    | TI              | T-TITULA | DO(CO         | NCESI      |  |
| Ver No-Calificados Ver Padrón Ver Sidemca |                                                                 |             |        |            |                               |         |            |        | emcat     |                               |                                      |                                                                                       |        |           |                 |          |               |            |  |
| REGIS                                     | REGISTRO DE DEUDAS DE PENALIDADES Y DERECHO DE VIGENCIA POR AÑO |             |        |            |                               |         |            |        |           |                               |                                      |                                                                                       |        |           |                 |          |               |            |  |
| ANO                                       |                                                                 | LIAS        |        | PAGOS DE V | IGENCIA (                     | US\$)   | HAS        |        | PAGOS D   | E VIGEN                       | CIA (                                | S/.) PV                                                                               | CAL    | PENAL     | IDA             | DES (US  | \$)<br>(AL DO | PE         |  |
| 2008                                      |                                                                 | 4758        | 3.00   | 1.43       | PAGADO                        | SALUU   | пез.       | Parts  | DEUDA     | PAGA                          |                                      | ALUU ST                                                                               | LAL    | 9.52      |                 | GADU 3   | SALDU         | NP A       |  |
| 2007                                      |                                                                 | .4758       | 3.00   | 1.43       | 1.43                          | 0       | .00        |        |           |                               |                                      | PA                                                                                    |        | 0.02      | -               | 9.52     | 9.52          |            |  |
| 2006 44758 3.00 1.43 1.43 0.00 PA         |                                                                 |             |        |            |                               |         |            |        | 9.52      | 9.52                          | -                                    |                                                                                       |        |           |                 |          |               |            |  |
| Titular                                   | es (rel                                                         | erencia     | D      |            |                               |         |            |        | Obs.      |                               | _                                    |                                                                                       |        |           | -               | - v      | er Certif     | icados I   |  |
| - DACO                                    |                                                                 |             | ADES   |            |                               | •       |            |        |           |                               | TAC                                  |                                                                                       |        |           |                 | OTPOS    |               |            |  |
| PAGO                                      | IS DE P                                                         | ENALID      | MUES   | DEL DEREC  |                               |         |            |        |           |                               |                                      |                                                                                       |        |           | MONTO PUBLI FEC |          |               | I FECH     |  |
| ANU B                                     | ANCO                                                            | NºCUE       | 05779  | REFEREN.   | Nº BULE                       | 0050    | PEC.PAGO   | MUN    | PAGADO    |                               | 1.0.                                 | IMPUR                                                                                 |        | MP.DEA    | . 1             | DEVUE.   | NV            | PUBL       |  |
| 2007 80                                   | V 5<br>U C                                                      | 070362      | 00443  |            | 170050070                     | 0059    | 23/06/2007 | 1154   | 9.5       | 2 154                         |                                      | 9.5                                                                                   | 2      |           |                 |          |               |            |  |
| 2006.64                                   | ~5                                                              | 070301      | 00442  |            | 170030070                     | 0101    | 03/07/2008 | 039    | 9.5       | 2 03\$                        |                                      | 9.0                                                                                   | 2      |           | ÷.              | <u> </u> |               |            |  |
| LICLIADT                                  |                                                                 |             |        |            |                               |         |            | . (OPP |           |                               |                                      |                                                                                       |        |           |                 |          |               | - <b>F</b> |  |
| USUARI                                    | IO EDU                                                          | THAR        | LIME : | SOTO DIAZ  | FEC                           | HA REG. | 15TRO 26/0 | 6/20U  | OBSERV    | <u>()</u>                     |                                      |                                                                                       |        |           |                 |          |               |            |  |
| - PAGO                                    | IS DE D                                                         | ERECHO      | D DE N | IGENCIA D  | EL DERECH                     |         | RO         |        |           | AFE                           | CTAC                                 | ION DEUD                                                                              | AS     |           |                 | INF. HI  | STORIC        | A          |  |
| AÑO B                                     | ANCO                                                            | NºCUE       | INTA   | REFEREN.   | Nº BOL                        | ETA     | FEC.PAGO   | MON    | PAGADO    | MON                           | T.C.                                 | IMPORT                                                                                | TE I   | MP.DEV    | 1 [             | HAS.     | DIF.0         | IOL        |  |
| 2007 BV                                   | VS                                                              | 070362      | 95778  |            | 170050070                     | 0059    | 25/06/2007 | US\$   | US\$ 1.43 |                               | 1.43                                 |                                                                                       |        |           |                 |          | -             |            |  |
| 2006 <b>BV</b>                            | NS                                                              | 070361      | 88442  | 2          | 1700500700056 03/07/2006 US\$ |         |            | US\$   | 1.4       | 3 US\$                        |                                      | 1.4                                                                                   | 13     |           |                 |          |               |            |  |
| 2005 <b>BV</b>                            | NS                                                              | 070361      | 88442  | 2          | 170050070                     | 0056    | 03/07/2006 | US\$   | 1.43      | 3 US\$                        |                                      | 1.4                                                                                   | 13     |           |                 |          |               | •          |  |
| USUARI                                    | ARIO EDDY MARCIAL SOTO DIAZ FECHA REGISTRO 26/06/2007 OBSERV    |             |        |            |                               |         |            |        |           |                               |                                      |                                                                                       |        |           |                 |          |               |            |  |

#### e) Visualización:

Esta opción nos permite hacer búsquedas ya sea por cualquiera d estos campos que se presentan en la pantalla.

| Fillios de Dusqueda    |             |
|------------------------|-------------|
| Código                 |             |
| Derecho Minero         | FELIX       |
| Padrón                 |             |
| Partida                |             |
| Expediente             |             |
| Ex Jefatura de Minería |             |
| Tipo Documento         |             |
| Clasificación          |             |
| Tipo Resolución        |             |
| Número de Resolución   |             |
| Siglas de Resolución   |             |
| Año Resolución         |             |
|                        |             |
| Opciones               |             |
| Ac                     | eptar Salir |

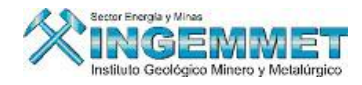

Cuando hacemos clic en Aceptar nos muestra los datos encontrados en la búsqueda,, mostrara la siguiente interfase.

| ódigo      | Derecho Minero         | Padrón | Partida | Expediente | Ex Jefatura de Minería | Tipo D |
|------------|------------------------|--------|---------|------------|------------------------|--------|
| 100809992  | ACUMULACION DON FELIX  |        |         |            |                        |        |
| 1025967X01 | ACUMULACION DON FELIX  |        | 25967   |            | 11                     | ×      |
| 100809792  | DON FELIX              |        |         |            |                        |        |
| 100918092  | DON FELIX              |        |         |            |                        |        |
| 9008881X01 | DON FELIX              |        | 8881    |            | 09                     | c      |
| 1022168X01 | DON FELIX              |        | 22168   |            | 11                     | ×      |
| 010192500  | DON FELIX 2000-SEGUNDO |        |         |            |                        | P      |
| 010377206  | DON FELIX CUATRO       |        |         |            |                        |        |
| 010377406  | DON FELIX DOS          |        |         |            |                        |        |
| 010377506  | DON FELIX TRES         |        |         | _          |                        |        |
| 10377306   | DON FELIX UNO          |        |         |            |                        |        |
| 010006999  | DON FELIX-2000         |        |         |            |                        | c      |
| 122168AX01 | DON FELIX-A            |        | 22168A  | _          | 11                     | c      |
| 10090393   | EDGARDO FELIX          |        |         |            |                        | ×      |
| 0100486292 | FELIX                  |        |         |            |                        |        |
| 1          |                        |        | 1       |            |                        | •      |

#### **Consulta General**

En esta opción se van a realizar las consultas de propósito general con el fin de poder localizar los datos de una manera más dinámica.

| 🛐 SISTEMA DE    | GESTION MINER/                    | A - [MENU DEL MODULO D                 | E CONSULTAS - Vers 1.00 SGF010M1] |
|-----------------|-----------------------------------|----------------------------------------|-----------------------------------|
| Consulta Básica | Consulta General                  |                                        |                                   |
| #1.             | Derechos Miner<br>Areas Restringi | os x Titulares<br>das a la Act. Minera | 1                                 |
|                 | Consultar Infor                   | mación DGM - PPM/PMA                   |                                   |

• **Derechos Mineros x Titular**: Esta opción permite generar un reporte de Titulares con sus respectivos derechos mineros, tal como se muestra a continuación la siguiente pantalla:

| DERECHOS MINEROS X TITULAR (                                                                  | referencial)                                               |
|-----------------------------------------------------------------------------------------------|------------------------------------------------------------|
| Titular (referencial): O Jurídico O Natural<br>Código :<br>Buscar :<br>Fecha de<br>consulta : | La búsqueda de Titular Natural<br>es por apellido PATERNO, |
| Con vigencia en los Derechos Mineros                                                          | 7                                                          |

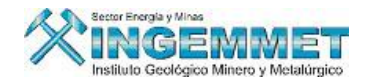

Áreas Restringidas a la Act. Minera: Esta opción le permite visualizar información de áreas protegidas a la actividad minera, llámese Zonas Urbanas, Zonas arqueológicas, Áreas Naturales:

|              |              |                         | Cantidad             | : 0         | registros              | 🧾 🏹 🛄                        | ì 🕸 🛛 📭  |
|--------------|--------------|-------------------------|----------------------|-------------|------------------------|------------------------------|----------|
| Opciones     | Resultados   |                         |                      |             |                        |                              |          |
|              |              | OPCIONES DE BUSQU       | EDA DE AREAS RES     | TRINGIDAS A | LA ACTIVIDAD MINERA    |                              |          |
| CODIGO       |              | -                       | 🗲 Click derecho      | Demarcaci   | ones                   |                              |          |
|              |              |                         |                      | 🔘 Departa   | mento 🔿 Provincia      | <ul> <li>Distrito</li> </ul> |          |
| Tipo         |              |                         | •                    | Descripció  | n                      |                              |          |
| Categoría    |              |                         | •                    | Cádina      | Description            |                              |          |
|              |              |                         |                      | E00073      | 3 DE DICIEMBRE         |                              |          |
| Norma Legal  |              | F. Pub. Norm            | a <b>14</b> 4        | 030101      | ABANCAY                |                              | <b>*</b> |
|              |              |                         |                      | 020502      | ABELARDO PARDO LEZAMET | A                            |          |
| Entidad      |              |                         |                      | 040302      | ACARI                  |                              |          |
| Tabada.      |              |                         |                      | E00007      | ACAS                   |                              |          |
| Estado       |              |                         |                      | 021402      | ACAS                   |                              |          |
| Estado Graf. |              | <u> </u>                |                      | 081002      | ACCHA                  |                              |          |
| Inf.Técnica  |              | E Ing. Croficació       |                      | E00045      | ACCOCUNCA              |                              |          |
| 7-611        |              |                         |                      | E00263      | ACCOMARCA              |                              |          |
| Inr.Legai    |              | F. Reception DG         | - 1                  | 051102      | ACCOMARCA              |                              |          |
|              |              |                         |                      | 210202      | ACHAYA                 |                              |          |
|              | Zona17       | Zona18 Zona18           | ona19                | 040502      | АСНОМА                 |                              |          |
|              | F            |                         |                      | 120202      | ACO                    |                              |          |
| Lartas       | <b>4</b>     |                         | _                    | 020902      | ACO                    |                              |          |
|              | T Utilice co | mas para separar las co | artas. ejm 16-6,17-6 | 021902      | АСОВАМВА               |                              |          |

Consultar Información DGM - PPM-PMA: Esta opción le permite visualizar información de • calificaciones PPM(Pequeño Productor Minero) y PMA(Productor Minero Artesanal) de los titulares así como la relación con los Derechos Mineros pertenecientes a los Titulares, información proporcionada por la DGM - MINEM, tal como se muestra en la siguiente imagen:

| Tipo de Calific | ación : O PPM O PMA (                 | • TODOS                                                                     | TODOS Rango de Inicio Consta |                |                     | ancias      |               |            | ← reporte<br>Excel |
|-----------------|---------------------------------------|-----------------------------------------------------------------------------|------------------------------|----------------|---------------------|-------------|---------------|------------|--------------------|
| Condición :     | C APROBADO C OBSERVADO                | O DENEGADO                                                                  | ec, Inici                    | •              | 🖕 Fec. Fin          |             |               |            |                    |
| Situación :     | O VIGENTE O NO VIGENTE                | • TODOS                                                                     |                              |                |                     |             |               |            |                    |
| Buscar por :    | Nombre Titular                        | Nice Consta                                                                 | <i>rtiel</i> I               | Notivo Término |                     |             |               | <b>3</b>   |                    |
| TITULAR         | Nomb, Titula                          | Nro. Constancia<br>Nomb. Titular<br>Nomb. DM<br>Código DM<br>Motivo Término |                              |                |                     |             |               |            |                    |
| Fecha Doc.      | Fecha Doc. Titular Minero             |                                                                             |                              |                |                     | Fec, Termin | 0             |            |                    |
| 28/02/2006      | A & J MINING ENTERPRISES INCORPORATE  | 20392005898                                                                 | 1.0                          | 199-2006       | 13/03/2006          | PPM         | 13/03/2008    |            |                    |
| 23/04/2003      | A & J MINING ENTERPRISES INCORPORATED | 20392005898                                                                 | J                            | 344-2003       | 19/05/2003          | PPM         | 19/05/2005    |            |                    |
| 26/01/2007      | ARPRS.A.                              | 20219243341                                                                 | J                            | 069-2007       | 31/01/2007          | PPM         | 31/01/2009    | í – I      |                    |
| 02/06/1997      | A&H INVERSIONES MINERAS S.A.          | 20294903764                                                                 | Ţ.                           | 0419-97        | 11/06/1997          | PPM         |               |            |                    |
| 03/06/1997      | AAA MINERA S.A.                       | 20137924375                                                                 | J                            | 0456-97        | 11/06/1997          | PPM         |               |            |                    |
| 12/06/2002      | AAA MINERA S.A.                       | 20137924375                                                                 | J                            | 202-2002       | 28/06/2002          | PMA         | 28/06/2004    |            |                    |
| 30/06/2004      | 0/06/2004 AAA MINERA S.A.             |                                                                             | 20137924375 J                |                | 242-2004 09/08/2004 |             | 25/10/2005    | EXTINCIÓ 🗸 | -                  |
| •               |                                       |                                                                             |                              |                |                     |             | Þ             |            |                    |
| DERECHO         | IS MINEROS CALIFICADOS                |                                                                             |                              |                |                     | Tota        | l de Registro | os 2       |                    |
| Código DM       | Código DM Derecho Minero              |                                                                             | ular                         | Has. Titular   | % Partic            | на          | as General    | Cap.Ir     |                    |
| 010114503       | VIRGEN DE ALTAGRACIA PRIMERA          | PROP                                                                        | IO                           | 800.000        |                     |             |               |            | -                  |
| 010141202       | MIRGEN DE ALTAGRACIA                  | PROP                                                                        | ю                            | 200.000        |                     |             |               |            |                    |

Ejecutar

Rango de